# Interactive Business Reporting in Microsoft Excel

## A Basic Interactive Report Example

by

Paul S. White

Copyright © 2025 by Paul S. White

All rights reserved. This book or any portion thereof may not be reproduced or used in any manner whatsoever without the express written permission of the publisher except for the use of brief quotations in a book review.

#### **Table of Contents**

Microsoft Excel as a Reporting Tool

Setting Up the Data

UNIQUE and SORT Formulas

Creating Drop Down Boxes for Report Parameters

The VLOOKUP Formula and Its Pitfalls

The Advantages of the SUMIFS Formula

Calculations with SUMIFS

Advantages and Disadvantages of the FILTER Formula

Using a PivotTable for Interactive Reporting

Documenting and Maintaining a Report

This Is Only the Beginning

<u>Appendix</u>

<u>VLOOKUP</u>

<u>SUMIFS</u>

<u>UNIQUE</u>

<u>SORT</u>

## Microsoft Excel as a Reporting Tool

Like Word, Outlook, and other Microsoft Office tools, Excel is heavily used by businesses today, particularly those operating in a Windows-based environment. It has a wide variety of applications, from simple calculations and data storage to complex reports with interactive features and data visualizations. I've personally been using Excel for over 30 years and have long championed its functionality as a reporting and analytics tool. Take note that I am in no way a spokesperson for Microsoft, nor do I receive any compensation from them for promoting the product. I'm simply acknowledging the reality of Excel's ubiquitous presence in the workplace and the versatile features it offers.

The fact is, because so many people are already familiar with Excel, they can leverage it for business purposes without needing to understand all of its advanced features. Many users are comfortable with basic functions like calculations, data entry, and copy-paste operations, and for many business users, that's sufficient for their everyday needs. Additionally, if they have access to a report created in Excel—particularly one with interactive components—they can view the data, apply filters, and grab the pieces of the report that they need to add to presentations and/or other communications.

As an example of interactive features, below is a report in Excel showing regional performance for the fictional company The Paper Connection. This report includes functionality that allows the user to select the region and year from drop-down boxes in the Criteria section in the upper right. Selecting different parameters updates the data in the report to display year-over-year performance, Top 10 customers, and Top 5 sales representatives. The user doesn't need to understand the back-end functionality—they simply select the parameters they need, then they can copy and paste, or do a screen grab, if they want to incorporate part or all of the data into a presentation or other communication. (You can download this and similar reports at the link provided to explore the functionality further.)

| Criteria:<br>Select Reg: 03-North Central<br>Select Year: 2024 | Region Performat                                                                                        | nce Comparis                                                                    | on                   |                                                                               |              |                                           |                                                                                        |                                                                                                    |                                                               |                                                                                                    |                                                                                                    |                                                                                                    |                                                                                                    |                                                                                                    |                                                      |                                                                                                    |                                                    |                                                                                                    |                                                                             |                                                                         |
|----------------------------------------------------------------|----------------------------------------------------------------------------------------------------|---------------------------------------------------------------------------------|----------------------|-------------------------------------------------------------------------------|--------------|-------------------------------------------|----------------------------------------------------------------------------------------|----------------------------------------------------------------------------------------------------|---------------------------------------------------------------|----------------------------------------------------------------------------------------------------|----------------------------------------------------------------------------------------------------|----------------------------------------------------------------------------------------------------|----------------------------------------------------------------------------------------------------|----------------------------------------------------------------------------------------------------|------------------------------------------------------|----------------------------------------------------------------------------------------------------|----------------------------------------------------|----------------------------------------------------------------------------------------------------|-----------------------------------------------------------------------------|-------------------------------------------------------------------------|
| 2024                                                           | Sales & Profit:                                                                                         |                                                                                 |                      |                                                                               |              |                                           | Top 1                                                                                  | O Customers - 2024                                                                                                    |                                                               |                                                                                                    | 1                                                                                                    |                                                                                                    |                                                                                                    |                                                                                                    |                                                      |                                                                                                    |                                                    |                                                                                                    |                                                                             |                                                                         |
| 2023<br>2022                                                   | Sales<br>Rank<br>Gross Profit<br>Net Profit<br>Customers<br>Sales/Order<br>Lines/Order<br>Quantity/Line | 2024<br>\$5,113,960<br>1<br>\$642,344<br>\$402,588<br>86<br>\$736<br>3.3<br>5.3 | \$5<br>12.6%<br>7.9% | 2023<br>5,538,970<br>1<br>\$466,777<br>\$199,141<br>97<br>\$715<br>3.3<br>5.3 | 8.4%<br>3.6% | 1<br>2<br>3<br>4<br>5<br>6<br>7<br>8<br>9 | Acct#<br>43901<br>33386<br>86603<br>20547<br>20620<br>24907<br>45913<br>64201<br>85770 | Customer Name 7 Elevate Health Collective 6 Zain Financial 3 Allandra Enterprises 8 Allied Factories 0 Clear Sunset 7 Southern Foods 9 North West Bank 2 National Distributors 3 Boulde Construction | Own Reg<br>03<br>04<br>04<br>04<br>03<br>04<br>01<br>04<br>03 | ( Sales Rep<br>Kevin Baxter<br>Paul Martell<br>Sivesh Saleh<br>Paul Martell<br>Rebeca Jimenez<br>Sivesh Saleh<br>Paul Martell<br>Carmen Blakemo<br>Gerald Wilson | Type<br>National<br>National<br>National<br>Regional<br>National<br>National<br>Regional<br>Regional | Segment<br>Top Tier<br>Top Tier<br>Top Tier<br>Top Tier<br>Top Tier<br>Top Tier<br>Top Tier<br>Top Tier<br>Top Tier | Sates<br>\$291,361<br>\$285,511<br>\$279,072<br>\$236,123<br>\$218,596<br>\$206,962<br>\$200,998<br>\$194,417<br>\$184,690 | Gross Profit<br>\$16,492<br>\$16,161<br>\$14,549<br>\$25,299<br>\$7,450<br>\$25,416<br>\$27,724<br>\$14,401<br>\$16,790 | %<br>6%<br>5%<br>11%<br>3%<br>12%<br>14%<br>7%<br>9% | Net Profit<br>\$13,650<br>\$13,341<br>\$9,835<br>\$16,782<br>\$1,792<br>\$16,592<br>\$24,222<br>\$8,786<br>\$8,003 | %<br>5%<br>4%<br>7%<br>1%<br>8%<br>12%<br>5%<br>4% | Sales/Order Lir<br>\$4.223<br>\$4.138<br>\$2.233<br>\$956<br>\$1.508<br>\$821<br>\$2.233<br>\$1.230<br>\$733 | es/Order Q<br>10.9<br>10.4<br>6.2<br>3.2<br>7.7<br>3.7<br>7.6<br>4.2<br>3.6 | ty/Line<br>9.8<br>10.0<br>9.4<br>6.8<br>5.0<br>5.2<br>7.2<br>7.3<br>4.9 |
|                                                                | Customer Type Mi<br>National<br>Regional                                                                | ≝<br>66.4%<br>33.6%                                                             | 0                    | 66.0%<br>34.0%                                                                | 0            | 10                                        | 78219<br><u>Top 5</u>                                                                  | 0 Chandra Technology<br>Sales Reps - 2024                                                                                                    | 02                                                            | Paul Martell                                                                                                    | National                                                                                             | Top Tier                                                                                                    | \$180.149                                                                                                    | \$30,025                                                                                                    | 17%                                                  | \$24,683                                                                                                    | 14%                                                | \$1,287                                                                                                    | 6.7                                                                         | 4.7                                                                     |
|                                                                | Customer Segmen                                                                                         | e Miv:                                                                          |                      |                                                                               |              | 1                                         |                                                                                        |                                                                                                    |                                                               | Paul Martall                                                                                                    |                                                                                                    |                                                                                                    | Sales                                                                                                    | \$121 509                                                                                                    | 1116                                                 | \$94 104                                                                                                    | 79                                                 | Sales/Order Lin                                                                                              | A 3                                                                         | 26.5                                                                    |
|                                                                | Top Tier                                                                                                | 50.9%                                                                           |                      | 45,6%                                                                         |              | 2                                         |                                                                                        |                                                                                                    |                                                               | Kevin Barter                                                                                                    |                                                                                                    |                                                                                                    | \$682 512                                                                                                    | \$88 437                                                                                                    | 136                                                  | \$59.961                                                                                                    | 9%                                                 | \$832                                                                                                    | 36                                                                          | 19.1                                                                    |
|                                                                | Large                                                                                                   | 26.3%                                                                           | ()                   | 28.9%                                                                         | ()           | 3                                         |                                                                                        |                                                                                                    |                                                               | Skeeth Salah                                                                                                    |                                                                                                    |                                                                                                    | \$673.875                                                                                                    | \$71.035                                                                                                    | 115                                                  | \$42,600                                                                                                    | 6%                                                 | \$821                                                                                                    | 3.4                                                                         | 19.8                                                                    |
|                                                                | Medium                                                                                                  | 17 9%                                                                           |                      | 21 396                                                                        | -            | 4                                         |                                                                                        |                                                                                                    |                                                               | Carmen Blakemo                                                                                                    | MA.                                                                                                  |                                                                                                    | \$653.911                                                                                                    | \$54 993                                                                                                    | 8%                                                   | \$19 773                                                                                                    | 3%                                                 | \$635                                                                                                    | 3.0                                                                         | 15.7                                                                    |
|                                                                | Small                                                                                                   | 4.9%                                                                            |                      | 4.1%                                                                          |              | 5                                         |                                                                                        |                                                                                                    |                                                               | Rebecca Jimenez                                                                                                    | are.                                                                                                 |                                                                                                    | \$651,198                                                                                                    | \$65,653                                                                                                    | 10%                                                  | \$37,582                                                                                                    | 6%                                                 | \$811                                                                                                    | 3.7                                                                         | 19.6                                                                    |
|                                                                |                                                                                                    |                                                                                 |                      |                                                                               |              |                                           | Top 1                                                                                  | O Customers - 2023                                                                                                    |                                                               |                                                                                                    |                                                                                                    |                                                                                                    |                                                                                                    |                                                                                                    |                                                      |                                                                                                    |                                                    |                                                                                                    |                                                                             |                                                                         |
|                                                                |                                                                                                    | Performanc                                                                      | e to Goal            |                                                                               |              |                                           | Acct#                                                                                  | Customer Name                                                                                                    | Own Rep                                                       | 1                                                                                                    | Туре                                                                                                 | Segment                                                                                                    | Sales                                                                                                    | Gross Profit                                                                                                    |                                                      | Net Profit                                                                                                    | 56                                                 | Sales/Order Lin                                                                                              | es/Order C                                                                  | ty/Line                                                                 |
|                                                                | \$7,000,000                                                                                             |                                                                                 |                      |                                                                               |              | 1                                         | 33386                                                                                  | 6 Zain Financial                                                                                                    | 03                                                            | Paul Martell                                                                                                    | National                                                                                             | Top Tier                                                                                                    | \$372,485                                                                                                    | \$17,467                                                                                                    | 5%                                                   | \$14,005                                                                                                    | 4%                                                 | \$4,488                                                                                                    | 11.4                                                                        | 9.9                                                                     |
|                                                                | 10 000 000                                                                                              |                                                                                 |                      |                                                                               |              | 2                                         | 43901                                                                                  | 7 Elevate Health Collective                                                                                                    | 03                                                            | Kevin Baxter                                                                                                    | National                                                                                             | Top Tier                                                                                                    | \$324,924                                                                                                    | \$15,237                                                                                                    | 5%                                                   | \$12,366                                                                                                    | 4%                                                 | \$4,709                                                                                                    | 11.5                                                                        | 10.1                                                                    |
|                                                                | \$5,000,000 \$5,11                                                                                      | 960                                                                             |                      |                                                                               |              | 3                                         | 86603                                                                                  | 3 Allandra Enterprises                                                                                                    | 04                                                            | Sivesh Saleh                                                                                                    | National                                                                                             | Top Tier                                                                                                    | \$258,491                                                                                                    | \$11,155                                                                                                    | 4%                                                   | \$7,370                                                                                                    | 3%                                                 | \$2,611                                                                                                    | 6.9                                                                         | 9.5                                                                     |
|                                                                | \$5,000,000                                                                                             |                                                                                 |                      |                                                                               |              | 4                                         | 45913                                                                                  | 9 North West Bank                                                                                                    | 01                                                            | Paul Martell                                                                                                    | National                                                                                             | Top Tier                                                                                                    | \$226,008                                                                                                    | \$26,213                                                                                                    | 12%                                                  | \$22,356                                                                                                    | 10%                                                | \$2,260                                                                                                    | 7.2                                                                         | 7.4                                                                     |
|                                                                | \$4,000,000                                                                                             |                                                                                 |                      |                                                                               |              | 5                                         | 78219                                                                                  | 0 Chandra Technology                                                                                                    | 02                                                            | Paul Martell                                                                                                    | National                                                                                             | Top Tier                                                                                                    | \$207,455                                                                                                    | \$29,229                                                                                                    | 14%                                                  | \$23,829                                                                                                    | 11%                                                | \$1,482                                                                                                    | 7.2                                                                         | 4.9                                                                     |
|                                                                | £2.000.000                                                                                              |                                                                                 |                      |                                                                               |              | 6                                         | 64201                                                                                  | 2 National Distributors                                                                                                    | 04                                                            | Carmen Blakemo                                                                                                    | National                                                                                             | Top Tier                                                                                                    | \$205,419                                                                                                    | \$12,646                                                                                                    | 6%                                                   | \$6,798                                                                                                    | 3%                                                 | \$1,245                                                                                                    | 4.1                                                                         | 7.4                                                                     |
|                                                                | 33,000,000                                                                                              |                                                                                 |                      |                                                                               |              | 7                                         | 85770                                                                                  | 3 Boulder Construction                                                                                                    | 03                                                            | Gerald Wilson                                                                                                    | Regional                                                                                             | Top Tier                                                                                                    | \$199,112                                                                                                    | \$15,090                                                                                                    | 8%                                                   | \$6,353                                                                                                    | 3%                                                 | \$793                                                                                                    | 3.5                                                                         | 5.5                                                                     |
|                                                                | \$2,000,000                                                                                             |                                                                                 |                      |                                                                               |              | 8                                         | 20547                                                                                  | 8 Allied Factories                                                                                                    | 04                                                            | Paul Martell                                                                                                    | National                                                                                             | Top Tier                                                                                                    | \$195.037                                                                                                    | \$17,472                                                                                                    | 9%                                                   | \$9,059                                                                                                    | 5%                                                 | \$793                                                                                                    | 2.9                                                                         | 6.8                                                                     |
|                                                                | \$1,000,000                                                                                             | 1                                                                               | \$642.344            | \$402,58                                                                      | 18           | 9                                         | 24907                                                                                  | 7 Southern Foods                                                                                                    | 04                                                            | Sivesh Saleh                                                                                                    | National                                                                                             | Top Tier                                                                                                    | \$191,419                                                                                                    | \$19,712                                                                                                    | 10%                                                  | \$11,055                                                                                                    | 6%                                                 | \$769                                                                                                    | 3.5                                                                         | 5.3                                                                     |
|                                                                | \$0 Sa                                                                                                  | les G                                                                           | FrossProfit          | Net Prof                                                                      | R            | 10                                        | 11613                                                                                  | 8 Brown Industrial                                                                                                    | 05                                                            | Rebecca Simenez                                                                                                    | National                                                                                             | Top Tier                                                                                                    | \$183,728                                                                                                    | \$18,920                                                                                                    | 10%                                                  | \$10,327                                                                                                    | 6%                                                 | \$741                                                                                                    | 3.4                                                                         | 5.1                                                                     |
|                                                                |                                                                                                    | Series1                                                                         | Series2              |                                                                               |              |                                           | Top 5                                                                                  | Sales Reps - 2023                                                                                                    |                                                               | Sales Rep                                                                                                    |                                                                                                    |                                                                                                    | Sales                                                                                                    | Gross Profit                                                                                                    |                                                      | Net Profit                                                                                                    | 56                                                 | Sales/Order Lin                                                                                              | nes/Order (                                                                 | Qty/Line                                                                |
|                                                                |                                                                                                    | Actual                                                                          |                      | Goal                                                                          |              | 1                                         |                                                                                        |                                                                                                    |                                                               | Paul Martell                                                                                                    |                                                                                                    |                                                                                                    | ********                                                                                                    | \$118,177                                                                                                    | 8%                                                   | \$67,449                                                                                                    | 5%                                                 | \$1,043                                                                                                    | 4.3                                                                         | 25.8                                                                    |
|                                                                | Sales                                                                                                   | \$5,113,960                                                                     | \$5                  | 5,800,000                                                                     |              | 2                                         |                                                                                        |                                                                                                    |                                                               | Kevin Baxter                                                                                                    |                                                                                                    |                                                                                                    | \$685,261                                                                                                    | \$62,168                                                                                                    | 9%                                                   | \$32,492                                                                                                    | 5%                                                 | \$799                                                                                                    | 3.4                                                                         | 19.4                                                                    |
|                                                                | Gross Profit                                                                                            | \$642,344                                                                       | \$1                  | 1.044,000                                                                     |              | 3                                         |                                                                                        |                                                                                                    |                                                               | Rebecca Jimenez                                                                                                    |                                                                                                    |                                                                                                    | \$658,054                                                                                                    | \$36,060                                                                                                    | 5%                                                   | \$4,896                                                                                                    | 1%                                                 | \$737                                                                                                    | 3.6                                                                         | 18.6                                                                    |
|                                                                | Net Profit                                                                                              | \$402,588                                                                       |                      | \$464,000                                                                     |              | 4                                         |                                                                                        |                                                                                                    |                                                               | Sivesh Saleh                                                                                                    |                                                                                                    |                                                                                                    | \$651,039                                                                                                    | \$54,622                                                                                                    | 8%                                                   | \$25,942                                                                                                    | 4%                                                 | \$782                                                                                                    | 3.2                                                                         | 18.9                                                                    |
|                                                                |                                                                                                    |                                                                                 |                      |                                                                               |              | 5                                         |                                                                                        |                                                                                                    |                                                               | Carmen Blakemo                                                                                                    | ore                                                                                                  |                                                                                                    | \$632,530                                                                                                    | \$26,483                                                                                                    | 4%                                                   | \$8,665                                                                                                    | -1%                                                | \$617                                                                                                    | 3.0                                                                         | 16.2                                                                    |

This report relies on simple parameters, but there are many additional options for adding advanced interactivity and automation in Excel. And even if interactive features aren't required, Excel remains a powerful tool for providing information in a clear, well-formatted layout that's easy to update and simple for business users to consume and interpret.

Where Excel does have some disadvantages compared to enterprise-level reporting platforms is in data refresh automation. The report mentioned above, as currently configured, requires a manual copy-and-paste of data into multiple tabs to update the information. By contrast, Enterprise Resource Planning (ERP) tools and Business Intelligence (BI) platforms often offer automated data refreshes that can be scheduled throughout the day as needed. Once reports have been built and deployed on those platforms, no human intervention is required unless there's an error with the report or data source.

That said, for some reporting use cases, an automated refresh isn't necessary—particularly for reports that are only updated on a periodic or ad hoc basis. The manual updating process in Excel is fairly straightforward and can be easily documented, allowing other team members to quickly get up to speed on maintaining the report. It's also possible to establish data connections that query data directly into the report and enable scheduled refreshes. This approach typically requires additional coding or advanced configuration and may limit the number of individuals capable of maintaining the report, but it's certainly a viable solution for certain scenarios.

Excel does have its limitations as a reporting solution, though, which is why IT departments often prefer to standardize on ERP and BI tools that offer greater automation, data

governance, and scalability. However, Excel's flexibility, robust data visualization features, and user familiarity make it highly appealing to business users. Given that so many employees across many organizations already have at least a basic proficiency with the software, it makes sense to consider Excel as a reporting and data analysis option, particularly when end-users ultimately want to manipulate or present data within the tool they are most comfortable using.

In the following sections, I will walk through the creation of a simple interactive report in Excel to highlight the features available in the tool.

## Setting Up the Data

We are going to work with the sample data referenced in the prior post from the fictional company The Paper Connection, and we'll use that to address a request from a regional manager to produce a report showing the Top 10 customers, segmented by sales representative and year. We will build an interactive report that includes two filter options— one for the sales rep and one for the year—and as these filters are adjusted, the data displayed will dynamically update. This will not be a PivotTable report (though that's certainly a viable alternative, which we'll explore later); instead, we'll start by using Data Validation, combined with VLOOKUP, SUMIFS, SORT, and UNIQUE functions to create an interactive reporting experience. At the end, we'll compare two different methodologies, emphasizing their advantages and disadvantages, so you can determine which approach best fits your reporting needs.

Note that I am assuming you have a basic working knowledge of Excel, particularly in using formulas and formatting data. If you're new to Excel, or if your experience is more introductory, I recommend reviewing some beginner-level tutorials on YouTube or picking up a user-friendly guide like Excel for Dummies. (the Dummies books are great for getting you started on tools like this.)

For this report request, we'll be working with a dataset containing three years of customer performance data, which has been added to an Excel workbook and will act as the data source for our report. This dataset includes 22 columns and 1,526 rows, which was generated from a query against the system tables and then copied into the spreadsheet. There are more automated ways to handle this data pull—using PivotTables or Power Query, for example—but we'll start with a simpler process that doesn't require querying expertise. This tutorial is focused on expanding your understanding of Excel's interactive capabilities, and we'll address querying data into spreadsheets in a future session.

If you want to follow along with the instructions, starting with the base dataset, you can find the file Interactive\_Report\_Ex\_Datasets.xlsx at this link. We will be working with the data on the Dataset\_v1 tab. The final version of the report is also available at the same location

(Interactive\_Report\_Ex\_v1.xlsx), and you can use that as a reference while building your own version of the report.

| Cut                 | Arial - 10 - A* A*    | ≡≡≣ ॐ∗  ₿          | Wrap Text              | General     | ~        |                  | Nor      | mal    | Bad     |             |                 | ∑ AutoSum   | × Ar      |               |         |             |        |
|---------------------|-----------------------|--------------------|------------------------|-------------|----------|------------------|----------|--------|---------|-------------|-----------------|-------------|-----------|---------------|---------|-------------|--------|
| Y Format Painter    |                       |                    | Merge & Center ~       | \$ - % ?    | 20 -20   | Formatting ~ Tab | le - Goo | d      | Neutral | Ins         | er Delete romat | Clear *     | Filter *  | Select ~      | Data    | copnor      |        |
| Clipboard 5         | Font                  | High-contrast only | 0 10                   | Number      | 12       |                  |          | Styles |         |             | Cells           |             | Editing   | Add-in        | 5       |             |        |
|                     | fa vil Yr             |                    |                        |             |          |                  |          |        |         |             |                 |             |           |               |         |             |        |
|                     | Theme Color           | ,<br>              | 1 6                    |             |          |                  |          |        |         |             |                 |             |           |               |         |             | T      |
| 1 Yr SalesRep       | CustAcct              |                    | OwningRegN             | lo CustType | CustSear | nent OrderCt     | LineCt   | TotOty | Sales   | RepSalesRan | k OrderSales    | Orderl ines | LineOty ( | GrossProfit G | P Prent | NetProfit I | NP Prc |
| 2 2022 Alberto Hunt | 205478 A              |                    | 4                      | Nation      | er       | 240              | 761      | 4525   | 156740  |             | 1 653           | 3.2         | 5.9       | 16794         | 0.11    | 8526        | 0.0    |
| 3 2022 Alberto Hunt | 249077 5              |                    | Green Arrent 6 Light   | and tional  | Large    | - 237            | 691      | 2768   | 97871   |             | 2 413           | 2.9         | 4.0       | 12019         | 0.12    | 3924        | 0.0    |
| 4 2022 Alberto Hunt | 196519 🗧 💼            |                    | Green, Herein e, right | wational    | Large    | 229              | 637      | 2551   | 96275   |             | 3 420           | 2.8         | 4.0       | 13279         | 0.14    | 5487        | 0.0    |
| 5 2022 Alberto Hunt | 263517 E              |                    | 1                      | National    | Large    | 250              | 479      | 1918   | 77546   |             | 4 310           | 1.9         | 4.0       | 12924         | 0.17    | 4651        | 0.0    |
| 6 2022 Alberto Hunt | 537905 F              |                    | 4                      | National    | Medium   | 152              | 473      | 1761   | 57230   |             | 5 377           | 3.1         | 3.7       | 4239          | 0.07    | -985        | -0.0   |
| 7 2022 Alberto Hunt | 629321 lr 🔜 💻         |                    | 1                      | Regional    | Medium   | 111              | 417      | 1174   | 48521   |             | 6 437           | 3.8         | 2.8       | 12634         | 0.26    | 8738        | 0.1    |
| 8 2022 Alberto Hunt | 405328 E              |                    | - 5                    | National    | Medium   | 59               | 243      | 806    | 31785   |             | 7 539           | 4.1         | 3.3       | 3903          | 0.12    | 1814        | 0.0    |
| 9 2022 Alberto Hunt | 861673 C Standard Col | ors                | 1                      | Regional    | Small    | 23               | 47       | 128    | 4506    |             | B 196           | 2.0         | 2,7       | 1396          | 0.31    | 632         | 0.1    |
| 10 2022 Alex Kwon   | 892687 F              |                    |                        | Regional    | Medium   | 4/               | 105      | 285    | 15458   |             | 1 329           | 22          | 2.7       | 5281          | 0.34    | 3709        | 0.2    |
| 2022 Alex Kwon      | 185163 U              |                    |                        | Regional    | Small    | 34               | 89       | 242    | 12021   |             | 2 304           | 2.0         | 2.1       | 4320          | 0.30    | 3109        | 0.2    |
| 2022 Alex Kwon      | 904729 N No Fill      |                    |                        | Regional    | Small    | 40               | 01       | 100    | 6655    |             | 3 200           | 1.9         | 2.2       | 3494          | 0.39    | 2072        | 0.2    |
| E 2022 Alex Kwon    | 049416 C More Col     | ots                |                        | Regional    | Small    | 40               | 43       | 114    | 5110    |             | 5 107           | 1.0         | 27        | 1724          | 0.40    | 001         | 0.1    |
| 2022 Alex Kwon      | 626602 Stool Birch    | 4                  |                        | Regional    | Small    | 20               | 43       | 01     | 4621    |             | 5 197<br>8 165  | 1.7         | 2.1       | 1042          | 0.34    | 001         | 0.     |
| 2022 Alex Kwon      | 316008 aTech Depot    |                    |                        | National    | Small    | 10               | 48       | 108    | 4021    |             | 7 220           | 25          | 2.0       | 535           | 0.40    | 107         | 0.2    |
| 2022 Alex Kwon      | 133279 Bamboo Blos    | som Florists 1     | 4                      | Regional    | Small    | 10               | 28       | 91     | 4038    |             | R 213           | 15          | 33        | 1576          | 0.30    | 956         | 0.2    |
| 10 2022 Alex Kwon   | 453953 Frost Furnish  | ings 1             |                        | Regional    | Small    | 16               | 27       | 73     | 3975    |             | 9 248           | 17          | 27        | 1305          | 0.33    | 779         | 0.2    |
| 19 2022 Alex Kwon   | 934743 Pure Palate    | 1                  | 1                      | Regional    | Small    | 16               | 25       | 65     | 3452    | 1           | 216             | 16          | 26        | 976           | 0.28    | 452         | 0 1    |
| 20 2022 Alex Kwon   | 235689 Coast & Ced    | ar 1               | 1                      | Regional    | Small    | 14               | 24       | 51     | 3140    | 1           | 1 224           | 1.7         | 21        | 1070          | 0.34    | 609         | 0.1    |
| 2022 Alex Kwon      | 697252 Luxe Lavers    | 1                  | 1                      | Regional    | Small    | 19               | 19       | 64     | 2825    | 1           | 2 149           | 1.0         | 3.4       | 1069          | 0.38    | 459         | 0.1    |
| 22 2022 Alex Kwon   | 759445 Mosaic Muse    | 1                  | 1                      | Regional    | Small    | 13               | 31       | 85     | 2769    | 1:          | 3 213           | 2.4         | 2.7       | 994           | 0.36    | 557         | 0.2    |
| 23 2022 Alex Kwon   | 144503 Blaze Bazaar   | 1                  | 1                      | Regional    | Small    | 31               | 31       | 62     | 2348    | 1.          | 4 76            | 1.0         | 2.0       | 945           | 0.40    | -50         | -0.0   |
| 24 2022 Alex Kwon   | 572805 HeartBloom     | 1                  | 1                      | Regional    | Small    | 19               | 19       | 46     | 2339    | 1           | 5 123           | 1.0         | 2.4       | 827           | 0.35    | 217         | 0.0    |
| 25 2022 Alex Kwon   | 609362 Island Cruise  | s 1                | 1                      | Regional    | Small    | 6                | 10       | 28     | 1801    | 11          | 6 300           | 1.7         | 2.8       | 673           | 0.37    | 476         | 0.2    |
| 26 2022 Alex Kwon   | 791644 NextNest Hor   | nes 1              | 1                      | Regional    | Small    | 4                | 5        | 23     | 1720    | 1           | 7 430           | 1.3         | 4.6       | 495           | 0.29    | 366         | 0.2    |
| 27 2022 Alex Kwon   | 970339 Radiant Real   | ly 1               | 1                      | Regional    | Small    | 6                | 12       | 39     | 1678    | 1           | 8 280           | 2.0         | 3.3       | 658           | 0.39    | 458         | 0.2    |
| 28 2022 Alex Kwon   | 713162 Luxure Lab     | 1                  | 6                      | National    | Small    | 10               | 10       | 19     | 1281    | 1           | 9 128           | 1.0         | 1.9       | 485           | 0.38    | 164         | 0,1    |
| 29 2022 Alex Kwon   | 309592 Cove Creatio   | ns 1               | 1                      | Regional    | Small    | 14               | 14       | 31     | 1239    | 2           | D 88            | 1.0         | 2.2       | 387           | 0.31    | -63         | -0.0   |
| ED 2022 Alex Kwon   | 648045 Lumina Luxe    | Interiors 1        | 5                      | National    | Small    | 5                | 13       | 31     | 1175    | 2           | 1 235           | 2.6         | 2.4       | 488           | 0.42    | 319         | 0.2    |
| 2022 Alex Kwon      | 809877 Nimbus Netw    | orks 1             | 1                      | Regional    | Small    | 7                | 12       | 27     | 821     | 2           | 2 117           | 1.7         | 2.3       | 275           | 0.34    | 45          | 0.0    |
| El2 2022 Alex Kwon  | 375968 Ember Edge     | 1                  | 1                      | Regional    | Small    | 7                | 10       | 24     | 734     | 2           | 3 105           | 1.4         | 2.4       | 308           | 0.42    | 80          | 0.     |
| EE 2022 Alex Kwon   | 784373 Neon Nook      | 1                  | 1                      | Regional    | Small    | 4                | 4        | 13     | 695     | 2.          | 4 1/4           | 1.0         | 3.3       | 311           | 0.45    | 183         | 0.2    |
| EST 2022 Alex Kwon  | 358146 Electric Echo  | Electronics 1      | 1                      | Regional    | Small    |                  | 1        | 200    | 8       | 2           | 8               | 1.0         | 1.0       | 2             | 0.31    | -30         | -3.1   |
| 55 2022 Amy Blye    | 973603 Harbor Home    | S 2                | 2                      | Regional    | Small    | 41               | 116      | 388    | 18973   |             | 1 463           | 2.8         | 3.3       | 6139          | 0.32    | 4/01        | 0.2    |
| EU 2022 Amy Blye    | 873602 Onyx Orchard   | 2                  | 2                      | Regional    | omaii    | 54               | 90       | 252    | 13562   |             | 2 251           | 1./         | 2.8       | 4838          | 0.36    | 3011        | 0.2    |

For this exercise, we'll paste the dataset into a new worksheet, starting at cell A1, and we'll title the tab Data\_Cust\_Perf. As part of my reporting standards and best practices, I typically name data tabs beginning with the word "Data" followed by a brief description. I also use underscores between words to maintain naming consistency and to simplify referencing named ranges or structured data between worksheets in the interactive report. While not strictly necessary, this practice helps maintain a clean, organized workbook structure. You'll notice that the number fields in the raw dataset aren't formatted—this is fine for now, as we'll handle formatting in the final interactive report. Another practice I recommend is to apply a distinct fill color to the dataset—for example, I've used the green fill color to easily identify the raw data source (1).

|    | A                 | B    | C            | D        | E                        | F     | G           | н        | 1           | J       | K      | L      | М      | N            |
|----|-------------------|------|--------------|----------|--------------------------|-------|-------------|----------|-------------|---------|--------|--------|--------|--------------|
| 1  | Lookup            | Yr   | SalesRep     | CustAcct | CustomerName             | RegNo | OwningRegNo | CustType | CustSegment | OrderCt | LineCt | TotQty | Sales  | RepSalesRank |
| 2  | =B2&C2&N2         | 2022 | Alberto Hunt | 20       | ed Factories             | 1     | 4           | National | Top Tier    | 240     | 761    | 4525   | 156740 | 1            |
| 3  | 2022Alberto Hunt2 | 2022 | Alberto Hunt | 249077   | Southern Foods           | 1     | 4           | National | Large       | 237     | 691    | 2768   | 97871  | 2            |
| 4  | 2022Alberto Hunt3 | 2022 | Alberto Hunt | 196519   | Speedway Motor Co.       | 1     | 1           | National | Large       | 229     | 637    | 2551   | 96275  | 3            |
| 5  | 2022Alberto Hunt4 | 2022 | Alberto Hunt | 263517   | Bently Foods             | 1     | 1           | National | Large       | 250     | 479    | 1918   | 77546  | 4            |
| 6  | 2022Alberto Hunt5 | 2022 | Alberto Hunt | 537905   | Fast Track Computers     | 1     | 4           | National | Medium      | 152     | 473    | 1761   | 57230  | 5            |
| 7  | 2022Alberto Hunt6 | 2022 | Alberto Hunt | 629321   | Ironclad Innovations     | 1     | 1           | Regional | Medium      | 111     | 417    | 1174   | 48521  | 6            |
| 8  | 2022Alberto Hunt7 | 2022 | Alberto Hunt | 405328   | Ether Echo               | 1     | 5           | National | Medium      | 59      | 243    | 806    | 31785  | 7            |
| 9  | 2022Alberto Hunt8 | 2022 | Alberto Hunt | 861673   | Oceanic Orbit Maritime   | 1     | 1           | Regional | Small       | 23      | 47     | 128    | 4506   | 8            |
| 10 | 2022Alex Kwon1    | 2022 | Alex Kwon    | 892687   | Phoenix Finance          | 1     | 1           | Regional | Medium      | 47      | 105    | 285    | 15458  | 1            |
| 11 | 2022Alex Kwon2    | 2022 | Alex Kwon    | 185163   | Catalyst Consulting      | 1     | 1           | Regional | Small       | 34      | 89     | 242    | 12021  | 2            |
| 12 | 2022Alex Kwon3    | 2022 | Alex Kwon    | 984729   | Merris Real Estate       | 1     | 1           | Regional | Small       | 43      | 81     | 180    | 8855   | 3            |
| 13 | 2022Alex Kwon4    | 2022 | Alex Kwon    | 970419   | Radiant Reef Aquatics    | 1     | 1           | Regional | Small       | 43      | 43     | 128    | 6148   | 4            |
| 14 | 2022Alex Kwon5    | 2022 | Alex Kwon    | 948416   | Quantum Coast Consulting | 1     | 1           | Regional | Small       | 26      | 43     | 114    | 5118   | 5            |
| 15 | 2022Alex Kwon6    | 2022 | Alex Kwon    | 626603   | Steel Birch              | 1     | 1           | Regional | Small       | 28      | 37     | 91     | 4621   | 6            |
| 16 | 2022Alex Kwon7    | 2022 | Alex Kwon    | 316008   | eTech Depot              | 1     | 1           | National | Small       | 19      | 48     | 108    | 4358   | 7            |
| 17 | 2022Alex Kwon8    | 2022 | Alex Kwon    | 133279   | Bamboo Blossom Florists  | 1     | 1           | Regional | Small       | 19      | 28     | 91     | 4038   | 8            |
| 18 | 2022Alex Kwon9    | 2022 | Alex Kwon    | 453953   | Frost Furnishings        | 1     | 1           | Regional | Small       | 16      | 27     | 73     | 3975   | 9            |

The interactive report will utilize the VLOOKUP formula, which requires a unique identifier in the first column of the dataset. To create this, insert a new column at the beginning of the worksheet and title it **Lookup**. In cell A2, enter the formula: "=B2&C2&N2" (1). This concatenates the values from the **Yr**, **SalesRep**, and **RepSalesRank** columns to form a unique key. Copy the formula down for all rows in the dataset. We'll discuss the role of this composite key in more detail when we review how VLOOKUP is leveraged in the report. I also recommend visually distinguishing calculated columns by applying a different fill color—in this case, I've used dark teal to highlight the new lookup column (1).

Column N (**RepSalesRank**) is part of the original data pull, with the rankings pre-calculated at the query level. While Excel does offer a RANK function, it's not the best fit for this scenario. The RANK function calculates rankings over the *entire* dataset, which would include *all* sales reps across *all* years. In this case, we need rankings segmented by sales rep and year, so pre-calculating this metric upstream ensures better performance and accuracy in the report.

| M      | N            | 0          | Р          | Q       | R           | S        | Т         | U        | V             | W         |
|--------|--------------|------------|------------|---------|-------------|----------|-----------|----------|---------------|-----------|
| Sales  | RepSalesRank | OrderSales | OrderLines | LineQty | GrossProfit | GP_Prcnt | NetProfit | NP_Prcnt | YearSalesRank |           |
| 156740 | I 1          | 653        | 3.2        | 5.9     | 16794       | 0.11     | 8526      | 1)5      | =SUMPRODUCT   | ((B2=\$B: |
| 97871  | 2            | 413        | 2.9        | 4.0     | 12019       | 0.12     | 3924      | 0.04     | *(M2<\$M:\$M) | +1        |
| 96275  | 3            | 420        | 2.8        | 4.0     | 13279       | 0.14     | 5487      | 0.06     |               |           |
| 77546  | 4            | 310        | 1.9        | 4.0     | 12924       | 0.17     | 4651      | 0.06     | 58            |           |
| 57230  | 5            | 377        | 3.1        | 3.7     | 4239        | 0.07     | -985      | -0.02    | 89            |           |
| 48521  | 6            | 437        | 3.8        | 2.8     | 12634       | 0.26     | 8738      | 0.18     | 111           |           |
| 31785  | 7            | 539        | 4.1        | 3.3     | 3903        | 0.12     | 1814      | 0.06     | 144           |           |
| 4506   | 8            | 196        | 2.0        | 2.7     | 1396        | 0.31     | 632       | 0.14     | 360           |           |
| 15458  | 1            | 329        | 2.2        | 2.7     | 5281        | 0.34     | 3709      | 0.24     | 198           |           |
| 12021  | 2            | 354        | 2.6        | 2.7     | 4320        | 0.36     | 3169      | 0.26     | 223           |           |
| 8855   | 3            | 206        | 1.9        | 2.2     | 3494        | 0.39     | 2072      | 0.23     | 269           |           |
| 6148   | 4            | 143        | 1.0        | 3.0     | 2432        | 0.40     | 1052      | 0.17     | 321           |           |
| 5118   | 5            | 197        | 1.7        | 2.7     | 1734        | 0.34     | 881       | 0.17     | 342           |           |
| 4621   | 6            | 165        | 1.3        | 2.5     | 1842        | 0.40     | 933       | 0.20     | 354           |           |
| 4358   | 7            | 229        | 2.5        | 2.3     | 535         | 0.12     | -107      | -0.02    | 365           |           |
| 4038   | 8            | 213        | 1.5        | 3.3     | 1576        | 0.39     | 956       | 0.24     | 372           |           |
| 3975   | 9            | 248        | 1.7        | 2.7     | 1305        | 0.33     | 779       | 0.20     | 374           |           |
| 3452   | 10           | 216        | 1.6        | 2.6     | 976         | 0.28     | 452       | 0.13     | 389           |           |
| 3140   | 11           | 224        | 1.7        | 2.1     | 1070        | 0.34     | 609       | 0.19     | 398           |           |
| 2825   | 12           | 149        | 1.0        | 3.4     | 1069        | 0.38     | 459       | 0.16     | 405           |           |
| 2769   | 13           | 213        | 2.4        | 2.7     | 994         | 0.36     | 557       | 0.20     | 407           |           |
| 00.10  |              | 70         |            |         | 0.15        | o        | 50        | 0.00     | 10.1          |           |

That said, I did decide to include a demonstration of how to calculate a rank within groups in Excel itself. We'll add an additional column to the dataset, titled YearSalesRank, in column V. In cell V2, enter the following formula:

"=SUMPRODUCT((B2=\$B:\$B)\*(M2<\$M:\$M))+1" (1). Copy this formula down for all rows. This ranks each customer's sales within their respective year, so you can see how they compare on a year-over-year basis. You'll notice it may take a while to calculate because SUMPRODUCT is computationally intensive, especially on larger datasets. This is one reason I prefer to pre-calculate ranks in the data layer, but for demonstration purposes, it's useful to understand how this Excel formula works. And yes—this formula is a bit of an Excel wizardry trick that can make your head spin! If you'd like a deeper explanation, you can go to this link for additional reference. Since we won't be using this ranking in the immediate build, you can delete the formula after experimenting with it.

Now that we have our base data in place and formatted according to our reporting standards, we're ready to start building the interactive report.

## **UNIQUE and SORT Formulas**

We will be adding drop-down lists to this report, allowing users to select two parameters as part of its interactive functionality. Before we do that, however, we need to set up the source data that these lists will reference. To accomplish this, we will leverage the UNIQUE and SORT functions in Excel. Additionally, we will create a separate tab in the workbook, which I will name Drop\_Down\_Data, where this data will be stored and maintained.

|   | А    | В |
|---|------|---|
| 1 | Year |   |
| 2 | 2024 |   |
| 3 | 2023 |   |
| 4 | 2022 |   |
| 5 |      |   |

One of the parameters will be Year, and the dataset we prepared in the previous section contains three years' worth of data, ranging from 2022 to 2024. While we could manually type these values into a list on the Drop\_Down\_Data tab, we are instead going to use the UNIQUE function to automatically extract the distinct values directly from the primary dataset.

|   | A       | В          | С           | D      | E |
|---|---------|------------|-------------|--------|---|
| 1 | Year    |            |             |        |   |
| 2 | =UNIQUE | E(Data_Cus | t_Perf!B2:E | 31527) |   |
| 3 | 2023    |            |             |        |   |
| 4 | 2024    |            |             |        |   |
| 5 |         |            |             |        |   |

In the first example, I typed "Year" as the header into cell A1, followed by manually entering the three years into the next three rows. In the second example, we will automate this process by entering the following formula in cell A2:

"=UNIQUE(Data\_Cust\_Perf!B2:B1527)". You can either type the formula exactly as shown, or you can enter =UNIQUE(, then navigate to the Data\_Cust\_Perf sheet and select the desired range manually. Note that by using an underscore in the tab name (Data\_Cust\_Perf), it simplifies the formula entry, especially if you are typing it directly. Otherwise, you would need to use: "=UNIQUE('Data Cust Perf'!B2:B1527)". Sometimes those single quotation marks can be tricky, so I recommend using underscores for ease and consistency in naming. Also, you only need to enter the formula in cell A2—this is a dynamic array formula, meaning it will automatically spill into the cells below. Make sure there is no existing data in those cells to avoid an error. As a best practice, avoid selecting the entire column (e.g., =UNIQUE(Data\_Cust\_Perf!B:B)) as this will also return the header,

which may not sort as expected. Instead, select the range excluding the header row, as shown above.

Now, in the manual list above, I sorted the years in reverse order because users are usually going to be looking at the most recent year first. So we will combine the SORT function with UNIQUE to get that same order. Following is the formula for that:

"=SORT(UNIQUE(Data\_Cust\_Perf!B2:B1527),1,-1)". The number 1 following the UNIQUE formula tells Excel to sort by the first column (which is your only option here) and the -1 tells it to sort in descending order. If you want ascending order, you use 1 instead.

| File                            | e Home                                                         | Insert                                 | Page Layout                                                                                     | Formulas                                                         | Data Review                                          | View De                | veloper                                      | Help         |                 |                                                                                                |                                             |
|---------------------------------|----------------------------------------------------------------|----------------------------------------|-------------------------------------------------------------------------------------------------|------------------------------------------------------------------|------------------------------------------------------|------------------------|----------------------------------------------|--------------|-----------------|------------------------------------------------------------------------------------------------|---------------------------------------------|
| li<br>Fu                        | $f_X \sum A_{n}$<br>nsert $\square Re$<br>nction $\square$ Fir | utoSum ×<br>cently Used v<br>nancial × | <ul> <li> Logical ✓</li> <li>▲ Text ✓</li> <li>© Date &amp; T</li> <li>Function Libr</li> </ul> | Q La<br>⊕ M<br>ime ~  M<br>ary                                   | ookup & Reference<br>ath & Trig ~<br>ore Functions ~ | Insert<br>Python<br>Py | ✓ Reset ✓ Editor ✓ Initialize thon (Preview) | zation<br>w) | Name<br>Manager | <ul> <li>Define Nar</li> <li>Use in Forr</li> <li>Create fror</li> <li>Defined Name</li> </ul> | ne <b>(1)</b><br>nula ~<br>n Selection<br>s |
| Loo                             | kup_Y ~                                                        |                                        | $f_x \sim$ =SOR                                                                                 | r(unique(d                                                       | ata_Cust_Per                                         | f!B2:B1527             | 7),1,-1)                                     |              |                 |                                                                                                |                                             |
|                                 | A                                                              | В                                      | C                                                                                               | D                                                                | E                                                    | F                      | G                                            |              | Н               |                                                                                                | J                                           |
| 1<br>2<br>3<br>4<br>5<br>6<br>7 | Year<br>2024<br>2023<br>2022                                   |                                        |                                                                                                 | New Name<br><u>N</u> ame:<br><u>S</u> cope:<br>C <u>o</u> mment: | Lookup_Year<br>Workbook                              | - 0                    | ×                                            |              | ı (2)           |                                                                                                |                                             |
| 8<br>9<br>10<br>11              |                                                                |                                        |                                                                                                 | <u>R</u> efers to:                                               | =Drop_Down_Da                                        | ta!\$A\$2:\$A\$4<br>OK |                                              |              |                 |                                                                                                |                                             |

Now, we will create the drop-down source data for Sales Reps, where the UNIQUE function becomes even more valuable. For the Year field, there were only three values, making manual entry manageable. However, for Sales Reps, we have considerably more entries. In cell C1, enter the title "Sales Rep." Then, in C2, enter the formula:

"=SORT(UNIQUE(Data\_Cust\_Perf!C2:C1527), 1, 1)". This provides a sorted list of all unique sales rep names, ordered alphabetically (ascending). Once the list populates, select the range C2:C24 (or however many rows are populated) and name the range

Lookup\_Sales\_Rep, following the same process you used for Lookup\_Year.

|    | A    | В | C                 | D          | E          | F     |  |
|----|------|---|-------------------|------------|------------|-------|--|
| 1  | Year |   | Sales Rep         |            |            |       |  |
| 2  | 2024 |   | =SORT(UNIQUE(Data | _Cust_Perf | IC2:C1527) | ,1,1) |  |
| 3  | 2023 |   | Alex Kwon         |            |            |       |  |
| 4  | 2022 |   | Amy Blye          |            |            |       |  |
| 5  |      |   | Aria Langston     |            |            |       |  |
| 6  |      |   | Benny Wilder      |            |            |       |  |
| 7  |      |   | Bill Hampton      |            |            |       |  |
| 8  |      |   | Caleb Thorne      |            |            |       |  |
| 9  |      |   | Carmen Blakemoore |            |            |       |  |
| 10 |      |   | Carol Mathews     |            |            |       |  |
| 11 |      |   | Celia Pasillas    |            |            |       |  |

Now we will add the Drop Down data for the sales reps and you will see where the unique formula is much more useful. For Year, there are only three values in the list, so manually typing those would not be difficult. But for sales reps, we have considerably more entries. In Cell C1 enter the title Sales Rep and then in C2 enter the formula:

"=SORT(UNIQUE(Data\_Cust\_Perf!C2:C1527),1,1)". Now we have a nice list of the unique sales rep names sorted alphabetically. We will then select the range C2:C24 and name it Lookup\_Sales\_Rep like we did with Lookup\_Year above (more on why we did that in the next section).

| File                           | Home   | Insert              | Page Layout Formulas [                            | Data Review                               | View             | Developer           | Help                    |                                                                                                    |                         |                                                                 |                                                                              |
|--------------------------------|--------|---------------------|---------------------------------------------------|-------------------------------------------|------------------|---------------------|-------------------------|----------------------------------------------------------------------------------------------------|-------------------------|-----------------------------------------------------------------|------------------------------------------------------------------------------|
| <i>fx</i><br>Inseri<br>Functio | t Auto | oSum Recen<br>Vused | tly Financial Logical Text Da<br>Function Library | ⊙ Q<br>ate & Lookup &<br>me ∽ Reference * | Hath 8<br>Trig ~ | More<br>Functions ~ | Insert<br>Python<br>Pyt | <ul> <li>✓ Reset ~</li> <li>✓ (dio)</li> <li>✓ (dio)</li></ul> | Name Cr<br>Manager E Cr | efine Name<br>we in Formula<br>weate from Selection<br>ed Names | B <sub>20</sub> Trace Precedents<br>San Trace Dependents<br>Fx Remove Arrows |
| Lookur                         | ) Y ~  |                     | $f_x \sim$ =SORT(UNTOUF(Da                        | ta Cust Per                               | F!B2:B1          | 527).1.1)           |                         |                                                                                                    |                         |                                                                 |                                                                              |
|                                |        |                     |                                                   |                                           |                  | / ] - ] - /         |                         |                                                                                                    |                         |                                                                 |                                                                              |
|                                | A      | В                   | C                                                 | D                                         | E                | F                   |                         | G H                                                                                                    | 1                       | J                                                               | K L                                                                          |
| 1 Ye                           | ear    |                     | Sales Rep                                         |                                           |                  | Name Mar            | nager                   |                                                                                                    |                         |                                                                 | ×                                                                            |
| 2                              | 2022   |                     | Alberto Hunt                                      |                                           |                  | New                 | E                       | dit Delete                                                                                                    |                         |                                                                 | Filter                                                                       |
| 3                              | 2023   |                     | Alex Kwon                                         |                                           |                  | Name                |                         | Value                                                                                                    | Refers To               | Scone                                                           | Comment                                                                      |
| 4                              | 2024   |                     | Amy Blye                                          | (2)                                       |                  |                     | p Sales                 | {"Alberto Hunt":"Al                                                                                                    | =Drop Down I            | Data Workbo                                                     |                                                                              |
| 5                              |        |                     | Ana Langston<br>Bonny Wildor                      | (~)                                       |                  | Looku               | p_Year                  | {"2022";"2023";"2024                                                                                                    | "} =Drop_Down_I         | Data Workbo                                                     |                                                                              |
| 7                              |        |                     | Bill Hampton                                      |                                           |                  | _                   |                         |                                                                                                    |                         |                                                                 |                                                                              |
| 8                              |        |                     | Caleb Thorne                                      |                                           |                  |                     |                         |                                                                                                    |                         |                                                                 |                                                                              |
| 9                              |        |                     | Carmen Blakemoore                                 |                                           |                  |                     |                         |                                                                                                    |                         |                                                                 |                                                                              |
| 10                             |        |                     | Carol Mathews                                     |                                           |                  |                     |                         |                                                                                                    |                         |                                                                 |                                                                              |
| 11                             |        |                     | Celia Pasillas                                    |                                           |                  |                     |                         |                                                                                                    |                         |                                                                 |                                                                              |
| 12                             |        |                     | Claudia Schwartz                                  |                                           |                  |                     |                         |                                                                                                    |                         |                                                                 |                                                                              |
| 13                             |        |                     | Debbie Green                                      |                                           |                  |                     |                         |                                                                                                    |                         |                                                                 |                                                                              |
| 14                             |        |                     | Debbie Wong                                       |                                           |                  |                     |                         |                                                                                                    |                         |                                                                 |                                                                              |
| 15                             |        |                     | Dora Tsai                                         |                                           |                  |                     |                         |                                                                                                    |                         |                                                                 |                                                                              |
| 16                             |        |                     | Elena Crosswell                                   |                                           |                  | Defers to:          |                         |                                                                                                    |                         |                                                                 |                                                                              |
| 17                             |        |                     | Gerald Wilson                                     | (3)                                       |                  |                     | =Dron Dov               | vn Data!\$4\$2.\$4\$4                                                                                                    |                         |                                                                 | <b></b>                                                                      |
| 18                             |        |                     | Hugo Vale                                         | • •                                       |                  |                     | 5100_000                |                                                                                                    |                         |                                                                 |                                                                              |
| 19                             |        |                     | lan Juliano                                       |                                           |                  |                     |                         |                                                                                                    |                         |                                                                 | Close                                                                        |
| 20                             |        |                     | Isaac Siegler                                     |                                           |                  |                     |                         |                                                                                                    |                         |                                                                 |                                                                              |
| 21                             |        |                     | Jack Gao                                          |                                           |                  |                     |                         |                                                                                                    |                         |                                                                 |                                                                              |
| 22                             |        |                     | Janet Phillips                                    |                                           |                  |                     |                         |                                                                                                    |                         |                                                                 |                                                                              |

At this point, it should be clear why we're taking this approach with Sales Reps. While it's easy to manually enter a few years, handling a list of 44 sales reps is more tedious and prone to error. You could copy and paste the list from a query output, but using the UNIQUE and SORT formulas ensures the drop-down list dynamically adjusts to reflect any changes in the dataset—such as new sales reps added after a data refresh.

That said, you will need to verify whether your named ranges are capturing all of the entries if your dataset expands. If additional rows are added, you can adjust the named ranges accordingly:

- 1. Go to Formulas > Name Manager (1).
- 2. Select the named range you wish to adjust (2).
- 3. Update the Refers to field with the new range (3).
- 4. Click Close, and confirm the changes when prompted.

You will notice that I highlighted both of these columns with Dark Teal to indicate that they have formulas similar to what I did on the Data\_Cust\_Perf tab. That will be important at the end of the process for documentation. As an option, instead of using the UNIQUE and SORT formulas, this data could be automatically queried into the sheet, and that would eliminate the need to update the named ranges. But as I mentioned previously, I will not be getting into querying data in this exercise.

In the next section, we will create the drop down boxes that will reference the data we prepared above.

## **Creating Drop Down Boxes for Report Parameters**

Drop-down boxes can be a valuable tool for providing users with a defined set of parameters to select from, improving both usability and data integrity in an Excel report. There are two primary ways these can be added to an Excel spreadsheet. You can add a drop-down box via the **Insert** menu under **Form Controls** in the **Developer** ribbon, or you can create it through the **Data Validation** feature located in the **Data** ribbon. Both methods have their merits, but **Form Controls** are typically used when the selection needs to trigger a macro or VBA code for automation purposes. Since we don't need that functionality here, we'll use the simpler option: **Data Validation**.

| Reap | nced Columns Fill Duplicates Validation ~ Model ~             | Wha<br>Analy: |
|------|---------------------------------------------------------------|---------------|
|      |                                                               | _             |
|      | Data Validation ? ×                                           |               |
|      | Settings Input Message Error Alert                            |               |
| Q    | Validation criteria                                           | x             |
|      | Allow:                                                        |               |
|      |                                                               | _             |
|      | Data:                                                         |               |
|      | between 🗸                                                     |               |
|      |                                                               |               |
|      | 2024,2023,2022                                                |               |
|      |                                                               |               |
|      |                                                               |               |
|      | Apply these changes to all other cells with the same settings |               |
|      |                                                               |               |
|      |                                                               |               |

To add a drop-down list, first select the cell where you want the drop-down to appear. Then, navigate to the **Data** ribbon, click on **Data Validation (1)**, and select the first option, **Data Validation**. A pop-up form will appear with several configuration options for the drop-down. Under the Allow criteria, select **List (2)**, and leave the default settings unchanged. In the **Source** field, you can manually type the options you want available in the drop-down, separated by commas **(3)**. For example, I entered the three years corresponding to the dataset we're working with. After clicking **OK**, Excel creates the drop-down list, and you will be able to select one of the three years from the menu.

| Settings   | Input Message | Err    | or Alert        |                  |              |     |   |
|------------|---------------|--------|-----------------|------------------|--------------|-----|---|
| Validation | criteria      |        |                 |                  |              |     |   |
| Allow:     |               |        |                 |                  |              |     |   |
| List       |               | $\sim$ | 🔽 Igno          | re <u>b</u> lank |              | (1) |   |
| Data:      |               |        | 🔽 <u>I</u> n-ce | ll dropdov       | wn           |     |   |
| between    | ı             | $\sim$ |                 |                  |              |     |   |
| Source:    |               |        |                 |                  |              |     |   |
| =Looku     | p_Year        |        |                 |                  | <u>*</u> ] 🔶 | (2  | ) |
| =Looku     | p_Year        |        |                 | (                | <u>*</u> ]   | (2  | ) |

However, in the previous section, we created named ranges specifically for our drop-down lists, so we'll use those instead. Create a new tab in the workbook and name it **Sales\_Rep\_Top\_10**. Then, select cell B2. Open **Data Validation**, select **List (1)**, and in the **Source** field, type "=Lookup\_Year" (2), which refers to the named range we established for the year selection. (You can also click the arrow next to the **Source** field and manually select a range from the sheet, but I find it more efficient to create named ranges and reference them directly in the formula.) Click **OK** to create the year drop-down list.

Next, select cell B4 and repeat the same steps. This time, enter "=Lookup\_Sales\_Rep" as the source to create the drop-down list for Sales Representatives.

|   | A     | В           | с | D                 | E               | F   | G  |
|---|-------|-------------|---|-------------------|-----------------|-----|----|
| 1 |       | Unformatted |   |                   | Formatted w/Lab | els |    |
| 2 | (1) 🗪 | 2022        | - | Select Year:      | 2022            |     | 2) |
| 3 |       |             |   |                   |                 |     |    |
| 4 |       | Amy Blye    |   | Select Sales Rep: | Amy Blye        |     |    |
| 5 |       |             |   |                   |                 |     |    |
| 6 |       |             |   |                   |                 |     |    |
| 7 |       |             |   |                   |                 |     |    |

When you click in a cell where a drop-down is created, you'll see an arrow appear, indicating a selection list is available (1). Aside from the arrow, there's no visual indicator that the cell contains a drop-down, so I recommend formatting these cells and adding clear labels to make it obvious where user inputs are expected (2). Additionally, it's a best practice to assign defined names to these cells via **Formulas** >> **Define Name**, naming them **Select\_Year** and **Select\_Sales\_Rep** respectively. This allows for easier reference in formulas and improves workbook organization.

| Se | Select_Year $\sim$ $4$ $(1) / fx \sim$ 2022 |          |   |  |  |  |  |  |  |  |  |  |  |
|----|---------------------------------------------|----------|---|--|--|--|--|--|--|--|--|--|--|
|    | А                                           | В        | c |  |  |  |  |  |  |  |  |  |  |
| 1  |                                             |          |   |  |  |  |  |  |  |  |  |  |  |
| 2  | Select Year:                                | 2022     | - |  |  |  |  |  |  |  |  |  |  |
| 3  |                                             |          |   |  |  |  |  |  |  |  |  |  |  |
| 4  | Select Sales Rep:                           | Amy Blye |   |  |  |  |  |  |  |  |  |  |  |
| 5  |                                             |          |   |  |  |  |  |  |  |  |  |  |  |
| 6  |                                             |          |   |  |  |  |  |  |  |  |  |  |  |

An alternative method to assign a defined name is to select the cell and type the name directly into the **Name Box**, located in the upper-left corner next to the formula bar **(1)**.

Now that we've created the drop-down lists for the report parameters, the next step is to begin building out the dynamic report, which will reference these inputs for interactive functionality.

## The VLOOKUP Formula and Its Pitfalls

The next part of the report we are building will involve incorporating the VLOOKUP function, and I'm going to assume a basic familiarity with how VLOOKUP works (if not, you can find a brief explanation <u>at this link</u>). That said, I'll still walk through a couple of quick examples to demonstrate some of the common pitfalls associated with using this function. While

VLOOKUP can be highly effective for retrieving text-based data from a flat file or dataset, you need to be cautious when using it, or you may not get the results you expect.

| A1 | ~ : × · · · · · · · · · · · · · · · · · · | ■VLOOKI | JP("Alex Kwon",Data_C | ust_Perf!( | :E,3,FALSE)              |
|----|-------------------------------------------|---------|-----------------------|------------|--------------------------|
|    | A                                         | В       | C                     | D          | E                        |
| 1  | Lookup                                    | Yr      | SalesRep              | CustAcct   | CustomerName             |
| 2  | 2022Alberto Hunt1                         | 2022    | Alberto Hunt          | 205478     | Allied Factories         |
| 3  | 2022Alberto Hunt2                         | 2022    | Alberto Hunt          | 249077     | Southern Foods           |
| 4  | 2022Alberto Hunt3                         | 2022    | Alberto Hunt          | 196519     | Speedway Motor Co.       |
| 5  | 2022Alberto Hunt4                         | 2022    | Alberto Hunt          | 263517     | Bently Foods             |
| 6  | 2022Alberto Hunt5                         | 2022    | Alberto Hunt          | 537905     | Fast Track Computers     |
| 7  | 2022Alberto Hunt6                         | 2022    | Alberto Hunt          | 629321     | Ironclad Innovations     |
| 8  | 2022Alberto Hunt7                         | 2022    | Alberto Hunt          | 405328     | Ether Echo               |
| 9  | 2022Alberto Hunt8                         | 2022    | Alberto Hunt          | 861673     | Oceanic Orbit Maritime   |
| 10 | 2022Alex Kwon1                            | 2022    | Alex Kwon             | 892687     | Phoenix Finance          |
| 11 | 2022Alex Kwon2                            | 2022    | Alex Kwon             | 185163     | Catalyst Consulting      |
| 12 | 2022Alex Kwon3                            | 2022    | Alex Kwon             | 984729     | Merris Real Estate       |
| 13 | 2022Alex Kwon4                            | 2022    | Alex Kwon             | 970419     | Radiant Reef Aquatics    |
| 14 | 2022Alex Kwon5                            | 2022    | Alex Kwon             | 948416     | Quantum Coast Consulting |
| 15 | 2022Alex Kwon6                            | 2022    | Alex Kwon             | 626603     | Steel Birch              |
| 16 | 2022Alex Kwon7                            | 2022    | Alex Kwon             | 316008     | eTech Depot              |
| 17 | 2022Alex Kwon8                            | 2022    | Alex Kwon             | 133279     | Bamboo Blossom Florists  |
| 18 | 2022Alov KwonQ                            | 2022    | Alex Kwon             | 153053     | Froet Furnichinge        |

First, I'll construct a simple VLOOKUP formula that looks up a customer name by sales representative:

"=VLOOKUP("Alex Kwon", Data\_Cust\_Perf!C:E, 3, FALSE)".

You'll see that I've hard-coded the rep's name in the formula. The search is being performed within columns C through E on our **Data\_Cust\_Perf** tab, which contains the Sales Rep name, Customer Account number, and Customer Name. The formula's starting reference is Column C, and the range extends to Column E, with VLOOKUP returning the value from the third column in that range, based on an exact match.

The issue here is that Sales Reps often manage multiple accounts, and VLOOKUP will only return the first match it encounters (based on how the data is sorted). This is why the formula as written has limitations. To address this, we created a unique identifier in Column A, which we will leverage shortly (more on that below).

Another common issue with VLOOKUP arises when the structure of the data changes, such as adding or removing columns in your dataset. For example, suppose the formula above is already saved in a cell, but later you insert a CustomerSegment column between CustAcct and CustName. The **Table\_Array** reference would automatically expand (from C:E to C:F), but the **Col\_Index\_Num** (3) wouldn't automatically adjust. As a result, the formula would now return the Customer Segment rather than the Customer Name. This demonstrates why you need to carefully manage VLOOKUP references and be mindful of these potential pitfalls.

| 1  |                   |          |      |       |               |         |           |      |         |       |              |      |            |      |             |             |          |
|----|-------------------|----------|------|-------|---------------|---------|-----------|------|---------|-------|--------------|------|------------|------|-------------|-------------|----------|
| 2  | Select Year:      | 2022     |      |       |               |         |           |      |         |       |              |      |            |      |             |             |          |
| 3  |                   |          |      |       |               |         |           |      |         |       |              |      |            |      |             |             |          |
| 4  | Select Sales Rep: | Amy Blye | Rank | Acct# | Customer Name | Own Reg | Sales Rep | Туре | Segment | Sales | Gross Profit | GP % | Net Profit | NP % | Sales/Order | Lines/Order | Qty/Line |
| 5  |                   |          | 1    |       |               |         |           |      |         |       |              |      |            |      |             |             |          |
| 6  |                   |          | 2    |       |               |         |           |      |         |       |              |      |            |      |             |             |          |
| 7  |                   |          | 3    |       |               |         |           |      |         |       |              |      |            |      |             |             |          |
| 8  |                   |          | 4    |       |               |         |           |      |         |       |              |      |            |      |             |             |          |
| 9  |                   |          | 5    |       |               |         |           |      |         |       |              |      |            |      |             |             |          |
| 10 |                   |          | 6    |       |               |         |           |      |         |       |              |      |            |      |             |             |          |
| 11 |                   |          | 7    |       |               |         |           |      |         |       |              |      |            |      |             |             |          |
| 12 |                   |          | 8    |       |               |         |           |      |         |       |              |      |            |      |             |             |          |
| 13 |                   |          | 9    |       |               |         |           |      |         |       |              |      |            |      |             |             |          |
| 14 |                   |          | 10   |       |               |         |           |      |         |       |              |      |            |      |             |             |          |
| 15 |                   |          |      |       |               |         |           |      |         |       |              |      |            |      |             |             |          |
| 16 |                   |          |      |       |               |         |           |      |         |       |              |      |            |      |             |             |          |

Now that we've reviewed the mechanics of VLOOKUP, we'll begin configuring the interactive report by entering the column headers for the data we want to display. These headers will include ranking numbers for the Top 10 Customers by Sales Rep and Year. There's no need to worry about formatting at this stage; we'll handle that during the final design phase. And the VLOOKUP will only be used to pull the first six fields of data: Acct#, Customer Name, Own Reg, Sales Rep, Type, Segment. The rest of the data we will get by a different means in the next section.

With the report template created, I'm now going to enter the following formula into cell E5:

"=VLOOKUP(Select\_Year&Select\_Sales\_Rep&\$D5,Data\_Cust\_Perf!\$A:\$I,4,FALSE)".

Here's a breakdown of each component of the formula:

**Lookup\_Value:** This concatenates the Select\_Year parameter, the Select\_Sales\_Rep parameter, and the value in cell D5 (the rank number). This creates a composite key that matches the Lookup field we previously generated in the **Data\_Cust\_Perf** tab. It allows us to return multiple customer records, as opposed to just one (which was a limitation in our earlier example). Column D is anchored with a dollar sign (\$) so that it remains fixed when the formula is copied down.

**Table\_Array:** This specifies the range from Column A to Column I, referencing the entire columns. The range is anchored with dollar signs (\$) to ensure it stays constant when copied. While you could reference a specific range (e.g., \$A\$1:\$I\$1527), I prefer using entire columns to account for potential data refreshes that expand the dataset. We'll discuss data range management and performance considerations later.

**Col\_Index\_Num:** This retrieves data from the fourth column in the specified table array, which corresponds to CustAcct.

**Range\_Lookup:** Using FALSE specifies an exact match, ensuring we only return results where the Lookup Value matches exactly.

| D    | E      | F             | G       | н         | I    | J       |
|------|--------|---------------|---------|-----------|------|---------|
|      |        |               |         |           |      |         |
|      |        |               |         |           |      |         |
|      |        |               |         |           |      |         |
| Rank | Acct#  | Customer Name | Own Reg | Sales Rep | Туре | Segment |
| 1    | 558463 |               |         |           |      |         |
| 2    |        |               |         |           |      |         |
| 3    |        |               |         |           |      |         |
| 4    |        |               |         |           |      |         |
| 5    |        |               |         |           |      |         |
| 6    |        |               |         |           |      |         |
| 7    |        |               |         |           |      |         |
| 8    |        |               |         |           |      |         |
| 9    |        |               |         |           |      |         |
| 10   |        |               |         |           |      |         |
|      |        |               |         |           |      |         |

You will see that in Cell E5, the account number for the selected sales rep's top customer is now showing up.

The next step is to copy that same formula to Cells F5:J5. After doing that, we will edit the formula in each cell to adjust the **Col\_Index\_Num** to the corresponding field we are pulling in from Data\_Cust\_Perf: for F5 it will be 5, G5 it will be 7, H5 = 3, I5 = 8, and J5 = 9. Next up, we will copy the formulas in Cells E5:J5 down to cover all ten rows.

| D    | E      | F                         | G       | н         | I.       | J       |
|------|--------|---------------------------|---------|-----------|----------|---------|
|      |        |                           |         |           |          |         |
|      |        |                           |         |           |          |         |
|      |        |                           |         |           |          |         |
| Rank | Acct#  | Customer Name             | Own Reg | Sales Rep | Туре     | Segment |
| 1    | 558463 | Harbor Homes              | 2       | Amy Blye  | Regional | Medium  |
| 2    | 873602 | Onyx Orchard Tech         | 2       | Amy Blye  | Regional | Small   |
| 3    | 173044 | Bright Aura               | 2       | Amy Blye  | Regional | Small   |
| 4    | 969030 | Rain Technologies         | 2       | Amy Blye  | Regional | Small   |
| 5    | 273027 | Crest Consulting          | 2       | Amy Blye  | Regional | Small   |
| 6    | 308218 | Crimson Clay              | 2       | Amy Blye  | Regional | Small   |
| 7    | 369346 | Electric Ember Studios    | 2       | Amy Blye  | Regional | Small   |
| 8    | 178150 | Brite & Bloom             | 2       | Amy Blye  | Regional | Small   |
| 9    | 253723 | Copper Compass Navigation | 2       | Amy Blye  | Regional | Small   |
| 10   | 731519 | MetroMeadow               | 2       | Amy Blye  | Regional | Small   |

For the Sales Rep you select, all ten rows should populate accordingly. You'll notice that our composite key successfully retrieves each individual customer in the Top 10 ranking, rather than returning duplicates of the first match. However, not all Sales Reps have ten customers in the dataset, so we need to account for that within our report design. For example, select 2022 and Debbie Green from the drop-down lists and observe the results.

| Rank | Acct#  | Customer Name        | Own Reg | Sales Rep    | Туре     | Segment  |  |
|------|--------|----------------------|---------|--------------|----------|----------|--|
| 1    | 883141 | DC Distributors      | 4       | Debbie Green | Regional | Top Tier |  |
| 2    | 537905 | Fast Track Computers | 4       | Debbie Green | National | Top Tier |  |
| 3    | 167602 | All Natural Foods    | 4       | Debbie Green | National | Large    |  |
| 4    | #N/A   | #N/A                 | #N/A    | #N/A         | #N/A     | #N/A     |  |
| 5    | #N/A   | #N/A                 | #N/A    | #N/A         | #N/A     | #N/A     |  |
| 6    | #N/A   | #N/A                 | #N/A    | #N/A         | #N/A     | #N/A     |  |
| 7    | #N/A   | #N/A                 | #N/A    | #N/A         | #N/A     | #N/A     |  |
| 8    | #N/A   | #N/A                 | #N/A    | #N/A         | #N/A     | #N/A     |  |
| 9    | #N/A   | #N/A                 | #N/A    | #N/A         | #N/A     | #N/A     |  |
| 10   | #N/A   | #N/A                 | #N/A    | #N/A         | #N/A     | #N/A     |  |

You'll notice errors (i.e., #N/A) in the cells where no data was found—because there were only three customers for that Sales Rep in 2022. This isn't ideal for data visualization, so we'll handle it by wrapping the VLOOKUP in an IFERROR function. Update the formula to read:

"=IFERROR(VLOOKUP(Select\_Year&Select\_Sales\_Rep&\$D5,Data\_Cust\_Perf!\$A:\$I,4,FALSE ),"-")".

This will display a dash ("-") instead of an error, providing a cleaner and more professional appearance for the report. (Alternatively, you can have it return a blank by using "".)

Apply the IFERROR wrapper to all cells in the top row (E5:J5), then copy the updated formulas downward to cover all ten rows. And yes, I could have mentioned this earlier—but this highlights an important quality control step in report development!

Up next, we will fill in the data for the other fields, but with a different formula.

## The Advantages of the SUMIFS Formula

As I mentioned in the previous post, there are some pitfalls when using the VLOOKUP function, which is why I try to rely on it as little as possible. It's necessary when bringing in text data, and I typically use it for numerical values that don't require aggregation—such as the Account Number and Region Number we are pulling into the report we are building.

However, for aggregated numerical data or metrics, I prefer using SUMIFS, which I find to be much more versatile and efficient in dynamic reporting scenarios.

I only gave a quick overview of VLOOKUP earlier, but I'll spend a little more time on SUMIFS, because I find that not many users are familiar with it (you can read more about it at this link). This function allows you to sum values from a dataset based on one or more criteria, making it ideal for summarized reporting and performance analysis. Here's the basic syntax for SUMIFS:

SUMIFS(sum\_range, criteria\_range1, criteria1, [criteria\_range2, criteria2], ...)

| Rank | Acct#  | Customer Name             | Own Reg | Sales Rep | Туре     | Segment | Sales | Gross Profit | GP % | Net Profit | NP % | Sales/Order | Lines/Order | Qty/Line |
|------|--------|---------------------------|---------|-----------|----------|---------|-------|--------------|------|------------|------|-------------|-------------|----------|
| 1    | 558463 | Harbor Homes              | 2       | Amy Blye  | Regional | Medium  |       |              |      |            |      |             |             |          |
| 2    | 873602 | Onyx Orchard Tech         | 2       | Amy Blye  | Regional | Small   |       |              |      |            |      |             |             |          |
| 3    | 173044 | Bright Aura               | 2       | Amy Blye  | Regional | Small   |       |              |      |            |      |             |             |          |
| 4    | 969030 | Rain Technologies         | 2       | Amy Blye  | Regional | Small   |       |              |      |            |      |             |             |          |
| 5    | 273027 | Crest Consulting          | 2       | Amy Blye  | Regional | Small   |       |              |      |            |      |             |             |          |
| 6    | 308218 | Crimson Clay              | 2       | Amy Blye  | Regional | Small   |       |              |      |            |      |             |             |          |
| 7    | 369346 | Electric Ember Studios    | 2       | Amy Blye  | Regional | Small   |       |              |      |            |      |             |             |          |
| 8    | 178150 | Brite & Bloom             | 2       | Amy Blye  | Regional | Small   |       |              |      |            |      |             |             |          |
| 9    | 253723 | Copper Compass Navigation | 2       | Amy Blye  | Regional | Small   |       |              |      |            |      |             |             |          |
| 10   | 731519 | MetroMeadow               | 2       | Amy Blye  | Regional | Small   |       |              |      |            |      |             |             |          |
|      |        |                           |         |           |          |         |       |              |      |            |      |             |             |          |
|      |        |                           |         |           |          |         |       |              |      |            |      |             |             |          |

In this case, the **sum\_range** is the column of data we want to aggregate—in our current report, we'll start with Sales and work our way across to other metrics. The Sales data resides in column M of the **Data\_Cust\_Perf** worksheet, so the **sum\_range** will be: "=Data\_Cust\_Perf!\$M:\$M"

We are filtering this data by three parameters: Year, Sales Rep, and Account Number. Therefore, we'll include three criteria pairs in our formula.

- The Year data is located in column B of **Data\_Cust\_Perf**, making it **criteria\_range1**. The **criteria1** will be the **Select\_Year** parameter.
- The Sales Rep data is in column C, which will be **criteria\_range2**, with **criteria2** being **Select\_Sales\_Rep**.
- The Account Number is in column D, which makes it **criteria\_range3**, and we'll reference the corresponding Acct # in column E of the **Sales\_Rep\_Top\_10** sheet for **criteria3**.

| =SUMIF | S(Data_Cust_Perf!M:№ | 1        |                          |       |             |             |                        |                  |        |        |         |
|--------|----------------------|----------|--------------------------|-------|-------------|-------------|------------------------|------------------|--------|--------|---------|
| В      | С                    | D        |                          |       |             |             |                        |                  | К      |        | М       |
| Yr     | SalesRep             | CustAcct | CustomerName             | RegNo | OwningRegNo | CustType    | CustSegment            | OrderCt          | LineCt | TotQty | Sales R |
| 2022   | Alberto Hunt         | 205478   | Allied Factories         | 1     | 4           | National    | Top Tier               | 240              | 761    | 4525   | 156740  |
| 2022   | Alberto Hunt         | 249077   | Southern Foods           | 1     | 4           | National    | Large                  | 237              | 691    | 2768   | 97871   |
| 2022   | Alberto Hunt         | 196519   | Speedway Motor Co.       | 1     | 1           | National    | Large                  | 229              | 637    | 2551   | 96275   |
| 2022   | Alberto Hunt         | 263517   | Bently Foods             | 1     | 1           | National    | Large                  | 250              | 479    | 1918   | 77546   |
| 2022   | Alberto Hunt         | 537905   | Fast Track Computers     | 1     | 4           | Na SUMIFS(s | um_range, criteria_rar | nge1, criteria1, | ,) 473 | 1761   | 57230   |
| 2022   | Alberto Hunt         | 629321   | Ironclad Innovations     | 1     | 1           | Regional    | Medium                 | 111              | 417    | 1174   | 48521   |
| 2022   | Alberto Hunt         | 405328   | Ether Echo               | 1     | 5           | National    | Medium                 | 59               | 243    | 806    | 31785   |
| 2022   | Alberto Hunt         | 861673   | Oceanic Orbit Maritime   | 1     | 1           | Regional    | Small                  | 23               | 47     | 128    | 4506    |
| 2022   | Alex Kwon            | 892687   | Phoenix Finance          | 1     | 1           | Regional    | Medium                 | 47               | 105    | 285    | 15458   |
| 2022   | Alex Kwon            | 185163   | Catalyst Consulting      | 1     | 1           | Regional    | Small                  | 34               | 89     | 242    | 12021   |
| 2022   | Alex Kwon            | 984729   | Merris Real Estate       | 1     | 1           | Regional    | Small                  | 43               | 81     | 180    | 8855    |
| 2022   | Alex Kwon            | 970419   | Radiant Reef Aquatics    | 1     | 1           | Regional    | Small                  | 43               | 43     | 128    | 6148    |
| 2022   | Alex Kwon            | 948416   | Quantum Coast Consulting | 1     | 1           | Regional    | Small                  | 26               | 43     | 114    | 5118    |
| 2022   | Alex Kwon            | 626603   | Steel Birch              | 1     | 1           | Regional    | Small                  | 28               | 37     | 91     | 4621    |
| 2022   | Alex Kwon            | 316008   | eTech Depot              | 1     | 1           | National    | Small                  | 19               | 48     | 108    | 4358    |
| 2022   | Alex Kwon            | 133279   | Bamboo Blossom Florists  | 1     | 1           | Regional    | Small                  | 19               | 28     | 91     | 4038    |
| 2022   | Alex Kwon            | 453953   | Frost Furnishings        | 1     | 1           | Regional    | Small                  | 16               | 27     | 73     | 3975    |
| 2022   | Alex Kwon            | 934743   | Pure Palate              | 1     | 1           | Regional    | Small                  | 16               | 25     | 65     | 3452    |
| 2022   | Alex Kwon            | 235689   | Coast & Cedar            | 1     | 1           | Regional    | Small                  | 14               | 24     | 51     | 3140    |

#### Building the formula

- 1. Go to cell K5 in the **Sales\_Rep\_Top\_10** worksheet.
- 2. Type "=SUMIFS(" to start the formula.
- 3. Navigate to the Data\_Cust\_Perf worksheet and click on column M. Excel will automatically insert Data\_Cust\_Perf!M:M into the formula.
- 4. Continue by typing a comma, then selecting column B, followed by another comma, then entering "Select\_Year".
- 5. Repeat the pattern: comma, select column C, comma, enter "Select\_Sales\_Rep".
- 6. Finally, add another comma, select column D, another comma, and click back to **Sales\_Rep\_Top\_10** and select cell E5.

At this point, your formula should look like this:

"=SUMIFS(Data\_Cust\_Perf!M:M,Data\_Cust\_Perf!B:B,Select\_Year,Data\_Cust\_Perf!C:C,Sele ct\_Sales\_Rep,Data\_Cust\_Perf!D:D,Sales\_Rep\_Top\_10!E5)"

Once you press **Enter**, you should now see a Sales value populate in cell K5.

| SUMIFS | )<br>S(sum range, criteria ran | ge1, criteria1, [criteri | a range2, criteria2], [criteria range3,) | ();   |
|--------|--------------------------------|--------------------------|------------------------------------------|-------|
| Yr     | SalesRep                       | CustAcct                 | CustomerName                             | RegNo |
| 2022   | Alberto Hunt                   | 205478                   | Allied Factories                         | 1     |
| 2022   | Alberto Hunt                   | 249077                   | Southern Foods                           | 1     |
| 2022   | Alberto Hunt                   | 196519                   | Speedway Motor Co.                       | 1     |
| 2022   | Alberto Hunt                   | 263517                   | Bently Foods                             | 1     |
| 2022   | Alberto Hunt                   | 537905                   | Fast Track Computers                     | 1     |
| 2022   | Alberto Hunt                   | 629321                   | Ironclad Innovations                     | 1     |
| 2022   | Alberto Hunt                   | 405328                   | Ether Echo                               | 1     |
| 2022   | Alberto Hunt                   | 861673                   | Oceanic Orbit Maritime                   | 1     |
| 2022   | Alex Kwon                      | 892687                   | Phoenix Finance                          | 1     |
| 2022   | Alex Kwon                      | 185163                   | Catalyst Consulting                      | 1     |

Note: Sometimes, the SUMIFS function helper window will pop up and cover the columns you want to select **(1)**. If that happens, you can hover the mouse above the pop-up until the cursor changes to a down arrow, then click. If that doesn't work, you can manually type in the column reference.

Once you have completed the formula, you will want to go in and edit it to anchor the columns by adding "\$":

"=SUMIFS(Data\_Cust\_Perf!\$M:\$M,Data\_Cust\_Perf!\$B:\$B,Select\_Year,Data\_Cust\_Perf!\$C: \$C,Select\_Sales\_Rep,Data\_Cust\_Perf!\$D;\$D,Sales\_Rep\_Top\_10!\$E5)".

Note that you only add the "\$" in front of E for the Acct # because that changes with each row and you do not want to anchor on that cell alone. (Look at how the formula adjusts to the row in the cells below to understand how that works.)

Now you can copy the formula across to the other cells in the first row where additional metrics are required. Adjust the **sum\_range** for each metric you want to bring in:

- Gross Profit → \$R:\$R
- GP % → \$S:\$S
- And so on...

The criteria ranges remain the same since they continue to filter by Year, Sales Rep, and Account Number.

Once the column references have been updated, you can copy these formulas down to populate all ten rows in your Top 10 customer list.

For fields such as GP %, NP %, and Sales per Order, these are calculated fields. However, since they are already pre-calculated in the dataset, you can pull them directly instead of recreating the calculations in your report. (I will demonstrate how to manually calculate them in the next section.)

| Rank | Acct#  | Customer Name        | Own Reg | Sales Rep    | Туре     | Segment  | Sales       | Gross Profit | GP %        | Net Profit | NP %        | Sales/Order | Lines/Order | Qty/Line    |
|------|--------|----------------------|---------|--------------|----------|----------|-------------|--------------|-------------|------------|-------------|-------------|-------------|-------------|
| 1    | 883141 | DC Distributors      | 4       | Debbie Green | Regional | Top Tier | 173210.3555 | 33375.9555   | 0.192690301 | 29778.4555 | 0.171920757 | 1681.653937 | 7.174757282 | 5.890392422 |
| 2    | 537905 | Fast Track Computers | 4       | Debbie Green | National | Top Tier | 161208.63   | 11941.38     | 0.074074074 | 4078.38    | 0.02529877  | 650.0347984 | 3.745967742 | 5.003229279 |
| 3    | 167602 | All Natural Foods    | 4       | Debbie Green | National | Large    | 131061.0622 | 20302.4622   | 0.154908421 | 17159.9622 | 0.130931048 | 1409.258733 | 5.935483871 | 6.375       |
| 4    | -      | -                    | -       | -            | -        | -        | 0           | 0            | 0           | 0          | 0           | 0           | 0           | 0           |
| 5    | -      | -                    | -       | -            | -        | -        | 0           | 0            | 0           | 0          | 0           | 0           | 0           | 0           |
| 6    | -      | -                    | -       | -            | -        | -        | 0           | 0            | 0           | 0          | 0           | 0           | 0           | 0           |
| 7    | -      | -                    | -       | -            | -        | -        | 0           | 0            | 0           | 0          | 0           | 0           | 0           | 0           |
| 8    | -      | -                    | -       | -            | -        | -        | 0           | 0            | 0           | 0          | 0           | 0           | 0           | 0           |
| 9    | -      | -                    | -       | -            | -        | -        | 0           | 0            | 0           | 0          | 0           | 0           | 0           | 0           |
| 10   | -      | -                    | -       | -            | -        | -        | 0           | 0            | 0           | 0          | 0           | 0           | 0           | 0           |
|      |        |                      |         |              |          |          |             |              |             |            |             |             |             |             |

You may notice that, unlike VLOOKUP (which returns "#N/A" for missing data), the SUMIFS function returns a zero when there is no matching data. While this isn't technically an error, it may be inconsistent with how we formatted empty results earlier using a dash ("-").

For consistency in data presentation and user experience, we'll wrap the SUMIFS formula in an IF statement to check if the first column (E) displays a dash, and if so, display a dash in the SUMIFS result as well.

The revised formula looks like this:

"=IF(\$E5="-","-

",SUMIFS(Data\_Cust\_Perf!\$M:\$M,Data\_Cust\_Perf!\$B:\$B,Select\_Year,Data\_Cust\_Perf!\$C:\$ C,Select\_Sales\_Rep,Data\_Cust\_Perf!\$D:\$D,Sales\_Rep\_Top\_10!\$E5))".

Apply this IF logic to all relevant formulas and copy them down through all ten rows to ensure uniform formatting in the report.

Next up, we will explore SUMIFS further to add some summaries and other calculations.

## **Calculations with SUMIFS**

| Rank | Acct#  | Customer Name        | Own Reg | Туре     | Segment | Sales   | Gross Profit | GP %  | Net Profit | NP %  | Sales/Order | Lines/Order | Qty/Line |
|------|--------|----------------------|---------|----------|---------|---------|--------------|-------|------------|-------|-------------|-------------|----------|
| 1    | 635306 | Ivory Ink            | 6       | Regional | Small   | \$9,761 | \$3,248      | 33.3% | \$2,254    | 23.1% | \$375       | 2.6         | 2.5      |
| 2    | 507312 | Golden Garments      | 6       | Regional | Small   | \$8,927 | \$3,397      | 38.0% | \$1,936    | 21.7% | \$229       | 2.0         | 2.8      |
| 3    | 160544 | Blue Jay Bay         | 6       | Regional | Small   | \$8,898 | \$3,121      | 35.1% | \$1,989    | 22.4% | \$297       | 2.2         | 3.0      |
| 4    | 765294 | Sam & Moon           | 6       | Regional | Small   | \$8,863 | \$3,068      | 34.6% | \$2,034    | 23.0% | \$328       | 2.7         | 2.3      |
| 5    | 772869 | Nectar Network       | 6       | Regional | Small   | \$8,057 | \$3,066      | 38.0% | \$2,047    | 25.4% | \$298       | 2.2         | 2.4      |
| 6    | 364956 | Electric Edge Gaming | 6       | Regional | Small   | \$7,724 | \$2,867      | 37.1% | \$1,431    | 18.5% | \$198       | 1.5         | 2.7      |
| 7    | 852968 | Ocean's Edge         | 6       | Regional | Small   | \$7,497 | \$2,860      | 38.1% | \$2,106    | 28.1% | \$375       | 2.2         | 2.9      |
| 8    | 766167 | Mountain & Mist      | 6       | Regional | Small   | \$7,492 | \$2,892      | 38.6% | \$1,624    | 21.7% | \$220       | 1.8         | 2.5      |
| 9    | 833196 | Nova Industries      | 6       | Regional | Small   | \$7,074 | \$2,113      | 29.9% | \$1,393    | 19.7% | \$372       | 2.4         | 2.4      |
| 10   | 619986 | Insight Innovations  | 6       | Regional | Small   | \$7,068 | \$2,317      | 32.8% | \$1,272    | 18.0% | \$252       | 1.9         | 2.6      |

We now have our report at a point where we can enhance its visual presentation and data readability. This will include formatting numeric columns as currency, percentages, or

numbers, as appropriate, and bolding the header row for clarity. I'm not going to walk through these formatting steps in detail, as I'm assuming a basic working knowledge of Excel formatting, but feel free to do that on your own as you please.

The next step will be to add totals and comparative metrics, which will involve further use of the SUMIFS function, along with variations that support advanced analytics.

| Rank | Acct# Customer Name         | Own Rep | g Type   | Segment      | Sales      | Gross Profit | GP %  | Net Profit | NP %  | Sales/Order | Lines/Order | Qty/Line |
|------|-----------------------------|---------|----------|--------------|------------|--------------|-------|------------|-------|-------------|-------------|----------|
| 1    | 635306 Ivory Ink            | 6       | Regional | Small        | \$9,761    | \$3,248      | 33.3% | \$2,254    | 23.1% | \$375       | 2.6         | 2.5      |
| 2    | 507312 Golden Garments      | 6       | Regional | Small        | \$8,927    | \$3,397      | 38.0% | \$1,936    | 21.7% | \$229       | 2.0         | 2.8      |
| 3    | 160544 Blue Jay Bay         | 6       | Regional | Small        | \$8,898    | \$3,121      | 35.1% | \$1,989    | 22.4% | \$297       | 2.2         | 3.0      |
| 4    | 765294 Sam & Moon           | 6       | Regional | Small        | \$8,863    | \$3,068      | 34.6% | \$2,034    | 23.0% | \$328       | 2.7         | 2.3      |
| 5    | 772869 Nectar Network       | 6       | Regional | Small        | \$8,057    | \$3,066      | 38.0% | \$2,047    | 25.4% | \$298       | 2.2         | 2.4      |
| 6    | 364956 Electric Edge Gaming | 6       | Regional | Small        | \$7,724    | \$2,867      | 37.1% | \$1,431    | 18.5% | \$198       | 1.5         | 2.7      |
| 7    | 852968 Ocean's Edge         | 6       | Regional | Small        | \$7,497    | \$2,860      | 38.1% | \$2,106    | 28.1% | \$375       | 2.2         | 2.9      |
| 8    | 766167 Mountain & Mist      | 6       | Regional | Small        | \$7,492    | \$2,892      | 38.6% | \$1,624    | 21.7% | \$220       | 1.8         | 2.5      |
| 9    | 833196 Nova Industries      | 6       | Regional | Small        | \$7,074    | \$2,113      | 29.9% | \$1,393    | 19.7% | \$372       | 2.4         | 2.4      |
| 10   | 619986 Insight Innovations  | 6       | Regional | Small        | \$7,068    | \$2,317      | 32.8% | \$1,272    | 18.0% | \$252       | 1.9         | 2.6      |
|      |                             | (1)     | Toj      | 10 Totals =S | UM(J5:J14) | \$28,947     | 35.6% | \$18,087   | 22.2% |             |             |          |

We'll begin by adding a totals row at the bottom of the report to show a summary of the Top 10 accounts by Sales Rep (1). For basic metrics like Sales, Gross Profit (GP), and Net Profit (NP), this is straightforward—you can simply use the SUM function. For calculated metrics such as GP % and NP %, you'll use the respective totals to derive those percentages:

GP % = Sum of Gross Profit / Sum of Sales NP % = Sum of Net Profit / Sum of Sales

For Sales per Order, Lines per Order, and Quantity per Line, we need to take a different approach. These metrics are pre-aggregated in the dataset, and we don't have the transaction-level data in this summary report to accurately calculate them using basic Excel functions. While you could use the AVERAGE or AVERAGEIFS function, this would result in an average of averages, which may not reflect the true values accurately.

Since we have access to the underlying raw data in the **Data\_Cust\_Perf** tab, we'll use SUMIFS to calculate more precise metrics in the totals row. Specifically, we'll sum the Sales and divide that by the sum of Orders for the most accurate representation of Sales per Order.

The formula for sales will be as follows:

"=SUMIFS(Data\_Cust\_Perf!\$M:\$M,Data\_Cust\_Perf!\$B:\$B,Select\_Year,Data\_Cust\_Perf!\$C: \$C,Select\_Sales\_Rep,**Data\_Cust\_Perf!\$N:\$N,"<=10"**)"

The key difference here is in the third criterion, where we reference column N (which contains the RepSalesRank). The criterion "< =10" ensures that only customers ranked in the Top 10 are included in the calculation. The quotation marks are required around the comparison.

| -SUM<br>Data | IFS(Data<br>_Cust_Pe | _Cust_P<br>rf1\$8:\$ | erfl <b>\$M</b> :<br>8,Select | M,Data_Cust_Perf1\$8<br>t_Year,Data_Cust_Perf | \$8,Select<br>F1\$C:\$C,Se | _Year,Da<br>lect_Sal | ita_Cust_Per<br>les_Rep,Data | f1\$C:\$C,Sel<br>_Cust_Perf1 | ect_Sales_Rep,<br>\$N:\$N,"<-10") | ,Data_Cust_ | Perfi\$N:\$N," | <-10")/SUM | IFS(Data_Cust | _Perf1\$3:\$3, | (1)      |
|--------------|----------------------|----------------------|-------------------------------|-----------------------------------------------|----------------------------|----------------------|------------------------------|------------------------------|-----------------------------------|-------------|----------------|------------|---------------|----------------|----------|
|              | c                    | D                    | E                             | F                                             | G                          | н                    | 1-11-12                      | 3                            | κ                                 | L I         | M              | N          | 0             | 9              | q        |
| news         |                      | Rank                 | Acct#                         | Customer Name                                 | Own Reg                    | Type                 | Segment                      | Sales                        | Gross Profit                      | GP %        | Net Profit     | NP %       | Sales/Order   | Lines/Order    | Oty/Line |
|              |                      | 1                    | 635306                        | Ivory Ink                                     | 6                          | Regional             | Small                        | \$9,761                      | \$3,248                           | 33.3%       | \$2.254        | 23.1%      | \$375         | 2.6            | 2.5      |
|              |                      | 2                    | 507312                        | Golden Garments                               | 6                          | Regional             | Small                        | \$8,927                      | \$3,397                           | 38.0%       | \$1,936        | 21.7%      | \$229         | 2.0            | 2.8      |
|              |                      | 3                    | 160544                        | Blue Jay Bay                                  | 6                          | Regional             | Small                        | \$8,898                      | \$3,121                           | 35.1%       | \$1,989        | 22.4%      | \$297         | 2.2            | 3.0      |
|              |                      | 4                    | 765294                        | Sam & Moon                                    | 6                          | Regional             | Small                        | \$8,863                      | \$3,068                           | 34.6%       | \$2,034        | 23.0%      | \$328         | 2.7            | 2.3      |
|              |                      | 5                    | 772869                        | Nectar Network                                | 6                          | Regional             | Small                        | \$8,057                      | \$3,066                           | 38.0%       | \$2,047        | 25.4%      | \$298         | 2.2            | 2.4      |
|              |                      | 6                    | 364956                        | Electric Edge Gaming                          | 6                          | Regional             | Small                        | \$7,724                      | \$2,867                           | 37.1%       | \$1,431        | 18.5%      | \$198         | 1.5            | 2.7      |
|              |                      | 7                    | 852968                        | Ocean's Edge                                  | 6                          | Regional             | Small                        | \$7,497                      | \$2,860                           | 38.1%       | \$2,106        | 28.1%      | \$375         | 2.2            | 2.9      |
|              |                      | 8                    | 766167                        | Mountain & Mist                               | 6                          | Regional             | Small                        | \$7,492                      | \$2,892                           | 38.6%       | \$1,624        | 21.7%      | \$220         | 1.8            | 2.5      |
|              |                      | 9                    | 833196                        | Nova Industries                               | 6                          | Regional             | Small                        | \$7,074                      | \$2,113                           | 29.9%       | \$1,393        | 19.7%      | \$372         | 2.4            | 2.4      |
|              |                      | 10                   | 619986                        | Insight Innovations                           | 6                          | Regional             | Small                        | \$7,068                      | \$2,317                           | 32.8%       | \$1.272        | 18.0%      | \$252         | 1.9            | 2.6      |
|              |                      |                      |                               |                                               |                            | Top                  | p 10 Totals                  | \$81,360                     | \$28,947                          | 35.6%       | \$18,087       | 22.2%      | \$282         | 2.1            | 2.6      |

To do the full calculation, we need to add the same formula again but point the source\_range to Column J in the dataset which is OrderCt. So in Cell O15 we will have a SUMIFS pulling sales divided by another SUMIFS pulling orders. It is definitely a beast of a formula, but it is the most accurate way to pull the data. We will then do the same thing for Lines/Order, referencing Column K in the dataset for Lines, and Qty/Line, referencing Column L for Qty.

|   | с | D    | E      | F                    | G       | н        | 1          | J         | к            | L     | M          | N     | 0           | P           | Q        |
|---|---|------|--------|----------------------|---------|----------|------------|-----------|--------------|-------|------------|-------|-------------|-------------|----------|
| _ |   |      |        |                      |         |          |            |           |              |       |            |       |             |             |          |
| _ |   |      |        |                      |         |          |            |           |              |       |            |       |             |             |          |
|   |   | Bank | Acctil | Customer Name        | Own Red | Type     | Segment    | Sales     | Gross Profit | CP %  | Net Profit | NP %  | Sales/Order | Lines/Order | Otv/Line |
|   | _ | 1    | 635306 | lyory lnk            | 6       | Regional | Small      | \$9.761   | \$3.248      | 33.3% | \$2.254    | 23.1% | \$375       | 2.6         | 2.1      |
|   |   | 2    | 507312 | Golden Garments      | 6       | Regional | Small      | \$8,927   | \$3,397      | 38.0% | \$1,936    | 21.7% | \$229       | 2.0         | 2.8      |
|   |   | 3    | 160544 | Blue Jay Bay         | 6       | Regional | Small      | \$8,898   | \$3,121      | 35.1% | \$1,989    | 22.4% | \$297       | 2.2         | 3.0      |
|   |   | 4    | 765294 | Sam & Moon           | 6       | Regional | Small      | \$8,863   | \$3,068      | 34,6% | \$2,034    | 23.0% | \$328       | 2.7         | 2.3      |
|   |   | 5    | 772869 | Nectar Network       | 6       | Regional | Small      | \$8,057   | \$3,066      | 38.0% | \$2,047    | 25.4% | \$298       | 2.2         | 2.4      |
|   |   | 6    | 364956 | Electric Edge Gaming | 6       | Regional | Small      | \$7,724   | \$2,867      | 37.1% | \$1,431    | 18.5% | \$198       | 1.5         | 2.7      |
|   |   | 7    | 852968 | Ocean's Edge         | 6       | Regional | Small      | \$7,497   | \$2,860      | 38.1% | \$2,106    | 28.1% | \$375       | 2.2         | 2.9      |
|   |   | 8    | 766167 | Mountain & Mist      | 6       | Regional | Small      | \$7,492   | \$2,892      | 38.6% | \$1,624    | 21.7% | \$220       | 1.8         | 2.5      |
|   |   | 9    | 833196 | Nova Industries      | 6       | Regional | Small      | \$7,074   | \$2,113      | 29.9% | \$1,393    | 19.7% | \$372       | 2.4         | 2.4      |
|   |   | 10   | 619986 | Insight Innovations  | 6       | Regional | Small      | \$7,068   | \$2,317      | 32.8% | \$1,272    | 18.0% | \$252       | 1.9         | 2.6      |
|   |   |      |        |                      |         | Тор      | 10 Totals  | \$81,360  | \$28,947     | 35.6% | \$18,087   | 22.2% | \$282       | 2.1         | 2.6      |
|   |   |      |        | (1)                  |         |          |            |           |              |       |            |       |             |             |          |
|   |   |      |        | (1)                  |         | Sales    | Rep Totals | \$129,982 | \$45,445     | 35.0% | \$28,193   | 21.7% | \$283       | 2.0         | 2.6      |

Next, we will add a total line to show all of the sale rep's activity and this will act as a comparison to the Top 10. We will use the same formula as above, tweaked for each corresponding column, but we will take out the third criteria to pull all activity for the sales rep instead of just the top customers. That formula for Sales/Order will look like this:

"=SUMIFS(Data\_Cust\_Perf!\$M:\$M,Data\_Cust\_Perf!\$B:\$B,Select\_Year,Data\_Cust\_Perf!\$C: \$C,Select\_Sales\_Rep)/SUMIFS(Data\_Cust\_Perf!\$J:\$J,Data\_Cust\_Perf!\$B:\$B,Select\_Year,D ata\_Cust\_Perf!\$C:\$C,Select\_Sales\_Rep)"

Adjust the columns as necessary for the calculations for Lines/Order and Qty/Line.

| Z              | A                                   | B C          | DE        | F       | G                    | н           | 1        | J          | К         | L            | М             | N          | 0     | Р             | Q          | R        |
|----------------|-------------------------------------|--------------|-----------|---------|----------------------|-------------|----------|------------|-----------|--------------|---------------|------------|-------|---------------|------------|----------|
| 1<br>2<br>3    | <u>Criteria:</u><br>Select Year: 20 | 22           | Top 10 Cu | stomers | s by Sales Rep       |             |          |            |           |              |               |            |       |               |            |          |
| 4<br>5         | Select Sales Rep: C                 | arol Mathews | Year:     | 2022    | Sales Re             | p: Carol Ma | thews    |            |           |              |               |            |       |               |            |          |
| 6              |                                     |              | Rank      | Acct#   | Customer Name        | Own Reg     | Туре     | Segment    | Sales     | Gross Profit | GP %          | Net Profit | NP %  | Sales/Order L | ines/Order | Qty/Line |
| 7              |                                     |              | 1         | 635306  | Ivory Ink            | 6           | Regional | Small      | \$9,761   | \$3,248      | 33.3%         | \$2,254    | 23.1% | \$375         | 2.6        | 2.5      |
| 8              |                                     |              | 2         | 507312  | Golden Garments      | 6           | Regional | Small      | \$8,927   | \$3,397      | 38.0%         | \$1,936    | 21.7% | \$229         | 2.0        | 2.8      |
| 9              |                                     |              | 3         | 160544  | Blue Jay Bay         | 6           | Regional | Small      | \$8,898   | \$3,121      | 35.1%         | \$1,989    | 22.4% | \$297         | 2.2        | 3.0      |
| 10             |                                     |              | 4         | 765294  | Sam & Moon           | 6           | Regional | Small      | \$8,863   | \$3,068      | 34.6%         | \$2,034    | 23.0% | \$328         | 2.7        | 2.3      |
| 11             |                                     |              | 5         | 772869  | Nectar Network       | 6           | Regional | Small      | \$8,057   | \$3,066      | 38.0%         | \$2,047    | 25.4% | \$298         | 2.2        | 2.4      |
| 12             |                                     |              | 6         | 364956  | Electric Edge Gaming | 6           | Regional | Small      | \$7,724   | \$2,867      | 37.1%         | \$1,431    | 18.5% | \$198         | 1.5        | 2.7      |
| 13             |                                     |              | 7         | 852968  | Ocean's Edge         | 6           | Regional | Small      | \$7,497   | \$2,860      | 38.1%         | \$2,106    | 28.1% | \$375         | 2.2        | 2.9      |
| 14             |                                     |              | 8         | 766167  | Mountain & Mist      | 6           | Regional | Small      | \$7,492   | \$2,892      | 38.6%         | \$1,624    | 21.7% | \$220         | 1.8        | 2.5      |
| 15             |                                     |              | 9         | 833196  | Nova Industries      | 6           | Regional | Small      | \$7,074   | \$2,113      | 29.9%         | \$1,393    | 19.7% | \$372         | 2.4        | 2.4      |
| 16             |                                     |              | 10        | 619986  | Insight Innovations  | 6           | Regional | Small      | \$7,068   | \$2,317      | 32.8%         | \$1,272    | 18.0% | \$252         | 1.9        | 2.6      |
| 17             |                                     |              |           |         |                      |             | Тор      | 10 Totals  | \$81,360  | \$28,947     | 35.6%         | \$18,087   | 22.2% | \$282         | 2.1        | 2.6      |
| 18<br>19<br>20 |                                     |              |           |         |                      |             | Sales    | Rep Totals | \$129,982 | \$45,445     | <b>35.0</b> % | \$28,193   | 21.7% | \$283         | 2.0        | 2.6      |

For the final version of the report, we can do some additional formatting to pretty it up by visually separating the Criteria section from the report, adding headers, adjusting the columns, taking out the grid lines, etc. That is to make it printer and/or presentation friendly, and I won't go into the details of that, but you can see that in the example file.

Next up, I am going to do the same report, but with the FILTER formula which has its advantages and disadvantages.

#### Advantages and Disadvantages of the FILTER Formula

Now, after building the report above using multiple formulas, I'll demonstrate how to pull all the same data using just one formula: FILTER. You, of course, may ask why we didn't use FILTER in the first place. That's because while FILTER has its advantages, it also has limitations—specifically around flexibility and customization. I use it in specific scenarios, but typically I prefer SUMIFS, or a combination of VLOOKUP and SUMIFS, because they offer greater control and scalability for complex business reports.

| A       |              |              |          |                          |             |          |             |        |             |          |           |          |            |            |         |         |        | S      |
|---------|--------------|--------------|----------|--------------------------|-------------|----------|-------------|--------|-------------|----------|-----------|----------|------------|------------|---------|---------|--------|--------|
| 1 Yr    | SalesRep     | RepSalesRank | CustAcct | CustomerName             | OwningRegNo | CustType | CustSegment | Sales  | GrossProfit | GP_Prcnt | NetProfit | NP_Prcnt | OrderSales | OrderLines | LineQty | OrderCt | LineCt | TotQty |
| 2 2022  | Alberto Hunt | 1            | 205478   | Allied Factories         | 4           | National | Top Tier    | 156740 | 16794       | 0.1      | 8525.8    | 0        | 653.08     | 3          | 5.95    | 240     | 761    | 4525   |
| 3 2022  | Alberto Hunt | 2            | 249077   | Southern Foods           | 4           | National | Large       | 97871  | 12019       | 0.1      | 3923.7    | 0        | 412.96     | 3          | 4.01    | 237     | 691    | 2768   |
| 4 2022  | Alberto Hunt | 3            | 196519   | Speedway Motor Co.       | 1           | National | Large       | 96275  | 13279       | 0.1      | 5487.3    | 0        | 420.42     | 3          | 4.00    | 229     | 637    | 2551   |
| 5 2022  | Alberto Hunt | 4            | 263517   | Bently Foods             | 1           | National | Large       | 77546  | 12924       | 0.2      | 4650.7    | 0        | 310.18     | 2          | 4.00    | 250     | 479    | 1918   |
| 6 2022  | Alberto Hunt | 5            | 537905   | Fast Track Computers     | 4           | National | Medium      | 57230  | 4239        | 0.1      | -985.4    | 0        | 376.51     | 3          | 3.72    | 152     | 473    | 1761   |
| 7 2022  | Alberto Hunt | 6            | 629321   | Ironclad Innovations     | 1           | Regional | Medium      | 48521  | 12634       | 0.3      | 8738.4    | 0        | 437.13     | 4          | 2.82    | 111     | 417    | 1174   |
| 8 2022  | Alberto Hunt | 7            | 405328   | Ether Echo               | 5           | National | Medium      | 31785  | 3903        | 0.1      | 1814.2    | 0        | 538.73     | 4          | 3.32    | 59      | 243    | 806    |
| 9 2022  | Alberto Hunt | 8            | 861673   | Oceanic Orbit Maritime   | 1           | Regional | Small       | 4506   | 1396        | 0.3      | 632.1     | 0        | 195.90     | 2          | 2.72    | 23      | 47     | 128    |
| 10 2022 | Alex Kwon    | 1            | 892687   | Phoenix Finance          | 1           | Regional | Medium      | 15458  | 5281        | 0.3      | 3709.2    | 0        | 328.89     | 2          | 2.71    | 47      | 105    | 285    |
| 11 2022 | Alex Kwon    | 2            | 185163   | Catalyst Consulting      | 1           | Regional | Small       | 12021  | 4320        | 0.4      | 3169.4    | 0        | 353.57     | 3          | 2.72    | 34      | 89     | 242    |
| 12 2022 | Alex Kwon    | 3            | 984729   | Merris Real Estate       | 1           | Regional | Small       | 8855   | 3494        | 0.4      | 2072.3    | 0        | 205.92     | 2          | 2.22    | 43      | 81     | 180    |
| 13 2022 | Alex Kwon    | 4            | 970419   | Radiant Reef Aquatics    | 1           | Regional | Small       | 6148   | 2432        | 0.4      | 1051.5    | 0        | 142.97     | 1          | 2.98    | 43      | 43     | 128    |
| 14 2022 | Alex Kwon    | 5            | 948416   | Quantum Coast Consulting | 1           | Regional | Small       | 5118   | 1734        | 0.3      | 880.8     | 0        | 196.86     | 2          | 2.65    | 26      | 43     | 114    |
| 15 2022 | Alex Kwon    | 6            | 626603   | Steel Birch              | 1           | Regional | Small       | 4621   | 1842        | 0.4      | 933.5     | 0        | 165.03     | 1          | 2.46    | 28      | 37     | 91     |
| 16 2022 | Alex Kwon    | 7            | 316008   | eTech Depot              | 1           | National | Small       | 4358   | 535         | 0.1      | -106.6    | 0        | 229.38     | 3          | 2.25    | 19      | 48     | 108    |
| 17 2022 | Alex Kwon    | 8            | 133279   | Bamboo Blossom Florists  | 1           | Regional | Small       | 4038   | 1576        | 0.4      | 956.2     | 0        | 212.51     | 1          | 3.25    | 19      | 28     | 91     |
| 18 2022 | Alex Kwon    | 9            | 453953   | Frost Furnishings        | 1           | Regional | Small       | 3975   | 1305        | 0.3      | 779.2     | 0        | 248.46     | 2          | 2.70    | 16      | 27     | 73     |
| 19 2022 | Alex Kwon    | 10           | 934743   | Pure Palate              | 1           | Regional | Small       | 3452   | 976         | 0.3      | 452.4     | 0        | 215.77     | 2          | 2.60    | 16      | 25     | 65     |
| 20 2022 | Alex Kwon    | 11           | 235689   | Coast & Cedar            | 1           | Regional | Small       | 3140   | 1070        | 0.3      | 609.3     | 0        | 224.31     | 2          | 2.13    | 14      | 24     | 51     |
| 21 2022 | Alex Kwon    | 12           | 697252   | Luxe Layers              | 1           | Regional | Small       | 2825   | 1069        | 0.4      | 459.3     | 0        | 148.69     | 1          | 3.37    | 19      | 19     | 64     |
| 22 2022 | Alex Kwon    | 13           | 759445   | Mosaic Muse              | 1           | Regional | Small       | 2769   | 994         | 0.4      | 556.8     | 0        | 212.99     | 2          | 2.74    | 13      | 31     | 85     |
| 23 2022 | Alex Kwon    | 14           | 144503   | Blaze Bazaar             | 1           | Regional | Small       | 2348   | 945         | 0.4      | -50.4     | 0        | 75.75      | 1          | 2.00    | 31      | 31     | 62     |
| 24 2022 | Alex Kwon    | 15           | 572805   | HeartBloom               | 1           | Regional | Small       | 2339   | 827         | 0.4      | 216.9     | 0        | 123.10     | 1          | 2.42    | 19      | 19     | 46     |
| 25 2022 | Alex Kwon    | 16           | 609362   | Island Cruises           | 1           | Regional | Small       | 1801   | 673         | 0.4      | 475.8     | 0        | 300.23     | 2          | 2.80    | 6       | 10     | 28     |
| 26 2022 | Alex Kwon    | 17           | 791644   | NextNest Homes           | 1           | Regional | Small       | 1720   | 495         | 0.3      | 365.7     | 0        | 429.95     | 1          | 4.60    | 4       | 5      | 23     |
| 27 2022 | Alex Kwon    | 18           | 970339   | Radiant Realty           | 1           | Regional | Small       | 1678   | 658         | 0.4      | 458.4     | 0        | 279.68     | 2          | 3.25    | 6       | 12     | 39     |
| 28 2022 | Alex Kwon    | 19           | 713162   | Luxure Lab               | 6           | National | Small       | 1281   | 485         | 0.4      | 163.7     | 0        | 128.06     | 1          | 1.90    | 10      | 10     | 19     |
| 29 2022 | Alex Kwon    | 20           | 309592   | Cove Creations           | 1           | Regional | Small       | 1239   | 387         | 0.3      | -62.7     | 0        | 88.50      | 1          | 2.21    | 14      | 14     | 31     |
| 20 2022 | Alox Kwon    | 21           | 648045   | Lumina Luvo Intoriore    | 5           | Mational | Small       | 1175   | 488         | 0.4      | 310.2     | 0        | 234.00     | 3          | 2 38    | 5       | 13     | 31     |

The FILTER function pulls data from a dataset into a defined cell range based on parameters specified in the formula. However, it returns data in the exact column order as it exists in the source dataset. This means you need to ensure the original data structure

matches the desired report layout, or you'll have to manually reorder the columns either before or after importing the data into Excel.

For this exercise, we'll use a second version of the dataset, available in the file **Interactive\_Rept\_Ex\_Datasets.xlsx** on the tab **Dataset\_v2** which you can download <u>at this link</u>. If you want to follow along, I recommend starting a new workbook and copying the dataset into a tab named **Data\_Cust\_Perf**.

| [E7 →]: × ✓ fx → =FILTER(Data_Cust_Perf1A1:S1527, | (Data_C | ust_Perf1B1:B1527=Select_Sales   | _Rep)) | 1               |          |              |       |            |        |               |            |            |          |         |         |
|---------------------------------------------------|---------|----------------------------------|--------|-----------------|----------|--------------|-------|------------|--------|---------------|------------|------------|----------|---------|---------|
|                                                   |         |                                  |        |                 |          |              |       |            |        |               |            |            |          |         |         |
| Criteria:                                         |         |                                  |        |                 |          |              |       |            |        |               |            |            |          |         |         |
| 2                                                 |         |                                  |        |                 |          |              |       |            |        |               |            |            |          |         |         |
| 3 Select Year: 2024                               |         |                                  |        |                 |          |              |       |            |        |               |            |            |          |         |         |
| 4                                                 |         |                                  |        |                 |          |              |       |            |        |               |            |            |          |         |         |
| 5 Select Sales Rep: Amy Blye                      |         |                                  |        |                 |          |              |       |            |        |               |            |            |          |         |         |
| 6 Year Sales Rep                                  | Rank    | Acct# Customer Name              | Own Re | eg Type Segment | Sales    | Gross Profit | GP %  | Net Profit | NP %   | Sales/Order L | ines/Order | Qty/Line C | Order Ct | Line Ct | Tot Qty |
| 7 2022 Amy Blye                                   | 1       | 558463 Harbor Homes              | 2      | Regional Medium | \$18,973 | \$6,139      | 32.4% | \$4,701    | 24.8%  | \$463         | 2.8        | 3.3        | 41       | 116     | 388     |
| 8 2022 Amy Blye                                   | 2       | 873602 Onyx Orchard Tech         | 2      | Regional Small  | \$13,562 | \$4,838      | 35.7% | \$3,011    | 22.2%  | \$251         | 1.7        | 2.8        | 54       | 90      | 252     |
| 9 2022 Amy Blye                                   | 3       | 173044 Bright Aura               | 2      | Regional Small  | \$12,349 | \$4,415      | 35.8% | \$3,054    | 24.7%  | \$317         | 2.7        | 2.2        | 39       | 104     | 230     |
| 10 2022 Amy Blye                                  | 4       | 969030 Rain Technologies         | 2      | Regional Small  | \$12,313 | \$4,516      | 36.7% | \$2,992    | 24.3%  | \$274         | 1.7        | 3.1        | 45       | 77      | 235     |
| 11 2022 Amy Blye                                  | 5       | 273027 Crest Consulting          | 2      | Regional Small  | \$11,344 | \$4,184      | 36.9% | \$2,566    | 22.6%  | \$236         | 1.6        | 3.0        | 48       | 75      | 223     |
| 12 2022 Amy Blye                                  | 6       | 308218 Crimson Clay              | 2      | Regional Small  | \$8,583  | \$3,091      | 36.0% | \$1,370    | 16.0%  | \$165         | 1.0        | 3.2        | 52       | 52      | 165     |
| 13 2022 Amy Blye                                  | 7       | 369346 Electric Ember Studios    | 2      | Regional Small  | \$8,436  | \$3,072      | 36.4% | \$1,642    | 19.5%  | \$201         | 1.9        | 2.3        | 42       | 78      | 177     |
| 14 2022 Amy Blye                                  | 8       | 178150 Brite & Bloom             | 2      | Regional Small  | \$7,293  | \$2,715      | 37.2% | \$1,493    | 20.5%  | \$203         | 1.8        | 2.7        | 36       | 63      | 171     |
| 15 2022 Amy Blye                                  | 9       | 253723 Copper Compass Navigation | 2      | Regional Small  | \$6,045  | \$2,277      | 37.7% | \$1,363    | 22.5%  | \$224         | 1.7        | 2.8        | 27       | 46      | 127     |
| 16 2022 Amy Blye                                  | 10      | 731519 MetroMeadow               | 2      | Regional Small  | \$6,019  | \$2,108      | 35.0% | \$1,029    | 17.1%  | \$188         | 1.6        | 2.4        | 32       | 50      | 122     |
| 17. 2022 Amy Blye                                 | 11      | 448696 Frosted Delicacies Bakery | 2      | Regional Small  | \$5,287  | \$1,950      | 36.9% | \$494      | 9.3%   | \$120         | 1.0        | 2.6        | 44       | 44      | 113     |
| 18 2022 Amy Blye                                  | 12      | 886262 Peak & Pine               | 2      | Regional Small  | \$5,086  | \$1,877      | 36.9% | \$959      | 18.9%  | \$188         | 1.8        | 1.9        | 27       | 49      | 94      |
| 19 2022 Amy Blye                                  | 13      | 309319 Bert Electronics          | 2      | Regional Small  | \$4,685  | \$1,869      | 39.9% | \$369      | 7.9%   | \$104         | 1.2        | 2.0        | 45       | 54      | 108     |
| 20 2022 Amy Blye                                  | 14      | 162866 BlackRock Bites           | 2      | Regional Small  | \$4,397  | \$1,690      | 38.4% | \$125      | 2.8%   | \$94          | 1.2        | 2.1        | 47       | 56      | 119     |
| 21 2022 Amy Blye                                  | 15      | 615144 Infinity Services         | 2      | Regional Small  | \$3,829  | \$1,303      | 34.0% | \$353      | 9.2%   | \$137         | 1.8        | 1.7        | 28       | 50      | 86      |
| 22 2022 Amy Blye                                  | 16      | 563414 Harvest Hill              | 2      | Regional Small  | \$3,595  | \$1,137      | 31.6% | \$625      | 17.4%  | \$240         | 2.0        | 2.4        | 15       | 30      | 72      |
| 23 2022 Amy Blye                                  | 17      | 141852 Beacon Builders           | 2      | Regional Small  | \$801    | \$337        | 42.0% | \$204      | 25.5%  | \$200         | 1.0        | 8.0        | 4        | 4       | 32      |
| 24 2023 Amy Blye                                  | 1       | 558463 Harbor Homes              | 2      | Regional Medium | \$30,403 | \$7,356      | 24.2% | \$5,814    | 19.1%  | \$691         | 2.8        | 4.9        | 44       | 124     | 604     |
| 25 2023 Amy Blye                                  | 2       | 273027 Crest Consulting          | 2      | Regional Small  | \$10,163 | \$2,501      | 24.6% | \$1,346    | 13.2%  | \$299         | 1.8        | 3.1        | 34       | 61      | 187     |
| 26 2023 Amy Blye                                  | 3       | 969030 Rain Technologies         | 2      | Regional Small  | \$9,841  | \$2,308      | 23.4% | \$954      | 9.7%   | \$246         | 1.7        | 2.8        | 40       | 67      | 189     |
| 27 2023 Amy Blye                                  | 4       | 253723 Copper Compass Navigation | 2      | Regional Small  | \$9,215  | \$1,952      | 21.2% | \$952      | 10.3%  | \$318         | 2.3        | 2.6        | 29       | 66      | 174     |
| 28 2023 Amy Blye                                  | 5       | 162866 BlackRock Bites           | 2      | Regional Small  | \$8,635  | \$1,789      | 20.7% | \$303      | 3.5%   | \$196         | 1.6        | 2.4        | 44       | 71      | 170     |
| 29 2023 Amy Blye                                  | 6       | 173044 Bright Aura               | 2      | Regional Small  | \$8,039  | \$1,987      | 24.7% | \$1,017    | 12.7%  | \$287         | 2.5        | 2.7        | 28       | 69      | 186     |
| 30 2023 Amy Blye                                  | 7       | 369346 Electric Ember Studios    | 2      | Regional Small  | \$7,437  | \$1,670      | 22.4% | \$260      | 3.5%   | \$177         | 1.4        | 2.7        | 42       | 60      | 159     |
| 31 2023 Amy Blye                                  | 8       | 448696 Frosted Delicacies Bakery | 2      | Regional Small  | \$6,398  | \$1,103      | 17.2% | -\$695     | -10.9% | \$118         | 1.2        | 2.6        | 54       | 63      | 162     |
| 32. 2023 Amy Blye                                 | 9       | 731519 MetroMeadow               | 2      | Regional Small  | \$6,145  | \$1,851      | 30.1% | \$739      | 12.0%  | \$186         | 1.5        | 2.6        | 33       | 51      | 132     |
| 33 2023 Amy Blye                                  | 10      | 178150 Brite & Bloom             | 2      | Regional Small  | \$5,429  | \$1,352      | 24.9% | \$592      | 10.9%  | \$247         | 2.4        | 2.4        | 22       | 52      | 124     |
| 34 2023 Amy Blye                                  | 11      | 563414 Harvest Hill              | 2      | Regional Small  | \$3,979  | \$996        | 25.0% | \$324      | 8.1%   | \$199         | 1.5        | 3.0        | 20       | 29      | 88      |
| 35 2023 Amy Blye                                  | 12      | 615144 Infinity Services         | 2      | Regional Small  | \$3,731  | \$768        | 20.6% | \$88       | 2.4%   | \$187         | 1,8        | 1.8        | 20       | 36      | 63      |

We will use the same input parameters we set up previously. To start, we'll apply a single parameter filter to demonstrate how the function works. In cell E7 of the Sales\_Rep\_Top\_10 tab, enter the following formula:

"=FILTER(Data\_Cust\_Perf!A1:S1527,(Data\_Cust\_Perf!B1:B1527=Select\_Sales\_Rep))".

This pulls all data from the **Data\_Cust\_Perf** tab where the Sales Rep matches the value selected in **Select\_Sales\_Rep**. Note that FILTER returns all columns from the range, including redundant data such as the Year and Sales Rep columns. We could limit the returned columns by adjusting the column range (e.g., stopping at column P), but in this example, we're including the full dataset because we'll use that additional data later.

The spill range dynamically fills the rows and columns with data that meets the specified criteria, but you will need to manually type in the headers.

| E7 |            |                  | -SORT(FI | LTER(Dat | ta_Cust_Perf! | A1:S1527,( | Data_Cust_I | Perf!A1:A1527=Selec   | t_Year)* | (Data_Cust | Perf!B1: | B1527=Sel | ect_Sales_R  | ep)*(Data | _Cust_Perf | 1C1:C152 | 7<=10)),3,1 |             |            |              |          |        |
|----|------------|------------------|----------|----------|---------------|------------|-------------|-----------------------|----------|------------|----------|-----------|--------------|-----------|------------|----------|-------------|-------------|------------|--------------|----------|--------|
|    |            |                  |          |          |               |            |             |                       |          |            |          |           |              |           |            |          |             |             |            |              |          |        |
| 1  | Criteria:  |                  |          |          |               |            |             |                       |          |            |          |           |              |           |            |          |             |             |            |              |          |        |
| 2  |            |                  | _        |          |               |            |             |                       |          |            |          |           |              |           |            |          |             |             |            |              |          |        |
| 3  | Sele       | ct Year: 2024    |          |          |               |            |             |                       |          |            |          |           |              |           |            |          |             |             |            |              |          |        |
| 4  | Coloct Col | os Ron: Amy Phys |          |          |               |            |             |                       |          |            |          |           |              |           |            |          |             |             |            |              |          |        |
| 6  | 001001 001 | carep. Mily byc  |          | Ye       | ar Sales Rep  | Rank       | Acct# C     | ustomer Name          | Own Re   | eg Type S  | legment  | Sales     | Gross Profit | GP %      | Net Profit | NP %     | Sales/Order | Lines/Order | Otv/Line O | order Ct Lir | ne Ct Tr | ot Oty |
| 7  |            |                  |          | 2        | 024 Amy Blye  | 1          | 558463 H    | arbor Homes           | 2        | Regional N | 1edium   | \$18,857  | \$5,691      | 30.2%     | \$4,491    | 23.8%    | \$524       | 2.1         | 4.3        | 36           | 77       | 331    |
| 8  |            |                  |          | 2        | 024 Amy Blye  | 2          | 448696 F    | osted Delicacies Bake | ry 2     | Regional S | imall    | \$11,993  | \$3,956      | 33.0%     | \$2,450    | 20.4%    | \$261       | 1.6         | 2.9        | 46           | 73       | 213    |
| 9  |            |                  |          | 2        | 024 Amy Blye  | 3          | 273027 C    | rest Consulting       | 2        | Regional S | imall    | \$10,068  | \$3,381      | 33.6%     | \$2,077    | 20.6%    | \$252       | 1.5         | 3.2        | 40           | 58       | 184    |
| 10 |            |                  |          | 2        | 024 Amy Blye  | 4          | 162866 B    | lackRock Bites        | 2        | Regional S | imall    | \$10,014  | \$2,713      | 27.1%     | \$1,175    | 11.7%    | \$213       | 1.6         | 2.6        | 47           | 74       | 191    |
| 11 |            |                  |          | 2        | 024 Amy Blye  | 5          | 563414 H    | arvest Hill           | 2        | Regional S | imall    | \$9,526   | \$3,314      | 34.8%     | \$2,579    | 27.1%    | \$454       | 3.8         | 2.4        | 21           | 79       | 190    |
| 12 |            |                  |          | 2        | 024 Amy Blye  | 6          | 178150 B    | rite & Bloom          | 2        | Regional S | imall    | \$8,830   | \$2,804      | 31.8%     | \$1,883    | 21.3%    | \$315       | 1.8         | 2.7        | 28           | 49       | 130    |
| 13 |            |                  |          | 2        | 024 Amy Blye  | 7          | 969030 R    | ain Technologies      | 2        | Regional S | imall    | \$8,655   | \$2,478      | 28.6%     | \$1,142    | 13.2%    | \$211       | 1.4         | 2.8        | 41           | 59       | 166    |
| 14 |            |                  |          | 2        | 024 Amy Blye  | 8          | 369346 E    | ectric Ember Studios  | 2        | Regional S | imall    | \$8,352   | \$2,127      | 25.5%     | \$374      | 4.5%     | \$155       | 1.3         | 1.8        | 54           | 72       | 126    |
| 15 |            |                  |          | 2        | 024 Amy Blye  | 9          | 873602 O    | nyx Orchard Tech      | 2        | Regional S | imall    | \$7,977   | \$2,549      | 32.0%     | \$1,277    | 16.0%    | \$205       | 1.5         | 2.3        | 39           | 57       | 129    |
| 16 |            |                  |          | 2        | 024 Amy Blye  | 10         | 253723 C    | opper Compass Naviga  | tic 2    | Regional S | imall    | \$7,149   | \$2,305      | 32.2%     | \$1,470    | 20.6%    | \$286       | 2.2         | 2.3        | 25           | 55       | 127    |
| 17 |            |                  |          |          |               |            |             |                       |          |            |          |           |              |           |            |          |             |             |            |              |          |        |
| 18 |            |                  |          |          |               |            |             |                       |          |            |          |           |              |           |            |          |             |             |            |              |          |        |
| 19 |            |                  |          |          |               |            |             |                       |          |            |          |           |              |           |            |          |             |             |            |              |          |        |

To add additional filter criteria, enclose each in parentheses and separate them with an asterisk (\*) to represent an AND condition. For example, here's the version of the formula that filters by Year and limits the data to the Top 10 customers:

"=FILTER(Data\_Cust\_Perf!A1:S1527,(Data\_Cust\_Perf!A1:A1527=Select\_Year)\*(Data\_Cust\_Perf!B1:B1527=Select\_Sales\_Rep)\*(Data\_Cust\_Perf!C1:C1527<=10))"

This produces a dataset similar to our earlier reports, except it includes additional columns like Year, Sales Rep, and the OrderCt, LineCt, and TotQty fields at the end. We'll simply hide these columns in the final version to focus the report on the key metrics.

For better data presentation and to ensure the records are sorted by Top 10 rank, we can nest the FILTER function within SORT to assure the results are sorted by the third column (Sales Rank) in ascending order:

"=SORT(FILTER(Data\_Cust\_Perf!A1:S1527,(Data\_Cust\_Perf!A1:A1527=Select\_Year)\*(Data\_Cust\_Perf!B1:B1527=Select\_Sales\_Rep)\*(Data\_Cust\_Perf!C1:C1527<=10)),3,1)".

| Year Sales Rep | Rank | Acctil Customer Name             | Own Reg | Type     | Segment | Sales     | Gross Profit | GP %  | Net Profit | NP %  | Sales/Order Lines/ | Order | Qty/Line Or | rder Ct L | ine Ct | fot Qty |
|----------------|------|----------------------------------|---------|----------|---------|-----------|--------------|-------|------------|-------|--------------------|-------|-------------|-----------|--------|---------|
| 2024 Amy Blye  | 4    | 56493 Harbor Homes               | 2       | Regional | Medium  | \$18,857  | \$5,691      | 30.2% | \$4,491    | 23.8% | \$524              | 2     | 3           | 36        | 77     | 331     |
| 2024 Amy Blye  | 12   | 443605 Frosted Delicacies Bakery | 2       | Regional | Small   | \$11,993  | \$3,956      | 33.0% | \$2,450    | 20.4% | \$261              | 1.6   | 2.9         | 46        | 73     | 213     |
| 2024 Amy Blye  | 3    | 273027 Crest Consulting          | 2       | Regional | Small   | \$10,068  | \$3,381      | 33.6% | \$2,077    | 20.6% | \$252              | 1.5   | 3.2         | 40        | 58     | 184     |
| 2024 Amy Blye  | 4    | 162866 BlackRock Bites           | 2       | Regional | Small   | \$10,014  | \$2,713      | 27.1% | \$1,175    | 11.7% | \$213              | 1.6   | 2.6         | 47        | 74     | 191     |
| 2024 Amy Blye  | 5    | 563414 Harvest Hill              | 2       | Regional | Small   | \$9,526   | \$3,314      | 34.8% | \$2,579    | 27.1% | \$454              | 3.8   | 2.4         | 21        | 79     | 190     |
| 2024 Amy Blye  | 6    | 178150 Brite & Bloom             | 2       | Regional | Small   | \$8,830   | \$2,804      | 31.8% | \$1,883    | 21.3% | \$315              | 1.8   | 2.7         | 28        | 49     | 130     |
| 2024 Amy Blye  | 7    | 969030 Rain Technologies         | 2       | Regional | Small   | \$8,655   | \$2,478      | 28.6% | \$1,142    | 13.2% | \$211              | 1.4   | 2.8         | 41        | 59     | 166     |
| 2024 Amy Blye  | 8    | 369346 Electric Ember Studios    | 2       | Regional | Small   | \$8,352   | \$2,127      | 25.5% | \$374      | 4.5%  | \$155              | 1.3   | 1.8         | 54        | 72     | 126     |
| 2024 Amy Blye  | 9    | 873602 Onyx Orchard Tech         | 2       | Regional | Small   | \$7,977   | \$2,549      | 32.0% | \$1,277    | 16.0% | \$205              | 1.5   | 2.3         | 39        | 57     | 129     |
| 2024 Amy Blye  | 10   | 253723 Copper Compass Navigati   | 2       | Regional | Small   | \$7,149   | \$2,305      | 32.2% | \$1,470    | 20.6% | \$286              | 2.2   | 2.3         | 25        | 55     | 127     |
|                |      | 35 E' 20                         |         | (2)      |         | \$101,421 | \$31,318     | 30.9% | \$18,918   | 18.7% | =M17/U17           | 1.7   | 2.7         | 377       | 653    | 1787    |

For documentation purposes, highlight the data in columns E, F, U, V, and W in Plum (1) to indicate they will be hidden in the final report. Afterward, you can add totals at the bottom of the data using basic aggregate functions such as SUM, since the data has already been filtered appropriately (2).

This is one of the advantages of FILTER—it allows you to use the visible dataset for calculations without needing to rely on separate criteria-based formulas like SUMIFS.

| Year Sales Rep | Rank | Acct# Customer Name            | Own Reg | Туре     | Segment | Sales     | Gross Profit | GP %  | Net Profit | NP %  | Sales/Order Lines/Orde | r Qty/Line | Order Ct I | line Ct | Tot Qty |
|----------------|------|--------------------------------|---------|----------|---------|-----------|--------------|-------|------------|-------|------------------------|------------|------------|---------|---------|
| 2024 Amy Blye  | 1    | 558463 Harbor Homes            | 2       | Regional | Medium  | \$18,857  | \$5,691      | 30.2% | \$4,491    | 23.8% | \$524 2.               | 1 4.3      | 36         | 77      | 331     |
| 2024 Amy Blye  | 2    | 448696 Frosted Delicacies Bake | ry 2    | Regional | Small   | \$11,993  | \$3,956      | 33.0% | \$2,450    | 20.4% | \$261 1.0              | 5 2.9      | 46         | 73      | 213     |
| 2024 Amy Blye  | 3    | 273027 Crest Consulting        | 2       | Regional | Small   | \$10,068  | \$3,381      | 33.6% | \$2,077    | 20.6% | \$252 1.               | 5 3.2      | 40         | 58      | 184     |
| 2024 Amy Blye  | 4    | 162866 BlackRock Bites         | 2       | Regional | Small   | \$10,014  | \$2,713      | 27.1% | \$1,175    | 11.7% | \$213 1.0              | 3 2.6      | 47         | 74      | 191     |
| 2024 Amy Blye  | 5    | 563414 Harvest Hill            | 2       | Regional | Small   | \$9,526   | \$3,314      | 34.8% | \$2,579    | 27.1% | \$454 3.0              | 3 2.4      | 21         | 79      | 190     |
| 2024 Amy Blye  | 6    | 178150 Brite & Bloom           | 2       | Regional | Small   | \$8,830   | \$2,804      | 31.8% | \$1,883    | 21.3% | \$315 1.1              | 3 2.7      | 28         | 49      | 130     |
| 2024 Amy Blye  | 7    | 969030 Rain Technologies       | 2       | Regional | Small   | \$8,655   | \$2,478      | 28.6% | \$1,142    | 13.2% | \$211 1.4              | 4 2.8      | 41         | 59      | 166     |
| 2024 Amy Blye  | 8    | 369346 Electric Ember Studios  | 2       | Regional | Small   | \$8,352   | \$2,127      | 25.5% | \$374      | 4.5%  | \$155 1.3              | 3 1.8      | 54         | 72      | 126     |
| 2024 Amy Blye  | 9    | 873602 Onyx Orchard Tech       | 2       | Regional | Small   | \$7,977   | \$2,549      | 32.0% | \$1,277    | 16.0% | \$205 1.               | 5 2.3      | 39         | 57      | 129     |
| 2024 Amy Blye  | 10   | 253723 Copper Compass Navig    | itii 2  | Regional | Small   | \$7,149   | \$2,305      | 32.2% | \$1,470    | 20.6% | \$286 2.3              | 2 2.3      | 25         | 55      | 127     |
|                |      |                                |         |          |         | \$101,421 | \$31,318     | 30.9% | \$18,918   | 18.7% | \$269 1.               | 7 2.7      | 377        | 653     | 1787    |
|                |      |                                |         | (1)      |         | \$116,676 | \$35,596     | 30.5% | \$21,093   | 18.1% | \$265 1.               | 3 2.7      |            |         |         |

The totals row that shows all of the sales rep's activity **(1)** will still need to use the SUMIFS formula like we did in the previous section because it has additional data beyond what the FILTER is pulling in. As an option, we could hide any rows beyond the Top 10 customers, but that varies by rep, and the spillover data may conflict with the totals and cause an error. So instead, the SUMIFS is probably the better way to go.

|             | A                                | B C      | D G   | н         | I                           | J        | К        | L           | М         | N            | 0     | Р          | Q             | R           | S           | т        |
|-------------|----------------------------------|----------|-------|-----------|-----------------------------|----------|----------|-------------|-----------|--------------|-------|------------|---------------|-------------|-------------|----------|
| 1<br>2<br>3 | <u>Criteria:</u><br>Select Year: | 2024     | Top 1 | 0 Custome | rs by Sales Rep             |          |          |             |           |              |       |            |               |             |             |          |
| 4<br>5      | Select Sales Rep:                | Amy Blye | Year: | 2024      | Sales Rep:                  | Amy Blye | •        |             |           |              |       |            |               |             |             |          |
| 6           |                                  |          | Rai   | nk Acct#  | Customer Name               | Own Reg  | Туре     | Segment     | Sales     | Gross Profit | GP %  | Net Profit | NP %          | Sales/Order | Lines/Order | Qty/Line |
| 7           |                                  |          | 1     | 55846     | 3 Harbor Homes              | 2        | Regional | Medium      | \$18,857  | \$5,691      | 30.2% | \$4,491    | 23.8%         | \$524       | 2.1         | 4.3      |
| 8           |                                  |          | 2     | 44869     | 6 Frosted Delicacies Bakery | 2        | Regional | Small       | \$11,993  | \$3,956      | 33.0% | \$2,450    | 20.4%         | \$261       | 1.6         | 2.9      |
| 9           |                                  |          | 3     | 27302     | 7 Crest Consulting          | 2        | Regional | Small       | \$10,068  | \$3,381      | 33.6% | \$2,077    | 20.6%         | \$252       | 1.5         | 3.2      |
| 10          |                                  |          | 4     | 16286     | 6 BlackRock Bites           | 2        | Regional | Small       | \$10,014  | \$2,713      | 27.1% | \$1,175    | 11.7%         | \$213       | 1.6         | 2.6      |
| 11          |                                  |          | 5     | 56341     | 4 Harvest Hill              | 2        | Regional | Small       | \$9,526   | \$3,314      | 34.8% | \$2,579    | 27.1%         | \$454       | 3.8         | 2.4      |
| 12          |                                  |          | 6     | 17815     | 0 Brite & Bloom             | 2        | Regional | Small       | \$8,830   | \$2,804      | 31.8% | \$1,883    | 21.3%         | \$315       | 1.8         | 2.7      |
| 13          |                                  |          | 7     | 96903     | 0 Rain Technologies         | 2        | Regional | Small       | \$8,655   | \$2,478      | 28.6% | \$1,142    | 13.2%         | \$211       | 1.4         | 2.8      |
| 14          |                                  |          | 8     | 36934     | 6 Electric Ember Studios    | 2        | Regional | Small       | \$8,352   | \$2,127      | 25.5% | \$374      | 4.5%          | \$155       | 1.3         | 1.8      |
| 15          |                                  |          | 9     | 87360     | 2 Onyx Orchard Tech         | 2        | Regional | Small       | \$7,977   | \$2,549      | 32.0% | \$1,277    | 16.0%         | \$205       | 1.5         | 2.3      |
| 16          |                                  |          | 10    | 25372     | 3 Copper Compass Navigati   | (2)      | Regional | Small       | \$7,149   | \$2,305      | 32.2% | \$1,470    | 20.6%         | \$286       | 2.2         | 2.3      |
| 17<br>18    |                                  |          |       |           |                             |          | Тор      | o 10 Totals | \$101,421 | \$31,318     | 30.9% | \$18,918   | 18.7%         | \$269       | 1.7         | 2.7      |
| 19<br>20    |                                  |          |       |           |                             |          | Sales    | Rep Totals  | \$116,676 | \$35,596     | 30.5% | \$21,093   | <b>18.1</b> % | \$265       | 1.8         | 2.7      |

From this point, we can format the report as we did before and hide the columns that are not needed. In the end it looks the same, but I prefer not to have data on the report tab that is not needed. Also if we want to add a column with additional calculations, it would have to go at the end. Or we would have to add it on the tab with the dataset in the order that we want it to appear on the report. Take for example if we decided to bring in the overall sales rank we added to the first dataset, I would have to do at the end which does not look great from a data visualization perspective, or we have to re-order the columns in the dataset.

Ultimately, you can decide which method you prefer. The FILTER formula is pretty simple once you get the hang of it, but it is less flexible, and you may need to figure out how to work in data that is not part of the dataset. The combination of VLOOKUP and SUMIFS requires more formulas, but gives you more control over the data you bring in and more flexibility.

Up next, we will build a similar report using a simple Pivot Table.

## Using a PivotTable for Interactive Reporting

PivotTables also offer an option for interactive reporting, but as with any reporting method, there are both advantages and disadvantages. If you have a solid understanding of PivotTables, they can be a powerful analytical tool, allowing you to summarize, analyze, and explore data with relative ease. However, if you're creating reports that will be used by people who are not well-versed in PivotTable functionality, there can be many user experience pitfalls. When I do utilize PivotTables in reporting solutions, I usually design them in such a way that the interactive elements are intuitive and easy to navigate for end users.

| File    | Harne Weet Fage | Layout Formulas Data Review Vew Dev                                                                             | ekper. Help                                                                                                    |            |               | _         |          |        | -                           |                                                                                                    |                   |                                                                                                    |          |               | 2       | Comments 2  | -     |
|---------|-----------------|----------------------------------------------------------------------------------------------------|----------------------------------------------------------------------------------------------------|------------|---------------|-----------|----------|--------|-----------------------------|----------------------------------------------------------------------------------------------------|-------------------|----------------------------------------------------------------------------------------------------|----------|---------------|---------|-------------|-------|
| Beat    | (               | 11 Contraction of the second                                                                                    | Coather Brianersonal                                                                                                    |            | C             | 12 1      | H S S S  |        |                             |                                                                                                    |                   | 4                                                                                                    |          | πΩ            | -       |             |       |
|         | Tables .        | Baltillore                                                                                                    | Orma                                                                                                    | Own        |               | the last  | Cares.   |        | tites in                    | Converti                                                                                                    |                   | 3rd                                                                                                    |          | 5+0.0         |         |             |       |
| 100     | COLUMN STATE    | 1 martine and 1 martine and 1 martine and 1 martine and 1 martine and 1 martine and 1 martine and 1 martine and | and a state of the state of the | sincula    |               |           |          | _      | STATES SHOWING              | Contraction of Contraction of Contra | _                 |                                                                                                    |          |               | -       |             |       |
| 60      |                 |                                                                                                    |                                                                                                    |            |               |           |          |        |                             |                                                                                                    |                   |                                                                                                    |          |               |         |             |       |
|         | C               | D E                                                                                                    | F G                                                                                                    | 11         | less I        |           | - K.     | 1      | M                           | N                                                                                                    | •                 | P                                                                                                    | 0        | 8             | 5       |             | U U   |
| Yr      | SalesRep        | CustAcct CustomerName                                                                                           | RegNo OwningRe                                                                                                    | No CustTyp | e CustSegment | OrderCt I | LineCt 1 | TotQty | Sales Rep                   | SalesRank (                                                                                                    | OrderSales (      | OrderLines L                                                                                                    | ineQty G | rossProfit GP | Pront I | NetProfit N | P_Pro |
| 20      | 2 Alberto Hunt  | 205478 Alled Factories                                                                                          | 1 4                                                                                                    | National   | Top Tier      | 240       | 761      | 4525   | Shared Tables from the line | of mange                                                                                                    |                   | 1 K.                                                                                                    | 5.9      | 16794         | 0.11    | 8526        | 0.0   |
| 20      | 2 Aberto Hunt   | 2490/7 Southern Foods                                                                                           | - 1                                                                                                    | National   | Large         | 23/       | 091      | 2/68   |                             |                                                                                                    |                   |                                                                                                    | 4.0      | 12019         | 0.12    | 3924        | 0.0   |
| Fill 20 | 2 Aberto Hunt   | 190519 Speedway Motor Co.<br>2020112 Rooth Foods                                                                | 1 1                                                                                                    | Nebonal    | Large         | 133-      | 637      | 2001   | sere a tan e torp           |                                                                                                    |                   |                                                                                                    | 4.0      | 13279         | 0.14    | 1010        | 0.0   |
| 20      | 2 Aberto Hurt   | 203017 Benty Foods                                                                                              | - 1 - 1 - 1 - 1 - 1 - 1 - 1 - 1 - 1 - 1                                                                                                    | National   | Large         | (2)       |          | 918    | Designed Des                | CHILPHPSBIN                                                                                                    |                   |                                                                                                    | 4.0      | 12929         | 0.17    | 4001        | 0.0   |
| 20      | 2 Aberto Hurt   | 53/905 Fast Mack Computers                                                                                      |                                                                                                    | Record     | Medium        |           |          | 1101   | Choice where you us         | ed the PopUlation                                                                                                    | to be placed      |                                                                                                    | 24       | 1229          | 0.07    | 000         | 0.1   |
| 20      | 2 Aberto Hurt   | 406328 Ether Erito                                                                                              | 1 1                                                                                                    | National   | Modum         | 50        | 242      | 800    | O See Worksheet             |                                                                                                    |                   |                                                                                                    | 2.0      | 2009          | 0.20    | 1914        | 0.1   |
| 20      | 23 Alberto Hurt | 851673 Oceanic Othe Machine                                                                                     | 1 1                                                                                                    | Remonal    | Small         | 23        | 47       | 128    | C gesting therein           | eet .                                                                                                    |                   |                                                                                                    | 27       | 1305          | 0.31    | 632         | 0.1   |
| 10 20   | 2 Alex Kwon     | 892487 Phoenix Finance                                                                                          |                                                                                                    | Remonal    | Motium        | 47        | 105      | 285    | Lacatory                    |                                                                                                    |                   |                                                                                                    | 27       | 5281          | 0.34    | 3209        | 0.5   |
| 21      | 2 Alex Kuon     | 185163 Catalvet Consulting                                                                                      |                                                                                                    | Regional   | Small         | 34        | 89       | 243    | Choice whether your         | unit to search m                                                                                                    | satisfies failure |                                                                                                    | 27       | 4320          | 0.36    | 3109        | 0.5   |
| 21      | 2 Alex Kwon     | 984729 Meetis Real Estate                                                                                       |                                                                                                    | Regional   | Small         | 43        | 81       | 180    | D Add the safe to           | the Data Madel                                                                                                    |                   |                                                                                                    | 22       | 3494          | 0.39    | 2072        | 0.5   |
| 20      | 2 Alex Kwon     | 970419 Radiant Reef Aquatics                                                                                    | 1 1                                                                                                    | Regional   | Small         | 43        | 43       | 128    |                             |                                                                                                    | 100               | Contract of the local division of the local division of the local | 3.0      | 2432          | 0.40    | 1052        | 0.1   |
| 20      | 22 Alex Kwon    | 948416 Quantum Coast Consulting                                                                                 | - i i                                                                                                    | Regional   | Small         | 26        | 43       | 514    | and a second                |                                                                                                    |                   | Cherry                                                                                                    | 27       | 1734          | 0.34    | 881         | 0.1   |
| 15 20   | 2 Alex Kwon     | 620603 Steel Birch                                                                                              | 1 1                                                                                                    | Regional   | Small         | 28        | 37       | 91     | 4621                        | 0                                                                                                    | 165               | 1.3                                                                                                    | 25       | 1842          | 0.40    | 933         | 0.2   |
| 16 20   | 2 Alex Kwon     | 310008 eTech Depot                                                                                              | 10 11                                                                                                    | National   | Small         | 19        | 48       | 108    | 435E                        | 7                                                                                                    | 229               | 2.5                                                                                                    | 2.3      | 535           | 0.12    | -107        | 0.0   |
| 20      | 22 Alex Kwon    | 133279 Bamboo Blossom Florists                                                                                  | 1 1                                                                                                    | Regional   | Small         | 19        | 28       | 91     | 4038                        | 8                                                                                                    | 213               | 15                                                                                                    | 2.3      | 1576          | 0.39    | 966         | 0.2   |
| 20      | 12 Alex Kwon    | 453953 Frost Furnishings                                                                                        | 1 1                                                                                                    | Regional   | Small         | 16        | 27       | 73     | 3975                        | .9                                                                                                    | 248               | 1.7                                                                                                    | 2.7      | 1305          | 0.33    | 779         | 0.2   |
| 19 20   | 2 Alex Kwon     | 934743 Pure Palate                                                                                              | 1 1                                                                                                    | Regional   | Small         | 16        | 25       | 65     | 3452                        | 10                                                                                                    | 216               | 1.6                                                                                                    | 2.6      | 976           | 0.28    | 452         | 0.1   |
| 20 20   | 12 Alex Keron   | 235689 Coast & Cedar                                                                                            | 1 1                                                                                                    | Regional   | Small         | 14        | - 24     | 51     | 3140                        | 11                                                                                                    | 224               | 1.7                                                                                                    | 2.1      | 1070          | 0.34    | 609         | 0.1   |
| 20      | 22 Alex Kwon    | 697252 Luxe Layers                                                                                              | 1 1                                                                                                    | Regional   | Small         | 19        | 19       | - 64   | 2825                        | 12                                                                                                    | 149               | 1.0                                                                                                    | 3.4      | 1069          | 0.38    | 459         | 0.1   |
| 20.     | 2 Alex Kalon    | 759445 Mosaic Muse                                                                                              | 1 1                                                                                                    | Regional   | Small         | 13        | 31       | 85     | 2769                        | 13                                                                                                    | 213               | 2.4                                                                                                    | 27       | 994           | 0.38    | 557         | 03    |
| 21 20   | 22 Alex Kalon   | 144503 Blaze Bazaar                                                                                             | 1 1                                                                                                    | Regional   | Small         | 31        | 31       | - 62   | 2348                        | 14                                                                                                    | 76                | 1.0                                                                                                    | 2.0      | 945           | 0.40    | -50         | 0.0   |
| 24 20   | 2 Alex Kelon    | 572805 HeartBloom                                                                                               | 1 1                                                                                                    | Regional   | Small         | 19        | 19       | -46    | 2339                        | 15                                                                                                    | 123               | 1.0                                                                                                    | 2.4      | 827           | 0.35    | 217         | 0.0   |
| 20      | 22 Alex Kalon   | 609362 Island Cruises                                                                                           | 1 1                                                                                                    | Regional   | Small         | 6         | 10       | 28     | 1801                        | 16                                                                                                    | 300               | 1.7                                                                                                    | 2.8      | 673           | 0.37    | 476         | 0.2   |

I am going to assume that you have basic knowledge of PivotTables, though if not, the instructions I provide should still get you through the process. To start, we'll return to the original dataset as our base data source. Select columns B through U from the **Data\_Cust\_Perf** tab, then navigate to the Insert ribbon and select **PivotTable** >> **From Table/Range (1)**. This will open a **Create PivotTable** dialog box **(2)**; accept the default option to create the PivotTable on a new worksheet and click **OK**.

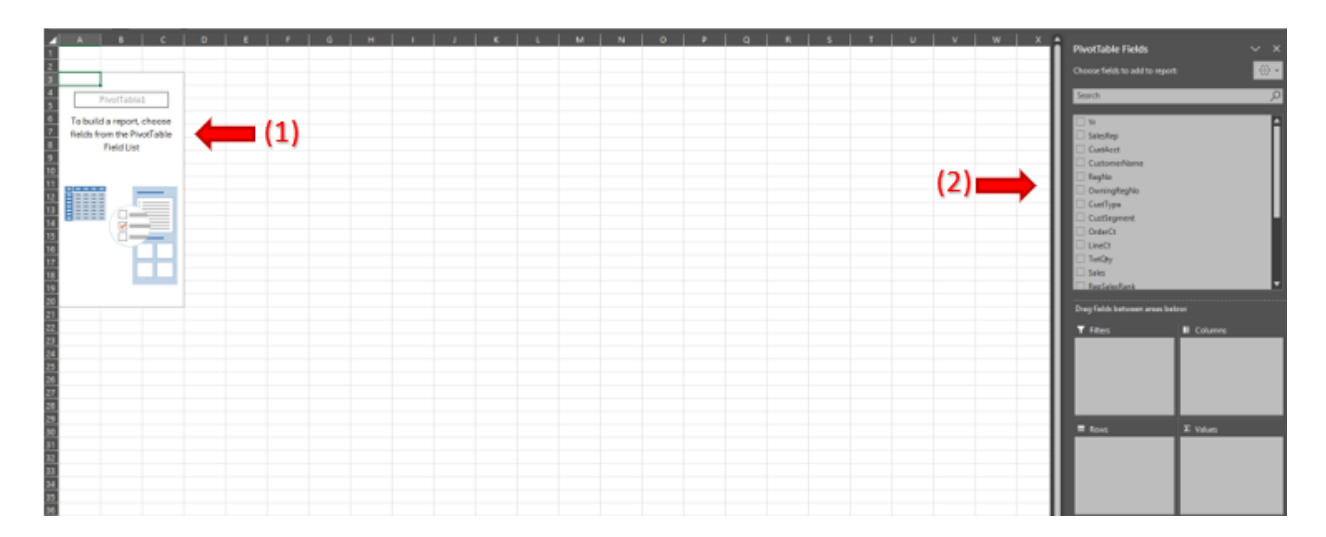

This will create a blank PivotTable canvas on the left and open the **Field List** on the right. We'll start by adding the row fields, which will make up the first columns of the report, followed by the numeric values for our analysis. We won't be using the **Columns** section here, as we are creating a flat-file report structure.

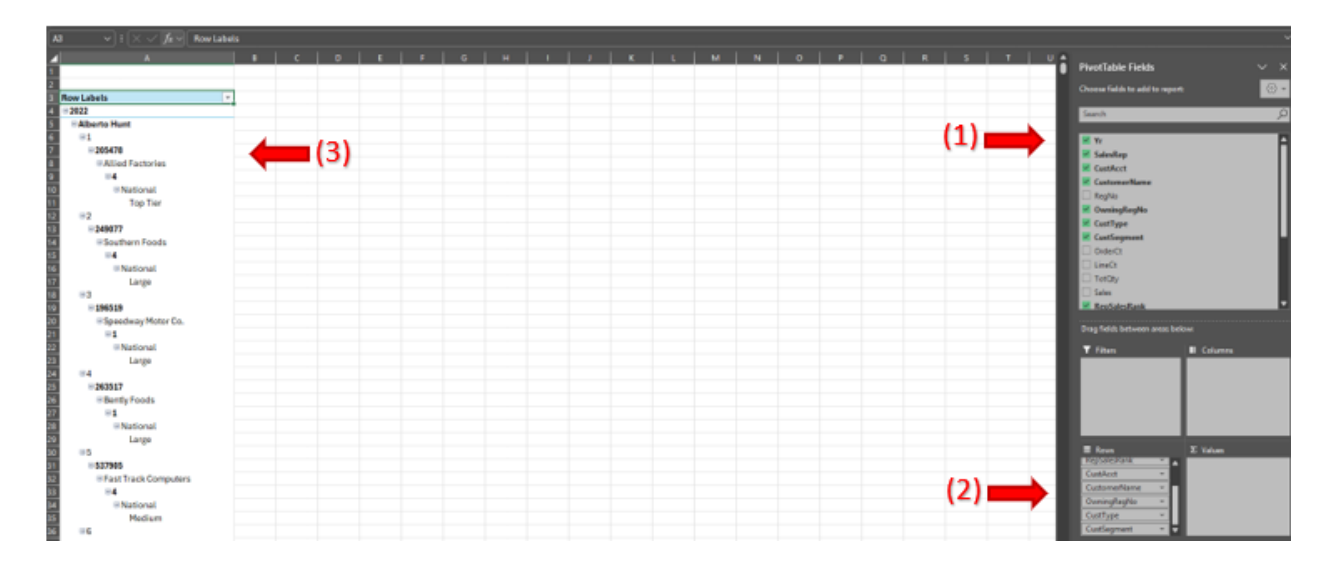

Hover your mouse over the Yr field (1) in the **PivotTable Fields** list, then left-click and drag it into the **Rows** area (2). Repeat this process for the following fields: SalesRep, CustAcct, CustName, OwningRegNo, CustType, and CustSegment. You'll notice that in the PivotTable on the left, each field is nested beneath the previous one and indented (3)—this is not the layout we want, since we are aiming for a tabular, flat-file output. We'll need to adjust the layout formatting.

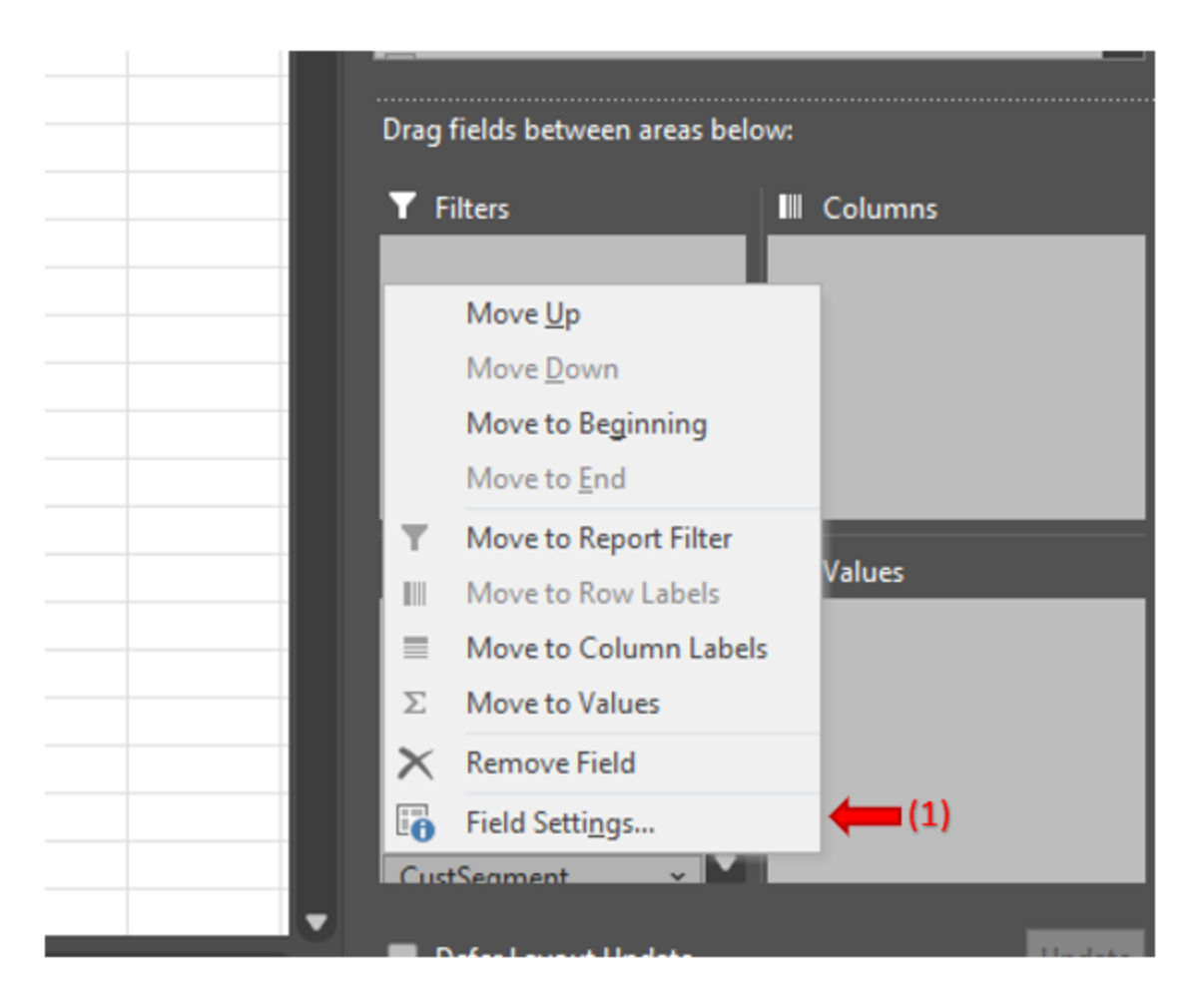

Click on the CustSegment field in the **Rows** box and then on the **Field Settings (1)** options in the pop up menu. This brings up the **Field Settings** popup where we will adjust the properties of how the field is displayed.

| Field Settings                                                                                                   | Field Settings - C X                                                                                                    |
|----------------------------------------------------------------------------------------------------|----------------------------------------------------------------------------------------------------|
| Source Name: CustSegment Custom Name: [segment (1)                                                               | Source Name: CustSegment<br>Custom Na <u>m</u> e: Segment                                                                                                    |
| Subtotals & Filters Layout & Print                                                                               | Subtotals & Filters Layout & Print (3)                                                                                                    |
| Subtotals                                                                                                    | Layout                                                                                                    |
| Automatic<br>Nong<br>Custom<br>Select one or more functions:<br>Sum<br>Count<br>Average<br>Max<br>Min<br>Product | <ul> <li>Show item labels in outline form</li> <li>Display labels from the next field in the same column (compact form)</li> <li>Display subtotals at the top of each group</li> <li>Show item labels in tabular form</li> <li>Repeat item labels</li> <li>Insert blank line after each item label</li> <li>Show items with no data</li> </ul> |
| Include new items in manual filter                                                                               | Print                                                                                                    |
| OK Cancel                                                                                                    | OK Cancel                                                                                                    |

Make the following adjustments:

- 1. Change the **Custom Name** to a more report-friendly label "Segment" (1).
- 2. In the **Subtotals & Filters** section, select None (2).
- 3. Navigate to the Layout & Print tab (3), and in the Layout section, select Show item labels in tabular form and Repeat item labels (4).
- 4. Click **OK**.

Repeat these adjustments for SalesRep, RepSalesRank, CustAcct, CustName, OwningRegNo, and CustType, renaming them for clarity (e.g., "Sales Rep", "Rank", "Acct#", "Customer Name", "Own Reg", and "Type"). While renaming isn't strictly required, I recommend it to ensure column headers are user-friendly and align with reporting standards.

| A              |              | c    | 0        |                               | - B.S.  | 6             | - 16        |                 | - F.             | - c -            | -1 M | N | 0 # 0 | FivolTable Fields                                                                                                    |                               |
|----------------|--------------|------|----------|-------------------------------|---------|---------------|-------------|-----------------|------------------|------------------|------|---|-------|----------------------------------------------------------------------------------------------------|-------------------------------|
|                |              | -    |          |                               |         |               | -           |                 |                  |                  |      |   |       | Channel Fields for solid 1                                                                                                    | a mparti                      |
| Row Labels - 5 | ialati Rep   | Rank | Accil    | Customer Name                 | Own Reg | Туря          | Segment     | Sum of Sales Se | m of GrossProfit | Sum of NatProfit |      |   |       | 10000000000000000000000000000000000000                                                                                                    | 178227/ Away                  |
| = 2012 =       | Alberto Munt |      | * 20547  | G PAlled Factories            |         | 4 9 Nothern   | al Top Tier | 156740          | 18794            | 8026             |      |   |       | Seeth .                                                                                                    |                               |
| 2922           | Alberto Hunt | 112  | ~ 24907  | 7 = Bouthern Poods            |         | 4 million     | at sarge    | 97871           | 12019            | 3924             |      |   |       | 1000000                                                                                                    |                               |
| 2922           | Alberto Hunt | 83   | - 29655  | B = Speecheay Motor Co.       |         | 1 in Nation   | el Large    | 96275           | 13279            | 5487             |      |   |       | L'Oblici                                                                                                    |                               |
| 2022           | Aberto Hunt  |      | ×26355   | 7 = Bently Foods              |         | 4 Il Nation   | al Large    | 77546           | 12904            | 4651             |      |   |       | L. LINKA                                                                                                    |                               |
| 2022           | Alberto Hunt | 95   | ÷53794   | 5 #FastTrackComputers         |         | 4 #Nation     | al Madium   | 57298           | 4220             | -365             |      |   |       | LI THOY                                                                                                    |                               |
| 3922           | Alberto Hunt |      | 162932   | I Pironciad Involutions       |         | 1 (Region     | al Madium   | 48573           | 12634            | .5738            |      |   |       | M. Sales                                                                                                    |                               |
| 2022           | Alberto Hunt | 183  | = 40532  | 8 HErer ficha                 |         | 5 HNation     | al Medium   | 31,785          | 1903             | 1814             |      |   |       | M Kath                                                                                                    |                               |
| 2022           | Alberto Huni | 10.5 | = 86147  | 9 E Oceanic Orbit Maritime    |         | 1 #Region     | el Small    | 4506            | 1396             | 632              |      |   |       | Dedariates                                                                                                    |                               |
| 2022 -         | Alex Even    | 83   | 89268    | 7. Il Phoenix Finance         |         | 1 + Regiss    | al Medium   | 35458           | 5293             | 3300             |      |   |       | C Deletares                                                                                                    |                               |
| 2922           | Aizz Eesen   | 143  | = 18534  | B #Catalyst Consulting        |         | 1 #Bagins     | al Small    | 12021           | 4120             | 3068             |      |   |       | C Decity                                                                                                    |                               |
| 2022           | Alas Keun    | 83   | H80472   | 9 Il Marris Faul Estate       |         | 1 #Begian     | al Small    | 8555            | 3454             | 2672             |      |   |       | H Greefecte                                                                                                    |                               |
| 2022           | Alax Ewon    | 10.4 | 107041   | 9 II Rediant Reef Aquatica    |         | 1 I Begian    | al Small    | 6148            | 3437             | 1052             |      |   |       | C LF Prove                                                                                                    |                               |
| 2922           | Alax Keen    | 105  | 094840   | B #Quantum Coast Consulting   |         | 1 if Region   | al fimali   | 0118            | 1734             | 881              |      |   |       | H Martinette                                                                                                    |                               |
| 2922           | Alan Escore  | 88   | +82680   | 0 in Steel Farch              |         | 1 inflagion   | al Small    | 4625            | 1842             | 303              |      |   |       | THE RULE                                                                                                    |                               |
| 2022           | Alan Keen    |      | -31604   | # # eTech Depot               |         | 1 il Neline   | al Small    | 4358            | 535              | -507             |      |   |       | and the second second                                                                                                    |                               |
| 3022           | Alan Keen    | 163  | = 13327  | 9 Hamboo Bossom Fiorists      |         | 1 iiBagiun    | al Small    | 4038            | 1576             | 156              |      |   |       | Sana Lanan                                                                                                    |                               |
| 2022           | Alex Erron   | 91   | 45295    | a #Front Formishings          |         | 1 il Region   | al Small    | 3975            | 1105             | 779              |      |   |       | Construction of the local division of the                                                                                                    |                               |
| 2012           | Alex Earon   | 0.10 | 100474   | 3 Il Pure Palate              |         | 1 fiBegios    | of Small    | 3452            | 976              | 452              |      |   |       | Ding felds betreter a                                                                                                    | esa bouve                     |
| 2022           | Ales Leon    | + 11 | 0 23344  | B If Coast & Cectar           |         | 1 TRajion     | at Smath    | 3140            | 1070             | 600              |      |   |       | T. Viller                                                                                                    | Colleges                      |
| 2022           | Alex Eeco    | 012  | +69725   | 2 William Lagers              |         | 1 = Region    | at Small    | 2825            | 1069             | 450              |      |   |       |                                                                                                    | a statement                   |
| 2022           | Alax Koren   | +1   | +75944   | 5 Hitterate Muse              |         | 1 +Bagins     | al Small    | 2769            | 994              | 557              |      |   |       |                                                                                                    | C TINH                        |
| 2022           | Ains Escer   | 0.14 | = 36454  | B #Blace Bapast               |         | 1 il Region   | al Small    | 2348            | 945              | -50              |      |   |       |                                                                                                    |                               |
| 2022           | Airs Ewen    | = 15 | = \$7286 | 5 il HeartBloom               |         | 1 il Region   | al Small    | 2338            | 827              | 217              |      |   |       |                                                                                                    |                               |
| 2922           | Alex Ewon    | = 10 | = 60136  | 2 Infaland Cruises            |         | 1 I Region    | al Small    | 1001            | 673              | 476              |      |   |       |                                                                                                    |                               |
| 2022           | Alex Even    | - 17 | 1 79164  | 4 Wheehest Homes              |         | 1 If Register | il Small    | 1720            | 495              | 316              |      |   |       |                                                                                                    |                               |
| 2922           | Alex Keron   | +1   | +97833   | 9 Badant Really               |         | 1 + Baghan    | of Secoli   | 1678            | 658              | 454              |      |   |       | and the second second s |                               |
| 2922           | Alex Farm    | +1   | -71314   | 2 Flamme Lab                  |         | 6 = Nation    | st Small    | 1281            | 485              | 164              |      |   |       | - Biterty                                                                                                    |                               |
| 2922           | Alex Even    | 0.01 | - 50958  | 2 = Cove Deations             |         | 1 Oflagion    | at Small    | 1299            | 387              | -43              |      |   |       |                                                                                                    | Surrent Salar                 |
| 2022           | Alex Even    | 82   |          | 5 Stamina lase interiors      |         | 5 il Nation   | al Small    | 1175            | 400              | 319              |      |   |       |                                                                                                    | Same of Descalitude           |
| 2022           | Alex Error   | 8.25 |          | 7 il Minshan Networks         |         | 1 - Bagins    | al Smail    | 621             | 275              | - 45             |      |   |       |                                                                                                    | Served Institute              |
| 2922           | Alex Ewon    | = 22 | + 37554  | a Strober Folge               |         | 1 /Berins     | al Smail    | 734             | 505              | 80               |      |   |       | Aurea                                                                                                    | And Description of the second |
| 2922           | Airy Ewon    | =24  | 178437   | Cheon Nock                    |         | 1 #Redian     | al Small    | 685             | 211              | 163              |      |   |       | Contractor Disease                                                                                                    |                               |
| 2922           | Alex Kenn    | =24  | -35814   | B Hilliamir Entre Flantsonica |         | 1 il Barine   | at Small    |                 | - 1              | -30              |      |   |       | Contract Parts                                                                                                    |                               |

Once the fields are set to tabular form, we can add the numerical data fields—Sales, GrossProfit, and NetProfit—to the Values area. These will also display in the tabular layout, and since the PivotTable doesn't create subtotals for values added in this section, we get a flat output appropriate for data analysis and export.

| Value Field Settings ×                                                                                                    | Format Cells ?                                                                                                    |
|----------------------------------------------------------------------------------------------------|----------------------------------------------------------------------------------------------------|
| iource Name: Sales                                                                                                    | Number                                                                                                    |
| ustom Name:     Tot Bales     (1)       Summarize Values By     Show Values As       Summarize value field by       Choose the type of calculation that you want to use to summarize data from the selected field       Sum       Count       Average       Max       Min       Product         Number Format         (2)         OK | Category:         General         Number         Currency         Accounting         Date         Time         Percentage         Fraction         Scientific         Text         Special         Custom         (\$1,234)         (\$1,234)         (\$1,234) |
|                                                                                                    | Currency formats are used for general monetary values. Use Accounting formats to align decim points in a column.                                                                                                    |
|                                                                                                    | OK Cancel                                                                                                    |

You will see that in the Rows section, "Sum of" has been added in front of the field name and it is also displayed that way in the Pivot Table. That is because Sum is the default selection for numeric fields, though that can be changed to Average, Max, Min, etc. We will keep it as Sum and format the Sales field by clicking on the Sum of Sales box in the **Rows** section and selecting **Value Field Settings**. We will rename the field to "Tot Sales" (1) and then click on the Number Format button (2). (Note that since we have the field Sales in the original dataset, we cannot rename a calculated field using the same name, thus the reason we used "Tot Sales".) For the **Number Format**, select **Currency (3)** and 0 decimal places (4). Do the same for GrossProfit and NetProfit, renaming them "Gross Profit" and "Net Profit" respectively.

| A            |                | c    | 0          | 6                          | E       | G             | н        | 1 6       | 1 8          | K                  | E SM         | N      | 0  |     | G   | R  |
|--------------|----------------|------|------------|----------------------------|---------|---------------|----------|-----------|--------------|--------------------|--------------|--------|----|-----|-----|----|
| Row Labels - | Sales Rep      | Rank | Acet#      | Customer Name              | Own Red | Type          | Sement   | Tot Sales | Gross Profit | Net Profit         |              |        |    |     |     |    |
| = 2023       | = Alberto Hunt |      | 1 = 205476 | # Allied Factories         | =       | 4 = National  | Ton Tier | \$156,740 | \$16,794     | \$8,525            |              |        |    |     |     |    |
| 2022         | Alberto Hunt   |      | 2 249077   | = Southern Foods           |         | 4 ENational   | Large    | \$97,871  | \$12,019     | A1.01.0            |              |        |    |     |     |    |
| 2022         | Alberto Hunt   | 8    | = 196519   | = Speedway Motor Co.       |         | 1 = National  | Large    | \$96,275  | \$13,27      | Insert Calculated  | Field        |        |    | 2   | ×   |    |
| 2022         | Alberte Hunt   |      | 1 -263517  | EBently Foods              |         | 1 = National  | Large    | (1)       | 01000        |                    |              |        |    | 1   | -   |    |
| 2022         | Alberto Hunt   |      | 5 8537900  | E Fast Track Computers     |         | 4 = National  | Medium   | \$57,750  |              | Saine: GP, Pe      | end          |        |    | Fut |     | 10 |
| 2022         | Alberto Hunt   | .8   | 6 - 629321 | Elironciad innovations     | 81      | 1 BRational   | Medium   | \$48,521  | \$12,63      | Forgular: + Gros   | Profit/Sales |        |    |     |     | 2) |
| 2022         | Alberto Hunt   |      | 7 -405328  | Ether Echo                 | =       | 5 ENational   | Medium   | \$31,785  | \$3.90       |                    |              |        |    |     | _   |    |
| 2022         | Alberto Hant   |      | -861673    | B Dosanic Orbit Maritime   |         | t = Regional  | Small    | \$4,505   | \$1,79       | Eends:             |              |        |    |     |     |    |
| 2022         | Alex Keen      |      | 8892687    | Phoenix Finance            |         | 1 = Regional  | Medium   | \$15,458  | \$5,28       | Sales              |              |        |    |     |     |    |
| 2022         | Alex Kepn      | 8    | 2 B185163  | B Catalyst Consulting      | . =:    | 1 BRagional   | Small    | \$12,021  | \$4,32       | Rank<br>OuterSales |              |        |    |     |     |    |
| 2023         | Alex Kenn      |      | B          | Merris Real Estate         | -       | E Begional    | Small    | \$8,805   | \$3,49       | Orderlinet         |              |        |    |     |     |    |
| 2023         | Alex Keon      |      | 8 8970415  | #Radiant Reef Aquatics     |         | t =fagional   | Small    | \$6,148   | \$2,43       | Groupport          |              |        |    |     |     |    |
| 2023         | AlexKeen       |      | 5 8948416  | B Quantum Coast Consulting |         | 1 = Regional  | Small    | \$5,118   | \$1,73       | GP_hont            |              | 1      |    |     |     |    |
| 2023         | Alex Keepe     |      | 6 8426603  | Steel Birch                | -81     | 1 ≣Regional   | Small    | \$4,621   | \$1,84       | NetProfit          |              |        |    |     | 1.1 |    |
| 2023         | Alex Keens     |      | 7 8316000  | #eTech Depot               | 18.5    | I National    | Small    | \$4,355   | \$53         |                    | incert       | ngki . |    |     | 1.1 |    |
| 2022         | Alex Keen      |      | 8 = 133279 | Bamboo Biossom Florista    | 91      | 1 Billegional | Small    | \$4,038   | \$1,57       |                    |              |        | 06 | 0   | -   |    |
| 2022         | Alex Keen      | 8    | 9 =453953  | B Frost Furnishings        |         | 1 Effectional | Small    | \$3,975   | \$1,301      |                    |              |        |    |     |     |    |
| 2022         | Alex Keepe     | 0.1  | 0 = 934743 | Pure Palate                |         | t ≘Regional   | Small    | \$3,452   | \$975        | \$452              |              |        |    |     |     |    |
| 2022         | Alex Keen      | 01   | 235685     | Coast & Ceder              |         | 1 = Regional  | Small    | \$3,140   | \$1,070      | \$609              |              |        |    |     |     |    |
| 2022         | Alex Kenn      | 81   | 2 =697253  | 2 Blune Layers             | 81      | 1 ERegional   | Small    | \$2,825   | \$1,069      | \$459              |              |        |    |     |     |    |
| 2023         | AlexKeen       | 81   | 3 =759445  | S Mosaic Muse              | 91      | 1 BRegional   | Small    | \$2,769   | \$994        | \$557              |              |        |    |     |     |    |
| 2023         | Alex Keepen    | 81   | 1 = 144503 | Blaze Bezner               |         | 1 = Regional  | Small    | \$2,348   | \$945        | -\$50              |              |        |    |     |     |    |
| 2022         | Alex Kwon      | 81   | 5 = 572805 | E HeartBloom               | - 191   | 1 =Regional   | Small    | \$2,339   | \$527        | \$217              |              |        |    |     |     |    |
| 2022         | Alex Keen      | 81   | 6 = 609363 | Elisland Cruises           |         | 1 ERegional   | Small    | \$1,801   | \$673        | \$476              |              |        |    |     |     |    |
| 2022         | Alex Keen      | ÷1   | 7 =791044  | NextNest Homes             | 10      | 1 =Regional   | Small    | \$1,720   | \$495        | \$366              |              |        |    |     |     |    |
| 2023         | Alex Keen      | ÷1   | 6 = 970335 | Radiant Realty             |         | 1 = Regional  | Small    | \$1,678   | \$658        | \$458              |              |        |    |     |     |    |
| 2022         | Alex Kwon      | 81   | 9 =713163  | E Luxure Lab               | 8       | 6 = National  | Small    | \$1,281   | \$485        | \$164              |              |        |    |     |     |    |
| 2022         | Alex Keen      | 82   | ) = 109593 | Cove Creations             |         | 1 = Regional  | Small    | \$1,239   | \$387        | -\$63              |              |        |    |     |     |    |
| 2022         | Alex Keen      | 82   | 1 = 648045 | ELumina Luxe Interiors     |         | 5 INstional   | Small    | \$1,175   | \$485        | \$319              |              |        |    |     |     |    |
| 2022         | Alex Kwon      | 82   | 2 =809877  | ENimbus Networks           | 81      | 1 = Regional  | Small    | \$821     | \$275        | \$45               |              |        |    |     |     |    |
| 2022         | Alex Kwon      | 82   | 3 = 375968 | B ⊟Ember Edge              |         | 1 =Regional   | Small    | \$734     | \$308        | \$80               |              |        |    |     |     |    |
| 2022         | Alex Keen      | 62   | 4 #784373  | Neon Nook                  | 101     | 1 = Regional  | Small    | \$695     | \$311        | \$183              |              |        |    |     |     |    |
| 2022         | Alex Kwon      | 62   | 5 = 358140 | Electric Echo Electronics  |         | 1 =Regional   | Small    | \$5       | \$2          | -\$50              |              |        |    |     |     |    |
|              |                |      | -          |                            | -       | a =0          |          | 810 070   |              | 4 a 73.04          |              |        |    |     |     |    |

For calculated fields like GP %, NP %, Sales/Order, etc., you could use the Average aggregation function. However, this would yield an average of averages, which isn't mathematically accurate for most business reporting needs. Instead, we'll create **Calculated Fields** to ensure the accuracy of these metrics.

Navigate to the **PivotTable Analyze** ribbon and select **Fields, Items, & Sets** >> **Calculated Field**. In the **Insert Calculated Field** dialog box:

- 1. Enter "GP\_Prcent" in the Name field (1).
- 2. In the Formula field, type "=GrossProfit/Sales" to create a gross profit percentage calculation (2).
- 3. Click **OK** to add the field.

| A1 +       |              | Nov Labets |                  |                                      |         |                              |             |           |              |            |                  |      |    |   |     |                |      |                            |                                                                                                    |      |
|------------|--------------|------------|------------------|--------------------------------------|---------|------------------------------|-------------|-----------|--------------|------------|------------------|------|----|---|-----|----------------|------|----------------------------|----------------------------------------------------------------------------------------------------|------|
| 4          |              | C.         | 1.0              | Ϋ́ it                                | 1.59    | 1 .0                         | T = H1      | 1-12      | 1 <b>1</b> 0 | 10         | 1 .u             | 1 M. | N. | 0 | 1.1 | . <b>0</b> [/] |      | PivotTable Fields          |                                                                                                    |      |
|            |              |            |                  |                                      |         |                              |             |           |              |            |                  |      |    |   |     |                |      | Occus fields to add to rep |                                                                                                    | 0.1  |
| Row Labels | Sales Rep    | Rank       | Accts            | Castoner Name                        | Own Rag | Турн                         | Segment     | Tot Sales | Gross Profit | Nut Profit | Sam of OP Preset |      |    |   |     |                | - 88 |                            |                                                                                                    |      |
| = 2023     | Alberto Hunt |            | 1 - 295425       | <ul> <li>Atlied Factorias</li> </ul> |         | <ul> <li>Mational</li> </ul> | al Top Tier | \$156,740 | \$16,794     | \$8,539    |                  | 0    |    |   |     |                | - 88 | Seetth.                    |                                                                                                    | 9    |
| 2022       | Alberto Hunt |            | 2 = 24907        | · Southern Foods                     |         | <ul> <li>INstons</li> </ul>  | al Large    | \$87,675  | \$12,019     | \$1,004    |                  | 0    |    |   |     |                | - 88 | (                          |                                                                                                    |      |
| 2022       | Alberto Hunt |            | 1 0 196541       | If Speedway Motor Co.                |         | 1 Phaton                     | al Large    | \$96,275  | \$13,279     | \$1,487    |                  | 0    |    |   |     |                | - 88 | 1.1 1000017                |                                                                                                    |      |
| 2022       | Alberto Hunt |            | 4 124335         | 1 = Bertly Foods                     |         | 1 Whations                   | il large    | \$17,540  | \$12,504     | \$4,633    |                  | 0    |    |   |     |                | - 88 | Lind)                      |                                                                                                    |      |
| 2022       | Alberto Hunt |            | 5 =53794         | Past Track Computers                 |         | 4 9 Nationa                  | d Medium    | \$57,200  | \$4,238      | -4985      | -                | 0    |    |   |     |                | - 60 | TelOy                      |                                                                                                    |      |
| 2422       | Alberto Hunt |            | ×42932           | *bondadInnovations                   |         | 1 Hapon                      | d Medium    | \$48,521  | \$12,634     | \$8,738    |                  | 0    |    |   |     |                | - 60 | iff linker                 |                                                                                                    |      |
| 2023       | Alberto Havi |            | 7 940532         | E #Bhar Echo                         |         | \$ inNational                | d Madium    | \$11,745  | \$3,903      | \$5,854    |                  | l    |    |   |     |                | - 88 | of Real                    |                                                                                                    |      |
| 2623       | Alberto Hunt |            | 0.06167          | - Il Oceanic Orbit Maritime          |         | 1 Hapon                      | el Small    | \$4.50    | \$1,396      | \$632      |                  |      |    |   |     |                | - 60 | Controllates               |                                                                                                    |      |
| 2023       | Alex Keen    |            | 1 010260         | F @Phoenis Fistance                  |         | 1 #Regione                   | al Medium   | \$15,458  | \$5,201      | \$3,729    | 1                | 0    |    |   |     |                |      | C Ordelline                |                                                                                                    |      |
| 2022       | Alas Keen    |            | 2 H 185143       | S Catalyst Consulting                |         | 1 Hepton                     | d Small     | \$12,821  | \$4,320      | \$3,101    | ç <u> </u>       | 0    |    |   |     |                |      | C tendy                    |                                                                                                    |      |
| 2022       | Alex Keyon   |            | 1 0 964725       | Merris Real Estate                   |         | 1 #Report                    | d Small     | \$8,350   | \$3,494      | \$2,072    |                  | 0    |    |   |     |                |      | M. Gennefindet             |                                                                                                    |      |
| 2022       | Alex Keron   |            | 1 = 970415       | Stream feel Aquetics                 |         | 1 Hapon                      | d fimali    | \$6,148   | \$2,432      | \$1,057    |                  | 0    |    |   |     |                |      | C CP PHIN                  |                                                                                                    |      |
| 2022       | Alan Knon    |            | 5 9948450        | RQuarkers Coast Consulting           |         | 1 Hapon                      | el Breall   | \$5,118   | \$1,754      | \$881      | ()               | 0    |    |   |     |                |      | R. BetPaula                |                                                                                                    |      |
| 2023       | Alan Krenn   |            | 5 = <b>62668</b> | L 9 Steel Birch                      |         | 1 Hagors                     | d Small     | \$4,825   | \$1,842      | \$905      |                  | 6    |    |   |     |                |      | C Ing Sec.                 |                                                                                                    | - 11 |
| 2823       | Also Keion   |            | 7 0356668        | I # #Tech Depat                      |         | 1 = National                 | d Small     | \$4,356   | \$535        | -4107      |                  | 6    |    |   |     |                |      | And Descent                |                                                                                                    |      |
| 2423       | Alex Karon   | . 84       | 1 = \$3337       | · Bamboo Blosson Farista             |         | 1 Slepon                     | d Smill     | \$4,030   | \$1,575      | \$996      |                  | 0    |    |   |     |                |      | at the Jacob               |                                                                                                    |      |
| 2022       | Alex Karon   |            | 9 453953         | #Frost Fastelabings                  |         | 1 #Region                    | d Smill     | \$3,975   | \$1,305      | \$779      | 6                | 0    |    |   |     |                |      |                            |                                                                                                    |      |
| 2022       | Alex Karon   |            | 0                | @Pure Pelate                         |         | 1 #Regions                   | d Smill     | \$3,450   | \$975        | \$452      | 2 I              | 0    |    |   |     |                |      | Chap Sales Melvern anal    | and type:                                                                                                    |      |
| 2022       | Alex Knon    | ±1         | 23568            | Il Coasit & Cedar                    |         | 1 #Regiona                   | at Small    | \$5,140   | \$3,070      | \$603      |                  | 0    |    |   |     |                |      | T filters                  | B Cataron                                                                                                    |      |
| 2022       | Ales Knon    | ÷1         | 2 -497253        | 1 Wilson Lepers                      |         | 1 #Jepone                    | al Breall   | \$2,825   | \$1,068      | \$459      |                  | 0    |    |   |     |                |      |                            | All Manhat                                                                                                    |      |
| 2023       | Alas Keen    | 9 E        | 3 = 75944        | Resaic Nane                          |         | 1 Regions                    | d Small     | \$2,76    | \$204        | \$557      | 1                | 0    |    |   |     |                |      |                            | A. 1874                                                                                                    | _    |
| 2022       | Alas Karon   | - to b     | 1 - S64583       | - Bare Bacaar                        |         | 1 il Regione                 | al Small    | \$2,348   | \$945        | -850       |                  | 0    |    |   |     |                | - 10 |                            |                                                                                                    |      |
| 2022       | Ales Kavon   |            | 5 57288          | * MeartBloam                         |         | 1 il Regione                 | d Small     | \$2,555   | \$827        | \$217      | 1                | 0    |    |   |     |                |      |                            |                                                                                                    |      |
| 2022       | Alara Kavon  |            | 0 000000         | Distand Cruises                      |         | 1 Difegione                  | d Small     | \$1,901   | \$673        | \$475      |                  | 0    |    |   |     |                | - 10 |                            |                                                                                                    |      |
| 2022       | Ales Kaon    |            | 7 0 75184        | d NextNext Homes                     |         | 1 Il Regione                 | l Small     | \$1,720   | \$405        | \$395      | 8 1              | 0    |    |   |     |                |      |                            |                                                                                                    |      |
| 2022       | Ales Keen    |            | 5 - 570335       | #Radiant Realty                      |         | 1 Heploy                     | I Small     | \$1,878   | \$658        | \$458      | č – 1            | 0    |    |   |     |                | - 10 | C. A. C. A. C.             | and the owner where the owner where the owner where the owner where the owner where the owner where the owner w | _    |
| 2422       | Ales Kwon    |            | · ·· 713143      | Witness Lab                          |         | 4 inNational                 | al Smail    | \$1,261   | \$485        | \$154      | 5                | 0    |    |   |     |                |      | E first                    |                                                                                                    |      |
| 2423       | Ales Esson   | +2         |                  | Cove Creations                       |         | 1 infleptone                 | d Small     | \$1,230   | \$387        | -\$63      |                  | 0    |    |   |     |                |      | b                          | Tertides                                                                                                    |      |
| 2822       | Ales Knon    | 42         |                  | Thurning Loss Interiors              |         | \$ Il Nationa                | al Small    | \$3,175   | \$400        | \$319      | é i              | 0    |    |   |     |                |      | tates Tay -                | Great Profit                                                                                                    |      |
| 2022       | Ales Koon    | 02         | ·                | Il Nordaus Networks                  |         | 1 lifegiore                  | d Smell     | \$821     | \$275        | \$45       |                  | 0.   |    |   |     |                | 10.0 | han ha                     | Part Fredk                                                                                                    |      |
| 2022       | Ales Karon   | 02         | 3-11.37506       | 1 C forder Lige                      |         | 1 EReptore                   | d Small     | \$734     | \$308        | 500        |                  | 0    |    |   |     |                |      |                            | Same of GP Report                                                                                               | -    |
| 2022       | Alex Knon    | +2         | 26432            | in News Novik                        |         | 1 Handone                    | d Small     | 5010      | \$211        | \$183      |                  | 0    |    |   |     |                |      | PARTY NAMES IN COLUMN      | - Printer                                                                                                    |      |
| 2022       | Ales Knon    | 82         | - 35614          | * Electric Echo Electronica          |         | 1 +Regione                   | d Smell     |           | - 52         | -\$30      |                  | 0    |    |   |     |                |      | Our Part                   |                                                                                                    |      |

By default, the calculated field displays as a numeric field with the aggregation set to Sum. We'll need to change that to Average. Click Sum of GP\_Prcent in the **Values** area **(1)**, select **Value Field Settings**, change the aggregation to Average, and adjust the **Number Format** to Percentage with one decimal place. Rename it "GP %".

Repeat this process for the following calculated fields:

- NP % = NetProfit/Sales
- Sales/Order = Sales/OrderCt
- Lines/Order = LineCt/OrderCt
- Qty/Line = TotQty/LineCt

Important: When creating calculated fields, you must give them unique names that do not conflict with any column names in your dataset (e.g., "GP\_Prcent" initially, then rename it "GP %").

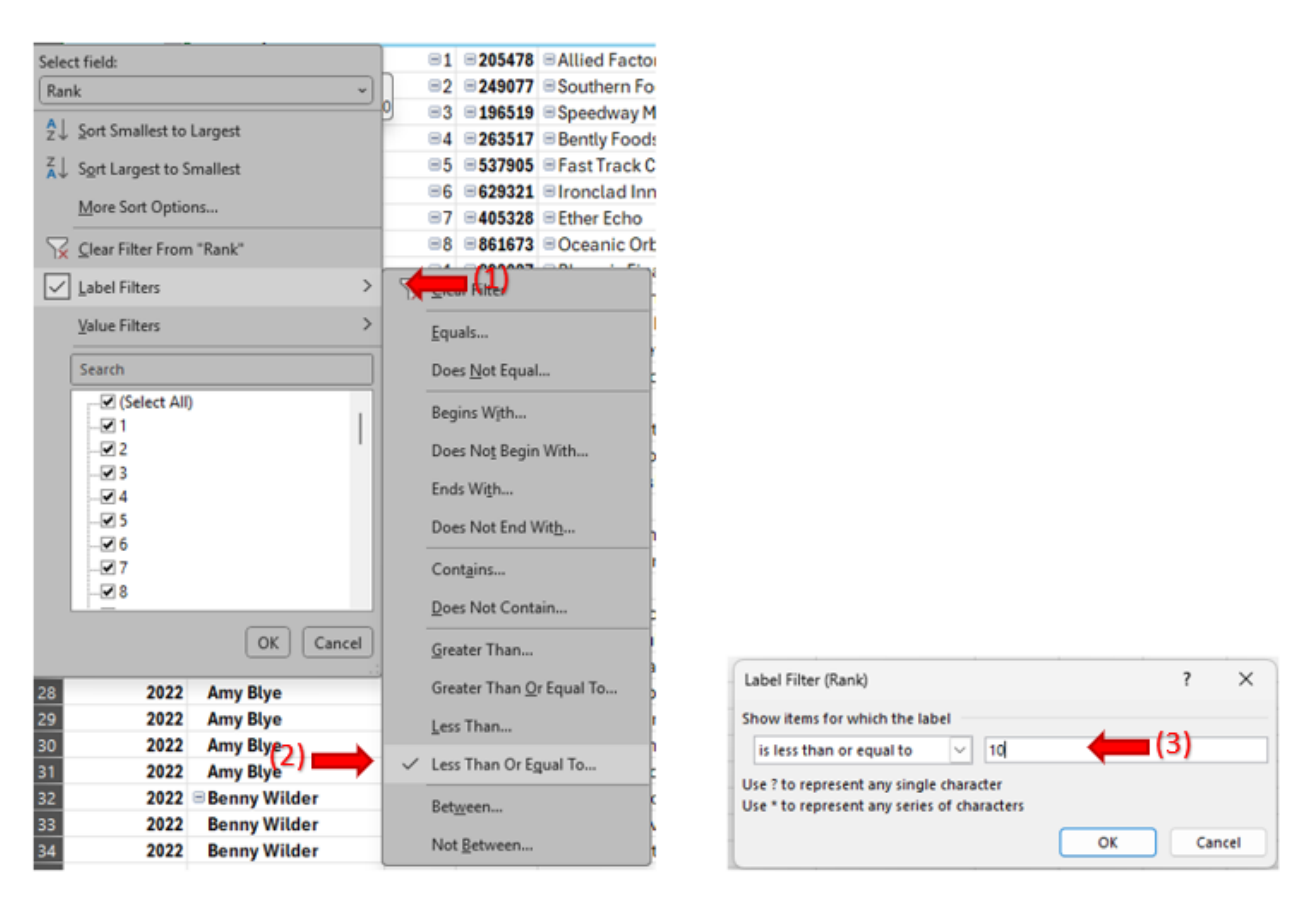

Now we'll apply a Rank Filter to limit the results to the Top 10 customers. Click the filter drop-down in cell A3, choose the Rank field, and select **Label Filters (1)** >> **Less Than or Equal To (2)**. Enter 10 in the filter dialog box **(3)** and click **OK**.

| Name Hall       Name Hall                                                                                                    | File Home                                                    | insert Page Lay           | aut Formul   | as Data                          | Raviaw View Developer                 | Help Help                | the Analyze                  | Deepn            |           |                                       |                |                                                                                                    |      |               |                          |                                   |                  |
|----------------------------------------------------------------------------------------------------|--------------------------------------------------------------|---------------------------|--------------|----------------------------------|---------------------------------------|--------------------------|------------------------------|------------------|-----------|---------------------------------------|----------------|----------------------------------------------------------------------------------------------------|------|---------------|--------------------------|-----------------------------------|------------------|
| 19       2       2       0       0       0       0       0       0       0       0       0       0       0       0       0       0       0       0       0       0       0       0       0       0       0       0       0       0       0       0       0       0       0       0       0       0       0       0       0       0       0       0       0       0       0       0       0       0       0       0       0       0       0       0       0       0       0       0       0       0       0       0       0       0       0       0       0       0       0       0       0       0       0       0       0       0       0       0       0       0       0       0       0       0       0       0       0       0       0       0       0       0       0       0       0       0       0       0       0       0       0       0       0       0       0       0       0       0       0       0       0       0       0       0       0       0       0       0                                                                                                    | PivotTable Name<br>ProstTable2<br>EE Options =<br>ProstTable | Active Field<br>Tet Salas | Show         | ignand Parlal<br>Callagore Field | (1)                                   | inset fi<br>Timeline Com | ter Art                      | Ovange<br>Source | Defa      | intent More<br>- Parenting<br>Artures | fields, fam.   | Calculations                                                                                                    |      | PayerChart Re | Commended<br>PivotTables | Field +/-<br>List Buttons<br>Utaw | Field<br>Headers |
| A       B       C       O       E       S       G       H       J       K       L       M       N       O       P       O       N         A       B       C       O       E       S       G       H       J       K       L       M       N       O       P       O       N         A       B       C       O       E       S       G       H       J       K       L       M       N       O       P       O       N         A       B       C       O       E       S       G       H       J       K       L       M       N       O       P       O       N       N </td <td>119 ~</td> <td>XVAY</td> <td>77546.040000</td> <td>0001</td> <td></td> <td></td> <td></td> <td></td> <td></td> <td></td> <td></td> <td></td> <td></td> <td></td> <td></td> <td></td> <td></td>                                                                                                    | 119 ~                                                        | XVAY                      | 77546.040000 | 0001                             |                                       |                          |                              |                  |           |                                       |                |                                                                                                    |      |               |                          |                                   |                  |
| Breichsbeig - Saine Reg         Berich         Customer Name         Own Reg         Type         Segment         Tot Sales         Owns Profit         Net First           9         Status Reg         Berich Customer Name         Own Reg         Type         Segment         Tot Sales         Owns Profit         Net First         Own Reg         Own Reg                                                                                                    | al a                                                         |                           |              |                                  |                                       |                          |                              | н.               |           |                                       |                |                                                                                                    | 1 84 |               |                          |                                   |                  |
| Berutabels 7 Sales Reg         Resk         Actif         Customer Name         Own Reg         Type         Segment         To Sales         Own Reg         Own Reg </td <td>1</td> <td></td> <td></td> <td></td> <td></td> <td></td> <td></td> <td></td> <td></td> <td></td> <td></td> <td></td> <td></td> <td></td> <td></td> <td></td> <td></td>                                                                                                    | 1                                                            |                           |              |                                  |                                       |                          |                              |                  |           |                                       |                |                                                                                                    |      |               |                          |                                   |                  |
| Precuberto J. Suize Reg       Rock       Accid       Contaneer Name       Own Reg       Type       Segment       Tot Sales       Owns Profit       New Siles         2022       Alberto Hunt       11       202371       Sales       Accid       Contaneer Name       Own Reg       Type       Segment       Tot Sales       Owns Profit       New Siles       Deschool         2022       Alberto Hunt       11       202371       Sales       Form Profit       New Siles       Deschool       Deschool <td>2</td> <td></td> <td></td> <td></td> <td></td> <td></td> <td></td> <td></td> <td></td> <td></td> <td></td> <td></td> <td></td> <td></td> <td></td> <td></td> <td></td>                                                                                                    | 2                                                            |                           |              |                                  |                                       |                          |                              |                  |           |                                       |                |                                                                                                    |      |               |                          |                                   |                  |
| Ree Lobals J. Sciens Reg       Rank       Acctl       Customer Name       Own Reg       Type       Segment       Tot Sales       Owners Profit       Net Profit       Sear Reg         2022       Alberta Hunt       II.       -20477       =Subtrain       Tot Sales       December Sales       December Sales         2022       Alberta Hunt       II.       -20477       =Subtrain       Tot Sales       December Sales       December Sales         2022       Alberta Hunt       II.       -20477       =Subtrain       III.       Tot Sales       December Sales       December Sales         2022       Alberta Hunt       III.       -20477       =Subtrain Hunt       III.       December Sales       IIII.       December Sales       December Sales       December Sa                                                                                                    | 3                                                            |                           |              |                                  |                                       |                          |                              |                  |           |                                       |                |                                                                                                    |      |               |                          |                                   |                  |
| Rest Labels J. Sales Reg       Rank       Actif       Customer Name       Own Reg       Type       Segment       Tet Sales       Grass Profit. Net Profit. San       Balance (see Begins)         2022       Alberto Hunt       21       2249077       Southern Foods       4       Tetational Tag. Tag.       Balance (see Begins)       Balance (see Begins)                                                                                                    | 1                                                            |                           |              |                                  |                                       |                          |                              |                  |           |                                       |                | Insert Sikers                                                                                                    |      | 1 ×           |                          |                                   |                  |
| 23       Rew Labels -7 Solar Rep       Recht Acctl       Custamer Name       Own Reg       Type       Segment       Tet Sala       Construct       Interest Name         23       Rew Labels -7 Solar Name       Own Reg       Type       Segment       Tet Sala       Construct       Interest Name         24       Marcine Mater       1       1205247       Allierd Factures       4       Postational Top Tim       \$156,746       \$16,774       \$0,205         2022       Alberto Hunt       2       248077       Southern Foods       4       Postational Large       \$20,721       \$12,015       \$3,204         2022       Alberto Hunt       2       248077       Southern Foods       4       Postational Large       \$20,721       \$12,015       \$3,204         2022       Alberto Hunt       4       283237       Benry Foods       1       Postational Large       \$27,220       \$4,455       Bords       Benry         2022       Alberto Hunt       56       82322       Elver Choo       5       Testational Mesling       \$7,220       \$4,455       Bords       Bords       Bords       Bords       Bords       Bords       Bords       Bords       Bords       Bords       Bords       Bords       Bords <td< td=""><td>5</td><td></td><td></td><td></td><td></td><td></td><td></td><td></td><td></td><td></td><td></td><td>100</td><td></td><td></td><td></td><td></td><td></td></td<>                                                                                                    | 5                                                            |                           |              |                                  |                                       |                          |                              |                  |           |                                       |                | 100                                                                                                    |      |               |                          |                                   |                  |
| Seve Labels - Sales Rep         Rask         Accili         Customer Name         Own Reg         Type         Segment         Tot Sales         Grass Profit         Nat         Disc           2022         Alberto Hunt         11         20477         Scutture Float         0         0         0         0         0         0         0         0         0         0         0         0         0         0         0         0         0         0         0         0         0         0         0         0         0         0         0         0         0         0         0         0         0         0         0         0         0         0         0         0         0         0         0         0         0         0         0         0         0         0         0         0         0         0         0         0         0         0         0         0         0         0         0         0         0         0         0         0         0         0         0         0         0         0         0         0         0         0         0         0         0         0         0         0                                                                                                    | 9                                                            |                           |              |                                  |                                       |                          |                              |                  |           | (2)                                   |                | Coller Dan                                                                                                    |      |               |                          |                                   |                  |
| Bene Labels J         Sales Rep         Bank         Actif         Customer Name         Own Reg         Type         Segment         Total Sale         Cross Profit Net Point         Segment         Contract           2022         Alberts Hund         1         205477         Alberts Hund         1         205477         Science Tituse         4         Point and Top Title         80,574         80,324           2022         Alberts Hund         2         205275         Sti.5779         56,470         80,254         30,224           2022         Alberts Hund         2         20327         Alberts Hund         2         20327         Alberts Hund         2         20327         Alberts Hund         3         205519         Spece         Spece                                                                                                    |                                                              |                           |              |                                  |                                       |                          |                              |                  |           | 1-1                                   | -              | Auto .                                                                                                    |      |               |                          |                                   |                  |
| No.         No.         Accid         Customer Name         Own Reg         Type         Segment         Total Sile         Reg         No.         Accid         Customer Name         Own Reg         Type         Segment         Total Sile         Reg         Bank         Accid         Customer Name         Own Reg         Type         Segment         Total Sile         Reg         Bank         Accid         Customer Name         Own Reg         Type         Segment         Total Sile         Cons. Broth         Sile         Sigment         Own Reg         Type         Segment         Total Sile         Cons. Broth         Sile         Sigment         Own Reg         Type         Segment         Total Sile         Cons. Broth         Sile         Sigment         Own Reg         Type         Segment         Total Sile         Sile         Sigment         Own Reg         Type         Segment         Total Sile         Sile         Sigment         Sile         Sigment         Sile         Sile         Sile         Sile         Sile         Sile         Sile         Sile         Sile         Sile         Sile         Sile         Sile         Sile         Sile         Sile         Sile         Sile         Sile         Sile         Sile         Sile </td <td>0</td> <td></td> <td></td> <td></td> <td></td> <td></td> <td></td> <td></td> <td></td> <td></td> <td></td> <td>Cletaner</td> <td>Name</td> <td></td> <td></td> <td></td> <td></td>                                                                                                    | 0                                                            |                           |              |                                  |                                       |                          |                              |                  |           |                                       |                | Cletaner                                                                                                    | Name |               |                          |                                   |                  |
| No.         No.         Acct         Customer Name         Own Ref         Type         Segment         Tet Sales         Dess Ref         Ipper           2022         Alberto Heatt         #1         201717         #Control Footname         #         Phational Top Top         \$16,740         \$16,740         \$16,740         \$16,740         \$16,740         \$16,740         \$16,740         \$16,740         \$16,740         \$16,740         \$16,740         \$16,740         \$16,740         \$16,740         \$16,740         \$16,740         \$16,740         \$16,740         \$16,740         \$16,740         \$16,740         \$16,740         \$16,740         \$16,740         \$16,740         \$16,740         \$16,740         \$16,740         \$16,740         \$16,740         \$16,740         \$16,740         \$16,740         \$16,740         \$16,740         \$16,740         \$16,740         \$16,740         \$16,740         \$16,740         \$16,740         \$16,740         \$16,740         \$16,740         \$16,740         \$16,740         \$16,740         \$16,740         \$16,740         \$16,740         \$16,740         \$16,740         \$16,740         \$16,740         \$16,740         \$16,740         \$16,740         \$16,740         \$16,740         \$16,740         \$16,740         \$16,740         \$16,740                                                                                                    | 10                                                           |                           |              |                                  |                                       |                          |                              |                  |           |                                       |                | Reaffic                                                                                                    |      |               |                          |                                   |                  |
| 2       Rest Labels 7 Sales Rep<br>1022 Alberto Hunt       Rank       Acctl       Customer Name       Own Reg       Type       Segment       Tet Sales       Gress Profit       Import         2       Americabels 7 Sales Rep<br>2022 Alberto Hunt       1       205478       Alberto France       4       National Lage       505,740       516,740       516,740       516,740       516,740       516,740       516,740       516,740       516,740       516,740       516,740       516,740       516,740       516,740       516,740       516,740       516,740       516,740       516,740       516,740       516,740       516,740       516,740       516,740       516,740       516,740       516,740       516,740       516,740       516,740       516,740       516,740       516,740       516,740       516,740       516,740       516,740       516,740       516,740       516,740       516,740       516,740       516,740       516,740       516,740       516,740       516,740       516,740       516,740       516,740       516,740       516,740       516,740       516,740       516,740       516,740       516,740       516,740       516,740       516,740       516,740       516,740       516,740       516,740       516,740       516,740       516,                                                                                                    | 11                                                           |                           |              |                                  |                                       |                          |                              |                  |           |                                       |                | Our Sea                                                                                                    |      |               |                          |                                   |                  |
| 23       Rest Labels       2 Sales Rep       Rack       Acctl       Customer Name       Own Reg       Type       Segment       Tet Sales       Owns Profit       Nate Profit       Segment         2022       Alberts Hunt       #1       20527       Alberts Hunt       #1       20527       Alberts Hunt       #2       204007       Schulters float       #4       National Large       49,7251       512,019       52,924         2022       Alberts Hunt       #3       195519       Speedway Motor Co.       #1       National Large       595,225       \$13,279       55,487       Site       Science         2022       Alberts Hunt       #4       533966       Fast Track Computers       #4       National Large       597,220       \$12,024       \$48,785       Science       Botto       Botto <td< td=""><td>12</td><td></td><td></td><td></td><td></td><td></td><td></td><td></td><td></td><td></td><td></td><td>The</td><td></td><td></td><td></td><td></td><td></td></td<>                                                                                                    | 12                                                           |                           |              |                                  |                                       |                          |                              |                  |           |                                       |                | The                                                                                                    |      |               |                          |                                   |                  |
| Beer Labels         T Sales Rep         Rank         Accil         Customer Name         Own Reg         Type         Segment         Tet Sales         Gress Profit         Nat/Profit         Order(1)           2022         Alliserto Muet         #1         #100007         Sole         #10000         #100000         #10000         #10000         #10000         #10000         #10000         #10000         #10000         #10000         #10000         #10000         #10000         #10000         #10000         #10000         #10000         #10000         #10000         #10000         #10000         #10000         #10000         #10000         #10000         #10000         #10000         #10000         #10000         #10000         #10000         #10000         #10000         #10000         #10000         #10000         #10000         #10000         #100000         #100000         #100000         #100000         #100000         #100000         #100000         #100000         #100000         #100000         #100000         #100000         #1000000         #1000000         #1000000         #10000000         #1000000000         #1000000000000000000000000000000000000                                                                                                    | 13                                                           |                           |              |                                  |                                       |                          |                              |                  |           |                                       |                | Segment.                                                                                                    |      |               |                          |                                   |                  |
| Sine         Counter         Counter         Counter         Tet Sales         Censor Profit         National Large         Segment         Tet Sales         Censor Profit         National Large         Segment         Segment                                                                                                    | 14                                                           |                           |              |                                  |                                       |                          |                              |                  |           |                                       |                | OrderCt                                                                                                    |      |               |                          |                                   |                  |
| 10       2022       Alberto Hunt       11       20479       Alberto Hunt       12       20407       Schuler Foods       4       National Top Time       \$106,746       \$16,746       \$16,746       \$16,746       \$16,746       \$16,746       \$16,746       \$16,746       \$16,746       \$16,746       \$16,746       \$16,746       \$16,746       \$16,746       \$16,746       \$16,746       \$16,746       \$16,746       \$16,746       \$16,746       \$16,746       \$16,746       \$16,746       \$16,746       \$16,746       \$16,746       \$16,746       \$16,746       \$16,746       \$16,746       \$16,746       \$16,746       \$16,746       \$16,776       \$16,776       \$16,776       \$16,776       \$16,776       \$16,776       \$16,776       \$16,776       \$16,776       \$16,776       \$16,776       \$16,776       \$16,776       \$16,776       \$16,776       \$16,776       \$16,776       \$16,776       \$16,776       \$16,776       \$16,776       \$16,776       \$16,776       \$16,776       \$16,776       \$16,776       \$16,776       \$16,776       \$16,776       \$16,776       \$16,776       \$16,776       \$16,776       \$16,776       \$16,776       \$16,776       \$16,776       \$16,776       \$16,776       \$16,776       \$16,776       \$16,776       \$16,776       \$16,776                                                                                                    | B Row Labels                                                 | Sales Rep                 | Rank         | Acctil                           | Customer Name                         | Own Reg                  | Туре                         | Segment          | Tot Sales | Gross Profit                          | Net Profit Sur | T linet                                                                                                    |      |               |                          |                                   |                  |
| 2022       Alberto Hunt       002       2024       Alberto Hunt       002       2024       Alberto Hunt       002       2024       Alberto Hunt       002       2025       31,204       31,204       31,204       31,204       31,204       31,204       31,204       31,204       31,204       31,204       31,204       31,204       31,204       31,204       31,204       31,204       31,204       31,204       31,204       31,204       31,204       31,204       31,204       31,204       31,204       31,204       31,204       31,204       31,204       31,204       31,204       31,204       31,204       31,204       31,204       31,204       31,204       31,204       31,204       31,204       31,204       31,204       31,204       31,204       31,204       31,204       31,204       31,204       31,204       31,204       31,204       31,204       31,204       31,204       31,204       31,204       31,204       31,204       31,204       31,204       31,204       31,204       31,204       31,204       31,204       31,204       31,204       31,204       31,204       31,204       31,204       31,204       31,204       31,204       31,204       31,204       31,204       31,204       31,204                                                                                                    | 2022                                                         | Alberto Hunt              |              | 1 205478                         | #Albed Factories                      |                          | <ul> <li>National</li> </ul> | TopTier          | \$156,740 | \$16,794                              | \$8,526        | Tunchy                                                                                                    |      |               |                          |                                   |                  |
| 2022       Alberto Humt       =0.3       2023 Alberto Humt       =0.4       2023 Alberto Humt       =0.4       203321       Bendon Logge       207,276       313,276       93,487                                                                                                    | 2022                                                         | Alberto Hunt              |              | 2 245077                         | = Southern Poods                      | -                        | e National                   | Large            | \$97,871  | \$12,019                              | \$3,924        | Sales                                                                                                    |      |               |                          |                                   |                  |
| 3022       Auberto Humit       =       2022       Auberto Humit       =       2022       Aue       Xeene       =       2022       Aue       Xeene       =       2022       Aue       Xeene       =       2022       Aue       Xeene       =       2022       Aue       Xeene       =       2022       Aue       Xeene       =       2022       Aue                                                                                                    | 2022                                                         | Alberto Hunt              |              | 3 0136319                        | = Speedway Motor Co.                  | -                        | E Rational                   | Large            | \$35,275  | \$13,279                              | 55,487         | Tant.                                                                                                    |      |               |                          |                                   |                  |
| 2022       Alberto Numit       0       0223       Alberto Numit       0       0223       0       0       0       0       0       0       0       0       0       0       0       0       0       0       0       0       0       0       0       0       0       0       0       0       0       0       0       0       0       0       0       0       0       0       0       0       0       0       0       0       0       0       0       0       0       0       0       0       0       0       0       0       0       0       0       0       0       0       0       0       0       0       0       0       0       0       0       0       0       0       0       0       0       0       0       0       0       0       0       0       0       0       0       0       0       0       0       0       0       0       0       0       0       0       0       0       0       0       0       0       0       0       0       0       0       0       0       0       0       0                                                                                                    | 1012                                                         | Alberto Hunt              |              | 5 -517965                        | East Track Computers                  |                          | E National                   | Medium           | 857 230   | 64 220                                | 4005           | CoderSale                                                                                                    | ÷11  |               |                          |                                   |                  |
| 22       222       Alberto Hunt       =7       443528       Effect Fold       5       Stational Medium       \$31,75       \$3,905       \$1,644       United         2022       Alberto Hunt       =8       444523       Effect Fold       5       Stational Medium       \$31,755       \$3,905       \$1,644       Stational Medium       \$10,755       \$3,905       \$1,644       Stational Medium       \$10,755       \$3,905       \$1,644       \$5000       \$1000       \$1000       \$1000       \$1000       \$1000       \$1000       \$1000       \$1000       \$1000       \$1000       \$1000       \$1000       \$1000       \$1000       \$1000       \$1000       \$1000       \$1000       \$1000       \$1000       \$1000       \$1000       \$1000       \$1000       \$1000       \$1000       \$1000       \$1000       \$1000       \$1000       \$1000       \$1000       \$1000       \$1000       \$1000       \$1000       \$1000       \$1000       \$1000       \$1000       \$1000       \$1000       \$1000       \$1000       \$1000       \$1000       \$1000       \$1000       \$1000       \$1000       \$1000       \$1000       \$1000       \$1000       \$1000       \$1000       \$1000       \$1000       \$10000       \$1000       \$1000                                                                                                    | 2022                                                         | Alberto Hunt              |              | 6 -424321                        | Risported Imposition                  |                          | Slational                    | Martinero        | \$48 521  | \$12.634                              | 48 754         | OrderGine                                                                                                    | ÷1   |               |                          |                                   |                  |
| 3022       Alberto Henti       = 8       #84872       -Oceanic Orbit Maritime       = 1       = Reginal Small       \$1,566       \$1,586       \$522                                                                                                    | 2022                                                         | Alberto Hunt              |              | 7 -405328                        | =Piter Echo                           | -                        | - SNational                  | Martiam          | \$31,785  | \$3.905                               | \$1.814        | D Line()y                                                                                                    |      |               |                          |                                   |                  |
| 2022       Alax Keene       #1       #20287       Phoemic Finance       #1       Regional Medium       \$15,558       \$5,281       \$5,700       OK       Canad         2022       Alax Keene       #2       #215,558       \$5,281       \$5,700       OK       Canad         2022       Alax Keene       #2       #1       #Regional Small       \$12,001       \$4,300       \$3,160       OK       Canad         2022       Alax Keene       #3       #84729       Menine Real Estate       #1       #Regional Small       \$4,855       \$4,864       \$2,020       0         2022       Alax Keene       #4       #974919       #Rediant Renf Aquatics       #1       #Regional Small       \$4,185       \$2,432       \$1,050       0         2022       Alex Keene       #5       \$44414       Quantum Coset Consulting       #1       #Regional Small       \$4,181       \$1,482       \$233       0         2022       Alex Keene       #6       #22027       #Encho Bioscom Roistin       #1       #Regional Small       \$4,538       \$535       \$107       0         3022       Alex Keene       #6       #32277       #Encho Bioscom Roistin       #1       #Regional Small       \$4,538       \$535 <td>2022</td> <td>Alberto Hunt</td> <td></td> <td>8 -861673</td> <td>=Desanic Orbit Maritime</td> <td></td> <td>Retional</td> <td>Small</td> <td>\$4,505</td> <td>\$1,396</td> <td>\$632</td> <td>Granifiat</td> <td>£</td> <td></td> <td></td> <td></td> <td></td>                                                                                                    | 2022                                                         | Alberto Hunt              |              | 8 -861673                        | =Desanic Orbit Maritime               |                          | Retional                     | Small            | \$4,505   | \$1,396                               | \$632          | Granifiat                                                                                                    | £    |               |                          |                                   |                  |
| 3022       Alex Keene       #2       #35163       CALadays Consulting       #1       # Pegional Small       \$12,011       \$4,320       \$3,160       CAL       Call         2022       Alex Keene       #3       #84429       #Merris Resil Evate       #1       #Regional Small       \$3,050       CAL       Call         2022       Alex Keene       #3       #87443       #Alexate       #1       #Regional Small       \$3,051       0         3022       Alex Keene       #5       #444444       Quantum Coast Consulting       #1       #Regional Small       \$4,021       \$1,050       0         3022       Alex Keene       #5       #44444       Quantum Coast Consulting       #1       #Regional Small       \$4,021       \$1,052       0         3022       Alex Keene       #5       #44444       Quantum Coast Consulting       #1       #Regional Small       \$4,021       \$1,042       \$303       0         3022       Alex Keene       #6       #32237       #Enthop Biosom Florism       #1       #Regional Small       \$4,035       \$355       -\$107       0         3022       Alex Keene       #6       #32327       #Enthop Biosom Florism       #1       #Regional Small       \$4,035 <td< td=""><td>2022</td><td>Alex Keren</td><td></td><td>1 892687</td><td>II Phoenix Finance</td><td></td><td>Begional</td><td>Medium</td><td>\$15,458</td><td>\$5,281</td><td>\$3,709</td><td>Construction of the local division of the local division of the lo</td><td></td><td>N</td><td></td><td></td><td></td></td<> | 2022                                                         | Alex Keren                |              | 1 892687                         | II Phoenix Finance                    |                          | Begional                     | Medium           | \$15,458  | \$5,281                               | \$3,709        | Construction of the local division of the local division of the lo |      | N             |                          |                                   |                  |
| 302         Alex Keene         =3         =94729         =Merris Rest Estate         =1         =Regional Small         \$4,855         \$3,464         \$2,072         0           2022         Alex Keene         =4         =976419         =Rediant Rest Aquatics         =1         =Regional Small         \$4,855         \$3,464         \$2,072         0           2022         Alex Keene         =5         =544214         Quantum Coset Consulting         =1         =Regional Small         \$1,186         \$1,262         \$1,052         0           2022         Alex Keene         =6         =526424         =Seet Birch         =1         =Regional Small         \$4,621         \$1,842         \$933         0           2022         Alex Keene         =6         =52690         =1         =Regional Small         \$4,056         \$1,070         0           3022         Alex Keene         =6         =122272         =Emethone Biossom Riviste         =1         =Regional Small         \$4,055         \$1,070         0           3022         Alex Keene         =9         =52593         =6         =1         =Regional Small         \$4,055         \$1,075         \$1,756         \$177         0           3022         Alex Keene                                                                                                    | 2022                                                         | Alex Keron                | 0            | 2 8185183                        | =Catalyst Consulting                  |                          | L ⊜Regional                  | Small            | \$12,021  | \$4,320                               | \$3,169        |                                                                                                    | ÇIL. | Cantal        |                          |                                   |                  |
| 2022         Alex Keene         # # #74419         Packant Reef Aquatics         1 = Paginant Small         \$6,148         \$2,422         \$1,052         0           2022         Alex Keene         # # #74419         Packant Reef Aquatics         # # #aginant Small         \$1,118         \$1,734         \$1002         0           2022         Alex Keene         # # #244419         Packant Reef Aquatics         # # #aginant Small         \$1,118         \$1,734         \$1011         0           3022         Alex Keene         # # #244444         Pace Reef Birch         # # #aginant Small         \$1,535         \$535         -\$107         0           3022         Alex Keene         # # #323279         ##mboo Biossom Rovism         # #aginant Small         \$1,056         \$1,576         \$3056         0           3022         Alex Keene         # # #43333         #rest Keene         # #aginant Small         \$1,056         \$1,779         0           3022         Alex Keene         # # #4444         #Pace Poise         # #aginant Small         \$1,452         \$107         0           3022         Alex Keene         # # #aginant Small         \$1,056         \$1,779         0         0           3022         Alex Keene         # # #aginant Small                                                                                                    | 5 2022                                                       | Alex Karpe                |              | 3 8984729                        | Merris Real Estate                    |                          | I ≘Regional                  | Small            | \$8,855   | \$3,494                               | \$2,072        |                                                                                                    | 0    |               |                          |                                   |                  |
| 3022         Alex Keene         =5         5         94418         =0           303         2022         Alex Keene         =6         626623         Steel Birch         =1         =Regional Small         \$4,521         \$1,842         \$3033         0           3022         Alex Keene         =7         =32600         =Fech Depoint         =1         =Regional Small         \$4,521         \$1,842         \$3033         0           3022         Alex Keene         =7         =32600         =Fech Depoint         =1         =Regional Small         \$4,521         \$1,842         \$3033         0           3022         Alex Keene         =6         =32273         =Embo Biossom Floritism         =1         =Regional Small         \$4,036         \$3,555         \$370         0           3022         Alex Keene         =6         =32327         =Embo Biossom Floritism         =1         =Regional Small         \$4,055         \$375         \$976         0           3022         Alex Keene         =0         =43353         =Embo Biossom Floritism         \$31,452         \$976         \$452         0           3022         Alex Keene         =1         =54642         =5666         \$31,552         \$41,50                                                                                                    | 2022                                                         | Alex Keen                 | 8            | 4 = 970419                       | = Radiant Reef Aquatics               |                          | t ≡Regional                  | Smell            | \$6,148   | \$2,432                               | \$1,052        |                                                                                                    | 0    |               |                          |                                   |                  |
| 2022         Alex Kwon         = 6         = 6         = 6         = 6         = 6         = 6         = 6         = 6         = 6         = 6         = 6         = 6         = 6         = 6         = 6         = 6         = 6         = 6         = 6         = 6         = 6         = 6         = 6         = 6         = 6         = 6         = 6         = 6         = 6         = 6         = 6         = 6         = 6         = 6         = 6         = 6         = 6         = 6         = 6         = 6         = 6         = 6         = 6         = 6         = 6         = 6         = 6         = 6         = 6         = 6         = 6         = 6         = 6         = 6         = 6         = 6         = 6         = 6         = 6         = 6         = 6         = 6         = 6         = 6         = 6         = 6         = 6         = 6         = 6         = 6         = 6         = 6         = 6         = 6         = 6         = 6         = 6         = 6         = 6         = 6         = 6         = 6         = 6         = 6         = 6         = 6         = 6         = 6         = 6         = 6         = 6         = 6         = 6         = 6                                                                                                    | 2022                                                         | Alex Kson                 | 8            | 5 = 548410                       | =Quantum Coast Consulting             |                          | L ≡Begional                  | Small            | \$5,138   | \$1,734                               | \$861          |                                                                                                    | 0    |               |                          |                                   |                  |
| 10         2022         Alex Keene         ⇒7<=35608         ⇒=Tech Depot         =1         ⇒National Small         \$4,386         \$535         -\$107         0           11         2022         Alex Keene         ⇒8<=132279                                                                                                    | 29 2022                                                      | Alex Keon                 |              | 6.0426603                        | =Steel Birch                          |                          | I ≡Regional                  | Small            | \$4,621   | \$1,842                               | \$933          |                                                                                                    | 0    |               |                          |                                   |                  |
| 10         2022         Alex Keene         # # # # # # # # # # # # # # # # # # #                                                                                                    | 10 2022                                                      | Alex Keron                | 8            | 7 8316008                        | BeTech Depot                          |                          | L ⊟National                  | Small            | \$4,358   | \$535                                 | -\$107         |                                                                                                    | 0    |               |                          |                                   |                  |
| 2022         Alex Keeve         = 9         43333         = Free Functioning         = 1         = Regional Small         \$1,055         \$1,055         \$779         0           30         2022         Alex Keeve         = 10         = 304743         = Free Functioning         = 1         = Regional Small         \$1,055         \$1,055         \$1,055         \$1,055         \$1,055         \$1,055         \$1,055         \$1,055         \$1,055         \$1,055         \$1,055         \$1,055         \$1,055         \$1,055         \$1,055         \$1,055         \$1,055         \$1,055         \$1,055         \$1,055         \$1,055         \$1,055         \$1,055         \$1,055         \$1,055         \$1,055         \$1,055         \$1,055         \$1,055         \$1,055         \$1,055         \$1,055         \$1,055         \$1,055         \$1,055         \$1,055         \$1,055         \$1,055         \$1,055         \$1,055         \$1,055         \$1,055         \$1,055         \$1,055         \$1,055         \$1,055         \$1,055         \$1,055         \$1,055         \$1,055         \$1,055         \$1,055         \$1,055         \$1,055         \$1,055         \$1,055         \$1,055         \$1,055         \$1,055         \$1,055         \$1,055         \$1,055         \$1,055         \$1,055 <td>2022</td> <td>Alex Keron</td> <td>8</td> <td>8 = 133279</td> <td>Bemboo Blossom Florists</td> <td></td> <td>t ≡Regional</td> <td>Small</td> <td>\$4,038</td> <td>\$1,576</td> <td>\$156</td> <td></td> <td>0</td> <td></td> <td></td> <td></td> <td></td>                                                                                                    | 2022                                                         | Alex Keron                | 8            | 8 = 133279                       | Bemboo Blossom Florists               |                          | t ≡Regional                  | Small            | \$4,038   | \$1,576                               | \$156          |                                                                                                    | 0    |               |                          |                                   |                  |
| 2022         Anne Kawane         = 10         ==247443         ==pure Poissee         ==1 = Enginearia         \$31,452         \$976         \$452         0           2022         Amy Bige         =1 = 556443         =Hurbar Homes         =2 = Enginearia         \$31,573         \$45,701         0           2022         Amy Bige         =2 = 272642         =Poing Arcenta         \$21,572         \$41,356         \$3,051         0           2022         Amy Bige         =3 = 1220444         =Poing Arcenta         #2 = Enginearia         \$31,562         \$41,356         \$3,051         0           2022         Amy Bige         =3 = 1220444         =Poing Arcenta         #2 = Enginearia         \$31,562         \$41,556         \$3,054         0           2022         Amy Bige         =3 = 1220444         =Poing Arcenta         #2 = Enginearia         \$31,562         \$41,556         \$3,054         0           2022         Amy Bige         =3 = 1220444         =Poing Arcenta         \$12,349         \$44,55         \$3,054         0           2023         Amy Bige         =3 = 1220444         =Poing Arcenta         \$12,349         \$44,556         \$3,050         0                                                                                                    | 2022                                                         | Alex Keen                 | 18           | 9 =453953                        | = Frost Furnishings                   |                          | Regional                     | Small            | \$3,975   | \$1,305                               | \$779          |                                                                                                    | 0    |               |                          |                                   |                  |
| 2022         Amy Blay         = 1         = 100 Add = Techor Homes         = 2         = Degional Medium         318,973         94,370         0           2022         Amy Blay         = 2         = 202464         = 0 monor Add = 100 monor Add = 100 monor                                                                                                    | 2022                                                         | Alex Kwon                 | =1           | 0 =934743                        | =Pure Palate                          | 8                        | =Regional                    | Small            | \$3,452   | \$976                                 | \$452          |                                                                                                    | 0    |               |                          |                                   |                  |
| 2022         Amy Blay         = 2         = 2 rational Technol Technol Techn                                                                                                    | 2022                                                         | = Amy Blye                |              | 1 = 558483                       | e Harbor Homes                        | 8                        | E = Regional                 | Medium           | \$18,973  | \$6,139                               | \$4,701        |                                                                                                    | 0    |               |                          |                                   |                  |
| 10 2022 MPU PUP = 3 = 22000 EPERTAINS = 2 = 2000 0111 312,349 34,415 33,054 0                                                                                                    | 2022                                                         | Amy Biye                  |              | 2 -873662                        | <ul> <li>Onyx Orchand Tech</li> </ul> |                          | = neglonal                   | Small            | \$13,562  | \$4,838                               | 33,011         |                                                                                                    | 0    |               |                          |                                   |                  |
|                                                                                                    | 2022                                                         | Array Blue                |              | d =173044                        | - Dright Aura                         |                          | - Regional                   | Small            | \$12,349  | \$4,615<br>\$4,516                    | 80,004         |                                                                                                    | 0    |               |                          |                                   |                  |

To finalize the interactive components, add additional spacing to your worksheet so that the report headers start at row 14. Then, click anywhere inside the PivotTable, navigate to the **PivotTable Analyze** ribbon, and select **Insert Slicer (1)**. Choose Yr and SalesRep as slicer fields **(2)** and click **OK**.

|             |                |       |                       |                   |                    |                                          |           |                |               |                 |  |    |      | Format Slicer                                                                                                    |                                                                                                    |
|-------------|----------------|-------|-----------------------|-------------------|--------------------|------------------------------------------|-----------|----------------|---------------|-----------------|--|----|------|----------------------------------------------------------------------------------------------------|----------------------------------------------------------------------------------------------------|
|             | Tr             | 10 B  | Sales Rep             |                   | _                  | S 17                                     | î 👉       | (1             | )             |                 |  |    |      | and Parallel and Parallel                                                                                                    |                                                                                                    |
|             | 2022           |       | Athento Want          | Alas Retort       | Any Res            |                                          | -         | 1-             |               |                 |  |    | _    | Pustion                                                                                                    |                                                                                                    |
|             | -              |       | Bris Langibury        | Beren Wither      | But Manager        | () () () () () () () () () () () () () ( |           |                |               |                 |  |    |      | Herizontal                                                                                                    | 177-1                                                                                                    |
|             |                | _     | 1 series and series   | and more          |                    | - 1                                      | 1         |                |               |                 |  |    |      |                                                                                                    | in the second                                                                                                    |
|             | 2024           |       | Caleb Thome           | Carmen Bukernoore | Carol Matter       | 19                                       | Ť         |                |               |                 |  |    | _    |                                                                                                    | The second second                                                                                                    |
|             |                |       | Calla Paullins        | Calefia Schmittl  | Out the Gran       | ·                                        |           |                |               |                 |  |    | _    | Crushe maare a                                                                                                    | of constants                                                                                                    |
|             |                |       | Tristelle Wilcon      | Bara Tatal        | Frank Column       | -                                        |           |                |               |                 |  | 12 |      | Lapez                                                                                                    |                                                                                                    |
|             |                |       | Contraction in a      | and the second    |                    |                                          |           |                |               |                 |  | 14 | /    | Number of priority                                                                                                    | A. B                                                                                                    |
|             |                |       | 6                     | 0                 |                    |                                          | ð .       |                |               |                 |  |    | 1000 | Exten leight:                                                                                                    | 8.28                                                                                                    |
| w Labels .7 | Salas Rep      | Ratik | Acctil Customer       | Name Dan          | Reg Type           | Segment                                  | Tot Sales | Gross Profit 1 | Net Profit Se | on of GP Preset |  |    |      | Remain states                                                                                                    | 3.92                                                                                                    |
| 0 2022      | R Alberto Hunt |       | = 205478 = Allied Fai | ctories           | 04 Shates          | sel Top Tier                             | \$156,740 | \$15,754       | \$8,526       |                 |  |    |      |                                                                                                    |                                                                                                    |
| 2022        | Alberto Hunt   | -12   | =249077 =Southern     | Foods             | 04 Whates          | uel Large                                | \$97,875  | \$12,019       | \$3,924       | 0               |  |    |      | C M Size                                                                                                    |                                                                                                    |
| 2032        | Alberto Hunt   |       | #196519 #Speedus      | y Motor Co.       | #1 Whates          | ul Large                                 | \$96,275  | \$11,279       | \$5,417       | . 0             |  |    |      |                                                                                                    | 1000                                                                                                    |
| 2032        | Alberto Hunt   | 94    | =243517 =Bendy Fo     | oda               | #1 Whaties         | tal Large                                | \$77,546  | \$12,924       | \$4,651       |                 |  |    |      | 10041                                                                                                    | A                                                                                                    |
| 2022        | Alberto Hunt   | 95    | #\$37985 #FeatTrac    | k Computers       | #4 #Natio          | ul Medium                                | \$57,230  | \$4,239        | -\$2005       |                 |  |    |      | Weth                                                                                                    | 3.51                                                                                                    |
| 2022        | Alberto Hunt   |       | #429321 Phonelad      | Innovations       | #1 #Begies         | ul Medium                                | \$48,571  | \$12,634       | \$8,738       |                 |  |    |      |                                                                                                    |                                                                                                    |
| 2022        | Alberto Hunt   | 97    | =485328 =Ether Ech    |                   | =\$ =hates         | tal Medium                               | \$31,785  | \$2,902        | \$1,814       |                 |  |    |      | 0.000000000                                                                                                    | Conservation of the local division of the local division of the lo |
| 2022        | Alberto Hunt   |       | =441473 =Ooserric     | Orbit Maritime    | #1 #Repo           | tal Small                                | \$4,506   | \$1,296        | \$632         | 0               |  |    |      | Scale (Impre                                                                                                    | 300%                                                                                                    |
| 2022        | R Alex Kenn    | 91    | =892987 =Phoenix!     | Finance           | #1 #Region         | tel Medium                               | \$15,458  | \$5,281        | \$5,709       |                 |  |    |      | Sole Water                                                                                                    | 10275                                                                                                    |
| 2022        | Alex Keene     | 92    | =185943 =Catalyst (   | Consulting        | #1 PReport         | ual Sevali                               | \$12,021  | \$4,320        | \$3,569       | 0               |  |    |      | Control Autor                                                                                                    |                                                                                                    |
| 2022        | Alex Error     |       | 10984729 11 Merris Re | sal Estate        | <b>R1</b> HRapport | tal Small                                | \$1,855   | \$3,454        | \$2,072       |                 |  |    |      | There will be a set of the set of the set of |                                                                                                    |
| 2022        | Abex Karner    | 9.4   | =976419 =Radiant i    | Real Aquatics     | #1 PRepre          | wi Sevali                                | \$5,148   | \$2,432        | \$1,052       |                 |  |    |      |                                                                                                    |                                                                                                    |
| 2022        | Abex Karers    | 95    | <b>9MMM</b> PQuarturi | Coast Consulting  | R\$ RBegies        | wi-Sevall                                | \$5,118   | \$1,734        | \$881         |                 |  |    |      |                                                                                                    |                                                                                                    |
| 2022        | Alex Kenne     | 96    | =420043 =Steel Birt   | de .              | 01 tillegies       | wi-Sewill                                | \$4,671   | \$1,842        | \$933         |                 |  |    |      | > Properties                                                                                                    |                                                                                                    |
| 2002        | Alex Keers     | +7    | =336066 =eTech De     | pot               | #1 HNation         | wi Sewill                                | \$4,358   | \$535          | 4107          |                 |  |    |      |                                                                                                    |                                                                                                    |
| 2022        | Alex Keens     |       | =132279 =Barnhoo      | Biosaom Floriate  | #1 #Region         | wi Seveli                                | \$4,038   | \$1,576        | \$056         |                 |  |    |      |                                                                                                    |                                                                                                    |
| 2022        | Alex Keens     |       | =453853 =Front Furt   | nishinga          | #1 #Region         | wi Small                                 | \$3,075   | \$1,305        | \$770         |                 |  |    |      |                                                                                                    |                                                                                                    |
| 2022        | Alex Keen      | 50    | #834743 #Pare Pela    | 10                | #1 HRepto          | tel Secol                                | \$3,452   | \$976          | \$452         |                 |  |    |      |                                                                                                    |                                                                                                    |
| 2022        | - Arry Blym    | 91    | =556443 =Harbor H     | lomen             | #2 Hillegies       | multhedium                               | \$18,973  | \$6,139        | \$4,701       |                 |  |    |      |                                                                                                    |                                                                                                    |
| 2022        | Arry Blyn      | 0.2   | =872982 = Onys One    | hard Tech         | 62 GRegier         | ul Small                                 | \$13,562  | \$4,838        | \$3.011       |                 |  |    |      |                                                                                                    |                                                                                                    |
| 2022        | Arry Blym      | 93    | =173044 =Bright Au    | na                | 112 Hillegics      | wil Smull                                | \$12,349  | \$4,415        | \$3.054       |                 |  |    |      |                                                                                                    |                                                                                                    |
| 2022        | Arry Hun       |       | #949410 #Rain Tech    | hnelogies         | - H2 Hillerics     | al Small                                 | \$12,313  | \$4.526        | \$2.992       |                 |  |    |      |                                                                                                    |                                                                                                    |

Reposition the slicers above the data area for better user interface layout. Right-click the SalesRep slicer (1), select Size & Properties, and adjust the Layout in the Position and Layout section (2) so the slicer displays 3 columns of Sales Reps to make it easier to work with. Adjust the slicer width as necessary to display names clearly.

|          | A            | В           | С        | D              |               | E                | F       | G           | Н       | - I         | J            | K          | L          | М     | N           | 0           | Р        |
|----------|--------------|-------------|----------|----------------|---------------|------------------|---------|-------------|---------|-------------|--------------|------------|------------|-------|-------------|-------------|----------|
| 2        | Top 10 C     | ustomers by | Sales Re | p              |               |                  |         |             |         |             |              |            |            |       |             |             |          |
| 3<br>4   |              |             | Yr       |                | že 🔽          | SalesRep         |         |             |         |             | ž= S         | 2          |            |       |             |             |          |
| 5<br>6   |              |             | 2022     |                |               | Alberto Hunt     | A       | lex Kwon    |         | Amy Blye    |              |            |            |       |             |             |          |
| 7        |              |             | 2023     |                |               | Aria Langston    | В       | enny Wilder |         | Bill Hampto | n            | ۱ <u>–</u> |            |       |             |             |          |
| 9        |              |             | 2024     |                |               | Caleb Thorne     | C       | armen Blake | moore   | Carol Mathe | ws           |            |            |       |             |             |          |
| 10<br>11 |              |             | (blan    | k)             |               | Celia Pasillas   | C       | laudia Schw | artz    | Debbie Gree | in           | _          |            |       |             |             |          |
| 12       |              |             |          |                |               | Debbie Wond      | n       | iora Teai   |         | Flans Cross | المتمر       |            |            |       |             |             |          |
| 14       | Year 🖵       | Sales Rep   | Rank     | Acct#          | Customer Na   | ime              | Own Reg | Туре        | Segment | Tot Sales   | Gross Profit | GP %       | Net Profit | NP %  | Sales/Order | Lines/Order | Qty/Line |
| 15       | <b>■2024</b> | 🗏 Amy Blye  | 81       | ≡ 558463       | B Harbor Hor  | nes              | 82      | l ⊟Regional | Medium  | \$18,857    | \$5,691      | 30.2%      | \$4,491    | 23.8% | \$524       | 2.1         | 4.3      |
| 16       | 2024         | Amy Blye    | 82       | ■448696        | Frosted De    | icacies Bakery   | 82      | l ⊟Regional | Small   | \$11,993    | \$3,956      | 33.0%      | \$2,450    | 20.4% | \$261       | 1.6         | 2.9      |
| 17       | 2024         | Amy Blye    | 83       | ■273027        | Crest Cons    | ulting           | 82      | l ⊟Regional | Small   | \$10,068    | \$3,381      | 33.6%      | \$2,077    | 20.6% | \$252       | 1.5         | 3.2      |
| 18       | 2024         | Amy Blye    | 84       | <b>■162866</b> | BlackRock     | Bites            | 82      | l ⊟Regional | Small   | \$10,014    | \$2,713      | 27.1%      | \$1,175    | 11.7% | \$213       | 1.6         | 2.6      |
| 19       | 2024         | Amy Blye    | ≡5       | ≡ 563414       | 🗏 Harvest Hil | l                | 82      | l ⊟Regional | Small   | \$9,526     | \$3,314      | 34.8%      | \$2,579    | 27.1% | \$454       | 3.8         | 2.4      |
| 20       | 2024         | Amy Blye    | ≡6       | ■178150        | Brite & Bloo  | om               | 82      | l ⊟Regional | Small   | \$8,830     | \$2,804      | 31.8%      | \$1,883    | 21.3% | \$315       | 1.8         | 2.7      |
| 21       | 2024         | Amy Blye    | 87       | ≡969030        | Rain Techn    | ologies          | 82      | l ⊟Regional | Small   | \$8,655     | \$2,478      | 28.6%      | \$1,142    | 13.2% | \$211       | 1.4         | 2.8      |
| 22       | 2024         | Amy Blye    | 8⊟       | ≡369346        | Electric Em   | ber Studios      | 82      | l ⊟Regional | Small   | \$8,352     | \$2,127      | 25.5%      | \$374      | 4.5%  | \$155       | 1.3         | 1.8      |
| 23       | 2024         | Amy Blye    | ≡9       | ₿73602         | Onyx Orcha    | ard Tech         | 82      | l ⊟Regional | Small   | \$7,977     | \$2,549      | 32.0%      | \$1,277    | 16.0% | \$205       | 1.5         | 2.3      |
| 24       | 2024         | Amy Blye    | ⊟10      | ≡253723        | Copper Cor    | npass Navigation | 82      | l ⊟Regional | Small   | \$7,149     | \$2,305      | 32.2%      | \$1,470    | 20.6% | \$286       | 2.2         | 2.3      |
| 25       | Grand To     | tal         |          |                |               |                  |         |             |         | \$101,421   | \$31,318     | 30.9%      | \$18,918   | 18.7% | \$269       | 1.7         | 2.7      |
| 26       |              |             |          |                |               |                  |         |             |         |             |              |            |            |       |             |             |          |

In our final version, selecting a Year and a Sales Rep from the slicers produces essentially the same report as we generated previously, with totals automatically calculated at the bottom of the PivotTable. However, you'll need to include both the Year and Sales Rep fields in the report itself to ensure clarity, especially when multiple slicer selections are available—otherwise, the report might combine data in unintended ways.

Also, avoid adding custom totals beneath the PivotTable. If slicer selections generate too many results, it can trigger conflicts with any manually inserted rows and create an error. This, along with some formatting quirks, is one reason why I might opt not to use PivotTables for final report delivery. Still, they offer powerful interactive capabilities, especially for ad-hoc reporting and data exploration.

This was a high-level overview of building an interactive report using PivotTables and should not be considered a comprehensive guide. That said, it demonstrates the versatility and analytical power of Excel's PivotTable tool—capabilities that are further enhanced when combined with Power Pivot and other advanced data modeling techniques.

To close out our interactive report example, I will cover documentation to assure sustainability of the report.

## **Documenting and Maintaining a Report**

So we have built the same report in three different formats and all have generally the same end result. Now it is important to document what we have done so that if it needs to be refreshed, there are instructions to act as a guide. This is important even if the report is a one-time request because there is always a chance that this report or something similar will be requested again. Throughout my career, there are multiple times where I have generated an ad hoc report quickly and sent it out without documenting it, then a year later I get asked for the same report again and had to spend unnecessary time figuring out how I originally pulled the data together. Proper documentation makes it much easier to go back and refresh the report or for a co-worker to step in and take over.

| iteria:                                                                                                    | Top 10 C | Customers by S | Sales Rep         |             |          |         |                 |            |                |         |              |          |                       |             |         |
|----------------------------------------------------------------------------------------------------|----------|----------------|-------------------|-------------|----------|---------|-----------------|------------|----------------|---------|--------------|----------|-----------------------|-------------|---------|
| Select Year: 2022                                                                                                | - 20     |                | - 10              |             |          |         |                 |            |                |         |              |          |                       |             |         |
| and the second second second second second second second second second second second second second second second | Yea      | r: 2022        | Sales Re          | p: Carol Ma | athews   |         |                 |            |                |         |              |          |                       |             |         |
| Rect Sales Rep: Carol Mathews                                                                                    |          |                |                   |             |          |         |                 |            |                |         |              |          |                       |             |         |
|                                                                                                    | Rank     | Acctif Cus     | stomer Name       | Own-Re      | g Type   | Segment | Overall Rank    | Sales      | Gross Profit   | GP %    | Net Profit   | NP %     | Sales/Order Lines     | Order       | Qty/Lin |
|                                                                                                    | 1        | 635306 lvor    | ry lnk            | (16)        |          | Small   | -IFERROR(VLC    | OKUP(Selec | t, Year&Select | Sales_R | p6\$E7.Data_ | Cust_Per | ft\$A:\$V,22,FALSE),* | - 1 · · · · | 1       |
|                                                                                                    | 2        | 507312 Gol     | den Garments      | 6           | Regional | Small   | 265             | \$8,927    | \$3,397        | 38.0%   | \$1,506      | 21.7%    | \$229                 | 2.0         | 13      |
|                                                                                                    | 3        | 100544 Blue    | e Jay Bay         | 8           | Regional | Small   | 295             | \$8,898    | \$3,121        | 35.1%   | \$1,989      | 22.4%    | \$297                 | 2.2         |         |
|                                                                                                    | 4        | 765294 San     | n & Moon & n      | 6           | Regional | Small   | 268             | \$8,863    | \$3,068        | 34,9%   | \$2,034      | 23.0%    | \$328                 | 2.7         |         |
|                                                                                                    | 5        | 772869 Nec     | ctar Network      | 6           | Regional | Small   | 285             | \$8,057    | \$3,066        | 38.9%   | \$2,047      | 25.4%    | \$290                 | 2.2         |         |
|                                                                                                    | 6        | 364956 Elec    | ctric Edge Gaming | 6           | Regional | Small   | 291             | \$7,724    | \$2,867        | 37.1%   | \$1,431      | 18.5%    | \$198                 | 1.5         |         |
|                                                                                                    | 7        | 852968 Oce     | ean's Edge        | 6           | Regional | Small   | 293             | \$7,497    | \$2,860        | 38.1%   | \$2,106      | 28.1%    | \$375                 | 2.2         |         |
|                                                                                                    | 8        | 705167 Mos     | untain & Mist     | 6           | Regional | Small   | 294             | \$7,492    | \$2,802        | 38.0%   | \$1,624      | 21.7%    | \$220                 | 1.8         |         |
|                                                                                                    | 9        | 833196 Nov     | a Industries      | 6           | Regional | Small   | 303             | \$7,074    | \$2,113        | 29.9%   | \$1,393      | 19.7%    | \$372                 | 2.4         |         |
|                                                                                                    | 10       | 619986 Insi    | ght innovations   | 6           | Regional | Small   | 304             | \$7,068    | \$2,317        | 32.8%   | \$1,272      | 18.0%    | \$252                 | 1.9         |         |
|                                                                                                    |          |                |                   |             |          |         | Top 10 Totals   | \$81,380   | \$28,947       | 35.6%   | \$18,087     | 22.2%    | \$282                 | 2.1         |         |
|                                                                                                    |          |                |                   |             |          |         |                 |            |                |         |              |          |                       |             |         |
|                                                                                                    |          |                |                   |             |          | Sa      | sies Rep Totals | \$129,982  | \$45,445       | 35.0%   | \$28,193     | 21.7%    | \$283                 | 2.0         |         |

Before diving into documentation, let's assume the requestor came back with a change: they'd like the Overall Sales Rank field added after the Segment field. We'll reference this adjustment in our documentation. For the first version of the report, this is fairly simple. We just add a column between Segment and Sales and insert a VLOOKUP formula to bring in the Overall Sales Rank, which we had previously included in the dataset.

If the requestor had wanted the field in a different position, say after Customer Name, we would have needed to adjust the **Col\_Index\_Num** in the subsequent columns of the report—something I covered in the VLOOKUP section earlier. But we will assume the requestor went easy on us.

How you choose to document a report may vary depending on the audience, but even for a one-off ad hoc report, it's important to provide enough information to support future refreshes or handoffs to other team members. This report, for example, includes a dataset and several formulas that will require updates whenever the data is refreshed, so the documentation needs to cover those points clearly.

|    | A .             | В          | С          | D      | E | F | G | н | I I | J |
|----|-----------------|------------|------------|--------|---|---|---|---|-----|---|
| 1  | Report Info:    |            |            |        |   |   |   |   |     |   |
| 2  |                 |            |            |        |   |   |   |   |     |   |
| 3  | File Name:      | Sales_Rep  | _Top_10.xs | lx     |   |   |   |   |     |   |
| 4  |                 |            |            |        |   |   |   |   |     |   |
| 5  | Requestor:      | South Wes  | t Region M | anager |   |   |   |   |     |   |
| 6  |                 |            |            |        |   |   |   |   |     |   |
| 7  | Report Creator: | Paul S. Wh | nite       |        |   |   |   |   |     |   |
| 8  |                 |            |            |        |   |   |   |   |     |   |
| 9  | Last Updated:   | 1/15/2025  |            |        |   |   |   |   |     |   |
| 10 |                 |            |            |        |   |   |   |   |     |   |

To start off with, I will add a tab titled Report\_Info that will contain much of the documentation. The first section of that tab will just have basic info like the file name, the requestor name, the name of the person who created the report, and when it was last updated.

| 11 Report and Data Tab | s:           |              |                 |              |              |              |               |              |              |
|------------------------|--------------|--------------|-----------------|--------------|--------------|--------------|---------------|--------------|--------------|
| 12                     |              |              |                 |              |              |              |               |              |              |
| 13 Sales_Rep_Top_10:   | This tab c   | ontains a f  | ormated, i      | nteractive   | report that  | pulls Top :  | 10 custome    | rs by sales  | rep by year. |
| 14                     | It is driver | n by data fr | om the tab      | s Data_Cu    | st_Perf an   | d Drop_Do    | wn_Data.      |              |              |
| 15                     |              |              |                 |              |              |              |               |              |              |
| 16 Data_Cust_Perf:     | This tab c   | ontains th   | e data that     | was suppl    | ied to gene  | erate the re | port from a   | SQL query    | (see below). |
| 17                     |              |              |                 |              |              |              |               |              |              |
| 18                     | Fields:      |              |                 |              |              |              |               |              |              |
| 19                     |              |              |                 |              |              |              |               |              |              |
| 20                     | Column       | .: Lоокир    |                 |              |              |              |               |              |              |
| 21                     |              | Data Eval    | anation: T      | bie field o  | ontoine e f  | ormula tha   | t drives the  | VIOOKUB      | the pulle    |
| 22                     |              | data to th   | anation: 1      | Pop Top      | 10           | ormuta tha   | it arives the | VLOOKUP      | the putts    |
| 24                     |              | uata to ti   | e lab Sales     | _nep_rop     | _10.         |              |               |              |              |
| 25                     |              | Action Re    | auired: Af      | ter the data | a from the S | SOL quervi   | s copied in   | to the tab.  | be           |
| 26                     |              | sure to co   | py the form     | nula and fo  | ormatting t  | o correspo   | and with the  | dataset.     |              |
| 27                     |              |              |                 |              |              | · ·          |               |              |              |
| 28                     | Columns      | B:U          |                 |              |              |              |               |              |              |
| 29                     |              |              |                 |              |              |              |               |              |              |
| 30                     |              | Data Exp     | lanation: T     | hese colur   | nns are su   | pplied by t  | he SQL quer   | у.           |              |
| 31                     |              |              |                 |              |              |              |               |              |              |
| 32                     |              | Action Re    | equired: Th     | e data sho   | uld be cop   | ied here w   | ith formatti  | ng copied    | to the       |
| 33                     |              | correspo     | nding cells     |              |              |              |               |              |              |
| 34                     |              |              |                 |              |              |              |               |              |              |
| 35                     | Column V     | : YearSale   | sRank           |              |              |              |               |              |              |
| 36                     |              |              |                 |              |              |              |               |              |              |
| 37                     |              | Data Exp     | anation: 1      | his formul   | a calculat   | es the cust  | omer sales    | rank by ye   | ar.          |
| 38                     |              | A at law Da  | and an also Add |              |              |              |               |              |              |
| 39                     |              | Action Re    | equirea: An     | d formotti   | a from the a | SQL query I  | s copied in   | to the tab,  | be sure to   |
| 40                     |              | copy the l   | ormuta an       | a iornatui   | ig to corre  | spona witi   | i the datase  | : <b>.</b> . |              |
| 42 Drop Down Data:     | This tab c   | ontains the  | e data that     | supplies t   | he parame    | ters on the  | tab Sales     | Rep Top 10   | ). It is     |
| 43                     | automati     | cally gener  | ated using      | the UNIQU    | IE formula.  |              |               |              |              |
| 44                     |              |              |                 |              |              |              |               |              |              |
| 45                     |              | Action Re    | equired: Fo     | llow the in  | structions   | on the tab   | to updated    | the Name     | d Ranges     |
| 46                     |              | after the o  | lata has be     | en update    | d.           |              |               |              |              |

The second section will contain a description of each of the report and data tabs along with action items that need to be carried out when the report is refreshed. As you will recall, we previously highlighted data and formula cells to separate them out, and I will be referring to that formatting here.

| 48 SQL: |                                                                             |    |
|---------|-----------------------------------------------------------------------------|----|
| 49      |                                                                             |    |
| 50      | Action Required: Run the following SQL query for updates and copy to the ta | ab |
| 51      | Data_Cust_Perf per the instructions above.                                  |    |
| 52      |                                                                             |    |
| 53      | Select                                                                      |    |
| 54      | Yr,                                                                         |    |
| 55      | SalesRep,                                                                   |    |
| 56      | CustAcct,                                                                   |    |
| 57      | CustomerName,                                                               |    |
| 58      | RegNo,                                                                      |    |
| 59      | OwningRegNo,                                                                |    |
| 60      | CustType,                                                                   |    |
| 61      | CustSegment,                                                                |    |
| 62      | OrderCt,                                                                    |    |
| 63      | LineCt,                                                                     |    |
| 64      | TotQty,                                                                     |    |
| 65      | Sales,                                                                      |    |
| 66      | RepSalesRank,                                                               |    |
| 67      | OrderSales,                                                                 |    |
| 68      | OrderLines,                                                                 |    |
| 69      | LineQty,                                                                    |    |
| 70      | GrossProfit,                                                                |    |
| 71      | GP_Prcnt,                                                                   |    |
| 72      | NetProfit,                                                                  |    |
| 73      | NP_Prcnt                                                                    |    |
| 74      |                                                                             |    |
| 75      | From                                                                        |    |
| 76      | view_CustRegSum                                                             |    |
| 77      |                                                                             |    |
| 78      | Where                                                                       |    |
| 79      | Yr Between 2022 and 2024                                                    |    |
| 80      |                                                                             |    |
| 81      | Order by                                                                    |    |
| 82      | Yr,                                                                         |    |
| 83      | SalesRep,                                                                   |    |
| 84      | RepSalesRank                                                                |    |

The next section will have the info on the query or queries that need to be run to update the data. More sections can be added to the report if additional documentation is needed. And if this were to become an ongoing report with regularly scheduled refreshes, more thorough documentation would be required.

|    | A    | В | c                 | D | E           | F                     | G                   | Н             | 1           | J                | К              |   |
|----|------|---|-------------------|---|-------------|-----------------------|---------------------|---------------|-------------|------------------|----------------|---|
| 1  | Year |   | Sales Rep         |   |             |                       |                     |               |             |                  |                |   |
| 2  | 2024 |   | Alberto Hunt      |   | Data Expl   | anation: ]            | The data for Y      | ear and Sa    | les Rep is  | automatical      | ly pulled from | ı |
| 3  | 2023 |   | Alex Kwon         |   | Data_Cust   | _Perf usir            | g the UNIQUE        | E formulas.   |             |                  |                |   |
| 4  | 2022 |   | Amy Blye          |   |             |                       |                     |               |             |                  |                |   |
| 5  |      |   | Aria Langston     |   | Action Re   | quired: A             | fter data refre     | sh, verify t  | hat named   | ranges for `     | Year and       |   |
| 6  |      |   | Benny Wilder      |   | Sales Rep   | include al            | I rows of data      | and copy f    | ormatting t | o correspor      | nd.            |   |
| 7  |      |   | Bill Hampton      |   |             |                       |                     |               |             |                  |                |   |
| 8  |      |   | Caleb Thorne      |   | Formulas >  | >> Name I             | Manager >> L        | ookup_Sale    | es_Rep & l  | _ookup_Yea       | r              |   |
| 9  |      |   | Carmen Blakemoore |   |             |                       |                     |               |             |                  |                |   |
| 10 |      |   | Carol Mathews     |   | Name Man    | lager                 |                     |               | - L         |                  |                |   |
| 11 |      |   | Celia Pasillas    |   | <u>N</u> ew | Edit.                 | <u>D</u> elete      |               |             | <u>F</u> ilter ▼ |                |   |
| 12 |      |   | Claudia Schwartz  |   | Name        |                       | Value               | Defers To     |             | Scone            |                |   |
| 13 |      |   | Debbie Green      |   | lookur      | o Salec Pen           | Calberto Hupt":"A   | =Drop D       | own Data    | Workho           |                |   |
| 14 |      |   | Debbie Wong       |   | Lookup      | p_Sales_Kep<br>p_Year | {"2024";"2023";"20  | 22"} = Drop_D | own_Data    | Workbo           |                |   |
| 15 |      |   | Dora Tsai         |   | Select      | Sales_Rep             | Carol Mathews       | =Sales_R      | ep_Top_10   | Workbo           |                |   |
| 16 |      |   | Elena Crosswell   |   | Select_     | Year                  | 2022                | =Sales_R      | ep_Top_10   | Workbo           |                |   |
| 17 |      |   | Gerald Wilson     |   |             | salesRep<br>/r        |                     |               |             | Workbo           |                |   |
| 18 |      |   | Hugo Vale         |   |             |                       |                     |               |             |                  |                |   |
| 19 |      |   | Ian Juliano       |   |             |                       |                     |               |             |                  |                |   |
| 20 |      |   | Isaac Siegler     |   |             |                       |                     |               |             |                  |                |   |
| 21 |      |   | Jack Gao          |   |             |                       |                     |               |             |                  |                |   |
| 22 |      |   | Janet Phillips    |   |             |                       |                     |               |             |                  |                |   |
| 23 |      |   | Javier Salinas    |   |             |                       |                     |               |             |                  |                |   |
| 24 |      |   | Jeannie Skiles    |   |             |                       |                     |               |             |                  |                |   |
| 25 |      |   | John Foley        |   |             |                       |                     |               |             |                  |                |   |
| 26 |      |   | Josh Banks        |   | Refers to:  |                       |                     |               |             |                  |                |   |
| 27 |      |   | Katie Sweeney     |   |             | Drop_Down_            | Data!\$C\$2:\$C\$45 |               |             | Ţ                |                |   |
| 28 |      |   | Kevin Baxter      |   |             |                       |                     |               |             | Close            |                |   |
| 29 |      |   | Kim Pearson       |   | L           |                       |                     |               |             | <i>b</i>         |                |   |
| 30 |      |   | Kurt Valentine    |   |             |                       |                     |               |             |                  |                |   |
| 21 |      |   | Malik Mann        |   |             |                       |                     |               |             |                  |                |   |

Finally, the Drop\_Down\_Data tab, there is some additional documentation calling out the formulas used and the need to update the Named Ranges after a refresh.

Some reports may not require as much documentation, but the main thing you want to address is the business continuity and the ability to refresh the report in a timely manner. And even if this is one-time ad hoc request, I still like to provide enough information in case refresh is requested or the existing request evolves into a larger report.

## This Is Only the Beginning

This exercise was designed to demonstrate some of the basic interactive functionality available in Excel, and how these features can be applied to a relatively simple reporting request. Technically, we could have satisfied the original request by providing a raw data export from a query and allowing the requestor to apply filters. Instead, we provided a user-friendly, interactive report, complete with totals and comparative metrics, to enhance decision-making and data storytelling.

There are numerous additional interactive tools and features available in Excel, including PowerPivot, Power Query, Macros, and more. Each has its place in data analysis and

business intelligence, but sometimes simpler solutions are the best approach—especially for ad hoc requests or for teams without access to advanced BI tools.

I will be following this up with an exercise that does take the report to the next level and that creates a performance dashboard for Regional Managers to use in tracking how their regions and sales reps are progressing. That will rely upon some more advanced features and allow you to take your skills in interactive report creation in Excel to the next level. That will be covered in Part 2 of this series.

## Appendix

#### VLOOKUP

VLOOKUP stands for Vertical Lookup. It's a function in Excel that searches for a value in the first column of a range (or table) and returns a value in the same row from another column. It's one of the most commonly used lookup and reference functions in Excel for pulling related data from tables.

Basic Syntax of VLOOKUP:

VLOOKUP(lookup\_value, table\_array, col\_index\_num, [range\_lookup])

1. lookup\_value

The value you want to find in the first column of the table array. (Example: An employee ID, product code, etc.)

#### 2. table\_array

- The range of cells that contains the data.
- The first column in this range is where Excel will look for the lookup\_value.

#### 3. col\_index\_num

The column number in the table\_array from which to retrieve the value. (1 = first column, 2 = second column, etc.)

4. [range\_lookup]

Optional. Enter FALSE for an exact match, or TRUE for an approximate match. If you leave it blank, Excel defaults to TRUE.

How It Works (Example):

| 4  | Yr   | SalesRep     | CustAcct | CustomerName           | RegNo | OwningRegNo | CustType | CustSegment |
|----|------|--------------|----------|------------------------|-------|-------------|----------|-------------|
| 5  | 2022 | Alberto Hunt | 205478   | Allied Factories       | 1     | 4           | National | Top Tier    |
| 6  | 2022 | Alberto Hunt | 249077   | Southern Foods         | 1     | 4           | National | Large       |
| 7  | 2022 | Alberto Hunt | 196519   | Speedway Motor Co.     | 1     | 1           | National | Large       |
| 8  | 2022 | Alberto Hunt | 263517   | Bently Foods           | 1     | 1           | National | Large       |
| 9  | 2022 | Alberto Hunt | 537905   | Fast Track Computers   | 1     | 4           | National | Medium      |
| 10 | 2022 | Alberto Hunt | 629321   | Ironclad Innovations   | 1     | 1           | Regional | Medium      |
| 11 | 2022 | Alberto Hunt | 405328   | Ether Echo             | 1     | 5           | National | Medium      |
| 12 | 2022 | Alberto Hunt | 861673   | Oceanic Orbit Maritime | 1     | 1           | Regional | Small       |
| 13 | 2022 | Paul Martell | 333866   | Zain Financial         | 3     | 3           | National | Top Tier    |
| 14 | 2022 | Paul Martell | 459139   | North West Bank        | 3     | 1           | National | Top Tier    |
| 15 | 2022 | Paul Martell | 205478   | Allied Factories       | 3     | 4           | National | Top Tier    |
| 16 | 2022 | Paul Martell | 782190   | Chandra Technology     | 3     | 2           | National | Top Tier    |
| 17 | 2022 | Paul Martell | 623397   | Industrial Solutions   | 3     | 5           | National | Top Tier    |
| 18 | 2022 | Paul Martell | 499295   | Butler and Sons        | 3     | 4           | National | Large       |
| 19 | 2022 | Paul Martell | 537905   | Fast Track Computers   | 3     | 4           | National | Large       |
| 20 | 2022 | Paul Martell | 107439   | AE Publishing          | 3     | 4           | National | Large       |
| 21 | 2022 | Paul Martell | 984391   | Standard Services      | 3     | 3           | Regional | Large       |

In the dataset above, there are multiple customers for each rep and we want to find the CustSegment by searching on CustAcct.

| D | 2 | <b>~</b> ]∶ (× ~ | <i>f</i> x ~ | =VLOOKUP(C2,C5:H21, | 6,FALS | E) |
|---|---|------------------|--------------|---------------------|--------|----|
|   | А | В                | с            | D                   | E      |    |
| 1 |   |                  |              |                     |        |    |
| 2 |   |                  | 537905       | Medium              |        |    |
| 3 |   |                  |              |                     |        |    |

If we type in a customer account number in Cell C2 and then the following formula in D2 "=VLOOKUP(C2,C5:H21,6,FALSE)", it will return the CustSegment value of "Medium". That looks for the value referenced in Cell C2 in the range specified and pulls the sixth column from the start of the range. If we then type another value into C2, it will return that customer's segment info. We can also type the account number directly into the formula instead of the cell reference of C2.

However, take notice in the dataset that the account number occurs twice. That is a national account that is serviced by a sales rep in a different region. If the dataset is sorted as it is above, it will still return the same result, as it will look for the first match. As a solution to this, you can combine columns B & C to create a unique reference and then use that as the lookup\_value for the formula. See the section above on VLOOKUP as an example.

#### Using the TRUE range\_lookup:

Typically we will use FALSE as the range\_lookup in the VLOOKUP formula because we will be wanting an exact match. But there are cases where close is good enough. We will bring in Qty/Line into the same dataset as above and let's say we are trying to establish a Key Performance Indicator (KPI) that metric. We will establish a classification that Qty/Line of 0 to 3 is Low, 3 to 6 is Average, and above 6 is Optimal.

|    | A   | В              | C C      | D                      | E     | F           | G        | н           | 1        | J       | К           | L            | М  | N        | o       |
|----|-----|----------------|----------|------------------------|-------|-------------|----------|-------------|----------|---------|-------------|--------------|----|----------|---------|
| 1  |     |                |          |                        |       |             |          |             |          |         |             |              |    |          |         |
| 2  |     |                |          |                        |       |             |          |             |          |         |             |              |    |          |         |
| 3  |     |                |          |                        |       |             |          |             |          |         |             |              |    |          |         |
| 4  | Yr  | SalesRep       | CustAcct | CustomerName           | RegNo | OwningRegNo | CustType | CustSegment | Qty/Line | Level   |             |              |    | Qty/Line | Level   |
| 5  | 202 | 2 Alberto Hunt | 205478   | Allied Factories       | 1     | 4           | National | Top Tier    | 5.9      | =VLOOKU | (15,\$N\$5: | \$O\$8,2,TRU | E) | 0        | Low     |
| 6  | 202 | 2 Alberto Hunt | 249077   | Southern Foods         | 1     | 4           | National | Large       | 4.0      | Average |             |              |    | 3        | Average |
| 7  | 202 | 2 Alberto Hunt | 196519   | Speedway Motor Co.     | 1     | 1           | National | Large       | 4.0      | Average |             |              |    | 6        | Optimal |
| 8  | 202 | 2 Alberto Hunt | 263517   | Bently Foods           | 1     | 1           | National | Large       | 4.0      | Average |             |              |    | 99       | Optimal |
| 9  | 202 | 2 Alberto Hunt | 537905   | Fast Track Computers   | 1     | 4           | National | Medium      | 3.7      | Average |             |              |    |          |         |
| 10 | 202 | 2 Alberto Hunt | 629321   | Ironclad Innovations   | 1     | 1           | Regional | Medium      | 2.8      | Low     |             |              |    |          |         |
| 11 | 202 | 2 Alberto Hunt | 405328   | Ether Echo             | 1     | 5           | National | Medium      | 3.3      | Average |             |              |    |          |         |
| 12 | 202 | 2 Alberto Hunt | 861673   | Oceanic Orbit Maritime | 1     | 1           | Regional | Small       | 2.7      | Low     |             |              |    |          |         |
| 13 | 202 | 2 Paul Martell | 333866   | Zain Financial         | 3     | 3           | National | Top Tier    | 10.0     | Optimal |             |              |    |          |         |
| 14 | 202 | 2 Paul Martell | 459139   | North West Bank        | 3     | 1           | National | Top Tier    | 7.8      | Optimal |             |              |    |          |         |
| 15 | 202 | 2 Paul Martell | 205478   | Allied Factories       | 3     | 4           | National | Top Tier    | 6.7      | Optimal |             |              |    |          |         |
| 16 | 202 | 2 Paul Martell | 782190   | Chandra Technology     | 3     | 2           | National | Top Tier    | 4.6      | Average |             |              |    |          |         |
| 17 | 202 | 2 Paul Martell | 623397   | Industrial Solutions   | 3     | 5           | National | Top Tier    | 4.1      | Average |             |              |    |          |         |
| 18 | 202 | 2 Paul Martell | 499295   | Butler and Sons        | 3     | 4           | National | Large       | 5.4      | Average |             |              |    |          |         |
| 19 | 202 | 2 Paul Martell | 537905   | Fast Track Computers   | 3     | 4           | National | Large       | 5.3      | Average |             |              |    |          |         |
| 20 | 202 | 2 Paul Martell | 107439   | AE Publishing          | 3     | 4           | National | Large       | 4.3      | Average |             |              |    |          |         |
| 21 | 202 | 2 Paul Martell | 984391   | Standard Services      | 3     | 3           | Regional | Large       | 4.9      | Average |             |              |    |          |         |

We will create a grid starting in Cell N4 with the base Qty/Line and the classification then use that to bring the Level over to the dataset. The VLOOKUP formula will reference the Qty/Line value in Column I and test it against the grid we established to see what Level it falls into. If it is greater than or equal to 0 and less than 3, it is Low, greater than or equal to 3 and less than 6 it is Average, greater than or equal to 6 and less than 99 it is Optimal. Note that you have to have a top range and repeat the Level there for the formula to work. So just include a number that is higher than the metric would exceed. Note that you do need to anchor the range in the table\_array section with "\$" before copying it down, otherwise the cell references will change.

Key Things to Remember:

- VLOOKUP always searches vertically (top to bottom).
- The lookup value must be in the first column of the table array.
- If there are duplicate values in the first column, VLOOKUP returns the first match it finds.
- It can be case-insensitive (doesn't distinguish between uppercase and lowercase letters).
- Col\_index\_num must be a number, not the column letter.

Limitations of VLOOKUP:

• It can only search to the right of the lookup column.

- Large datasets can slow down calculations.
- It's somewhat outdated, and there are alternatives like XLOOKUP and INDEX/MATCH which are more flexible and available in newer versions of Excel.

#### SUMIFS

SUMIFS is a conditional summing function in Excel. It allows you to add values in a range based on multiple criteria. It's commonly used in business reporting when you need to sum data that meets several conditions—for example, sales totals for a specific region, time period, or product.

Basic Syntax of SUMIFS:

SUMIFS(sum\_range, criteria\_range1, criteria1, [criteria\_range2, criteria2], ...)

1. sum\_range

The range of numbers you want to add up. (Example: Sales amounts, units sold, etc.)

2. criteria\_range1

The range of cells that you want to apply the first condition to.

3. criteria1

The condition you want applied to criteria\_range1. (Example: A specific product name, date, region, etc.)

4. [criteria\_range2, criteria2], ...

(Optional) You can add additional pairs of ranges and criteria to narrow down your summing.

How It Works (Example):

| M2                   | ▼ : × √      | ∕ <i>f</i> x ~] | $f_x \sim [=$ SUMIFS(I:I,B:B,K2,H:H,H2) |       |             |          |             |           |  |              |          |           |
|----------------------|--------------|-----------------|-----------------------------------------|-------|-------------|----------|-------------|-----------|--|--------------|----------|-----------|
| ▲ A                  | в            | с               | D                                       |       |             |          | н           | 1         |  | к            |          | M         |
| 1 Yr                 | SalesRep     | CustAcct        | CustomerName                            | RegNo | OwningRegNo | CustType | CustSegment | Sales     |  |              |          |           |
| 2 2022               | Alberto Hunt | 205478          | Allied Factories                        | 1     | 4           | National | Top Tier    | \$156,740 |  | Alberto Hunt | Top Tier | \$156,740 |
| 3 2022               | Alberto Hunt | 249077          | Southern Foods                          | 1     | 4           | National | Large       | \$97,871  |  |              |          |           |
| 4 2022               | Alberto Hunt | 196519          | Speedway Motor Co.                      | 1     | 1           | National | Large       | \$96,275  |  |              |          |           |
| 5 2022               | Alberto Hunt | 263517          | Bently Foods                            | 1     | 1           | National | Large       | \$77,546  |  |              |          |           |
| 6 2022               | Alberto Hunt | 537905          | Fast Track Computers                    | 1     | 4           | National | Medium      | \$57,230  |  |              |          |           |
| 7 2022               | Alberto Hunt | 629321          | Ironclad Innovations                    | 1     | 1           | Regional | Medium      | \$48,521  |  |              |          |           |
| 8 2022               | Alberto Hunt | 405328          | Ether Echo                              | 1     | 5           | National | Medium      | \$31,785  |  |              |          |           |
| 9 2022               | Alberto Hunt | 861673          | Oceanic Orbit Maritime                  | 1     | 1           | Regional | Small       | \$4,506   |  |              |          |           |
| 10 2022              | Paul Martell | 333866          | Zain Financial                          | 3     | 3           | National | Top Tier    | \$256,703 |  | Paul Martell | Top Tier | \$917,114 |
| 11 2022              | Paul Martell | 459139          | North West Bank                         | 3     | 1           | National | Top Tier    | \$179,827 |  |              |          |           |
| 12 2022              | Paul Martell | 205478          | Allied Factories                        | 3     | 4           | National | Top Tier    | \$168,323 |  |              |          |           |
| 13 2022              | Paul Martell | 782190          | Chandra Technology                      | 3     | 2           | National | Top Tier    | \$156,487 |  |              |          |           |
| 14 2022              | Paul Martell | 623397          | Industrial Solutions                    | 3     | 5           | National | Top Tier    | \$155,773 |  |              |          |           |
| 15 2022              | Paul Martell | 499295          | Butler and Sons                         | 3     | 4           | National | Large       | \$101,898 |  |              |          |           |
| 16 2022              | Paul Martell | 537905          | Fast Track Computers                    | 3     | 4           | National | Large       | \$98,515  |  |              |          |           |
| 17 2022              | Paul Martell | 107439          | AE Publishing                           | 3     | 4           | National | Large       | \$94,771  |  |              |          |           |
| 18 <mark>2022</mark> | Paul Martell | 984391          | Standard Services                       | 3     | 3           | Regional | Large       | \$84,646  |  |              |          |           |

In the dataset above, we have sales by customer, and by each sales rep we want the total sales for Top Tier Customers. In Column K we type the sales rep name once for each and in Column L we typ in "Top Tier" once for each. In the Cell M2, type the formula "=SUMIFS(I:I,B:B,K2,H:H,H2)". This looks at the data in Column I (Sales) and sums that where it finds a match for the sales rep in Column B and the Top Tier segment in Column H. The results are the sums for just the Top Tier customers. You will note that for rep Alberto Hunt, the sum total matches the sales for customer Allied Factories because that is his only Top Tier customer. Paul Martell has a higher sum because he has multiple Top Tier customers.

Key Things to Remember:

SUMIFS can handle multiple criteria, making it more powerful than SUMIF, which only uses one.

- All the criteria ranges must be the same size as the sum\_range.
- Criteria can be:
  - o Text: "East"
  - Numbers: 100
  - Operators: ">=01/01/2024"
- Wildcards (\* and ?) work in text criteria.
- Dates should be in quotes or refer to a cell value (e.g., ">=" & A2).

Common Business Use Cases:

- Summing sales data by region, product, or sales rep.
- Calculating total expenses by department and month.

• Aggregating units sold where inventory status equals "In Stock" and location is "Warehouse 1".

#### UNIQUE

The UNIQUE function in Excel returns a list of unique values from a range or array. It's extremely useful when you need to eliminate duplicates from your data or extract distinct entries for reports, summaries, or data validation lists.

**NOTE:** UNIQUE works in Excel 365, Excel 2019, and Excel Online (not available in earlier versions).

Basic Syntax of UNIQUE:

UNIQUE(array, [by\_col], [exactly\_once])

1. array

The range or array from which you want to return unique values. (Example: A column of product names, customer IDs, etc.)

#### 2. [by\_col] (Optional)

- FALSE (or omitted): Looks for unique rows (vertically).
- TRUE: Looks for unique columns (horizontally).

3. [exactly\_once] (Optional)

- FALSE (or omitted): Returns distinct values (removes duplicates).
- TRUE: Returns only values that appear exactly once in the array.

How It Works (Example):

| $[K2 \rightarrow] : [\times \checkmark f_x \sim] = UNIQUE(H2:H18)$ |              |          |                        |       |             |          |             |           |  |          |  |
|--------------------------------------------------------------------|--------------|----------|------------------------|-------|-------------|----------|-------------|-----------|--|----------|--|
| <b>A</b>                                                           | В            | с        | D                      | E     |             | G        | н           | 1         |  | К        |  |
| 1 Yr                                                               | SalesRep     | CustAcct | CustomerName           | RegNo | OwningRegNo | CustType | CustSegment | Sales     |  |          |  |
| 2 2022                                                             | Alberto Hunt | 205478   | Allied Factories       | 1     | 4           | National | Top Tier    | \$156,740 |  | Top Tier |  |
| 3 2022                                                             | Alberto Hunt | 249077   | Southern Foods         | 1     | 4           | National | Large       | \$97,871  |  | Large    |  |
| 4 2022                                                             | Alberto Hunt | 196519   | Speedway Motor Co.     | 1     | 1           | National | Large       | \$96,275  |  | Medium   |  |
| 5 2022                                                             | Alberto Hunt | 263517   | Bently Foods           | 1     | 1           | National | Large       | \$77,546  |  | Small    |  |
| 6 <b>2022</b>                                                      | Alberto Hunt | 537905   | Fast Track Computers   | 1     | 4           | National | Medium      | \$57,230  |  |          |  |
| 7 2022                                                             | Alberto Hunt | 629321   | Ironclad Innovations   | 1     | 1           | Regional | Medium      | \$48,521  |  |          |  |
| 8 2022                                                             | Alberto Hunt | 405328   | Ether Echo             | 1     | 5           | National | Medium      | \$31,785  |  |          |  |
| 9 2022                                                             | Alberto Hunt | 861673   | Oceanic Orbit Maritime | 1     | 1           | Regional | Small       | \$4,506   |  |          |  |
| 10 2022                                                            | Paul Martell | 333866   | Zain Financial         | 3     | 3           | National | Top Tier    | \$256,703 |  |          |  |
| 11 2022                                                            | Paul Martell | 459139   | North West Bank        | 3     | 1           | National | Top Tier    | \$179,827 |  |          |  |
| 12 2022                                                            | Paul Martell | 205478   | Allied Factories       | 3     | 4           | National | Top Tier    | \$168,323 |  |          |  |
| 13 2022                                                            | Paul Martell | 782190   | Chandra Technology     | 3     | 2           | National | Top Tier    | \$156,487 |  |          |  |
| 14 2022                                                            | Paul Martell | 623397   | Industrial Solutions   | 3     | 5           | National | Top Tier    | \$155,773 |  |          |  |
| 15 2022                                                            | Paul Martell | 499295   | Butler and Sons        | 3     | 4           | National | Large       | \$101,898 |  |          |  |
| 16 2022                                                            | Paul Martell | 537905   | Fast Track Computers   | 3     | 4           | National | Large       | \$98,515  |  |          |  |
| 17 2022                                                            | Paul Martell | 107439   | AE Publishing          | 3     | 4           | National | Large       | \$94,771  |  |          |  |
| 18 2022                                                            | Paul Martell | 984391   | Standard Services      | 3     | 3           | Regional | Large       | \$84,646  |  |          |  |

From the dataset above, we want to grab the unique values for the CustSegment field. In Cell K2 we will type in the following formula "=UNIQUE(H2:H18)" and that will return the four unique values from the Column. Note that since this is a spillover formula, there cannot be data below it that conflicts with the values that will be returned. If you reference just the Column in the formula (i.e., "=UNIQUE(H:H)") that will also return the column header.

Key Things to Know:

- Dynamic Array: UNIQUE automatically spills results into neighboring cells. No need to drag or fill.
- It works horizontally or vertically, depending on how your data is structured.
- It's great for generating dropdown lists, summarizing distinct categories, or feeding into other formulas like FILTER() or SORT().

Common Business Use Cases:

- Extracting a list of unique customers, products, or regions from a dataset.
- Creating data validation lists for dropdown menus.
- Building summary tables where you need distinct groupings (often combined with COUNTIF() or SUMIFS()).

Example with a Data Validation Dropdown:

- Use =UNIQUE(A2:A100) to generate a list of unique items.
- Create a named range for that result.

• Use it as the source for a data validation dropdown list.

#### SORT

The SORT function in Excel allows you to automatically sort a range or array of data by one or more columns or rows, either ascending or descending. It's part of Excel's dynamic array functions, available in Excel 365, Excel 2019, and Excel Online.

Unlike manual sorting, SORT is dynamic, meaning if the source data changes, the sorted results update automatically—perfect for dashboards and dynamic reports.

Basic Syntax of SORT:

SORT(array, [sort\_index], [sort\_order], [by\_col])

1. array

The range or array you want to sort.

2. [sort\_index] (Optional)

The column or row number to sort by.

- 1 = first column or row in your array
- If omitted, defaults to the first column or row.

3. [sort\_order] (Optional)

- 1 for ascending (default)
- -1 for descending

4. [by\_col] (Optional)

- FALSE (default): Sorts by row
- TRUE: Sorts by column

How It Works (Example):

| К2 | $[K2 \rightarrow] : [\times \checkmark f_x \rightarrow] = SORT(UNIQUE(H2:H18),1,1)$ |              |          |                        |       |             |          |             |           |  |          |
|----|-------------------------------------------------------------------------------------|--------------|----------|------------------------|-------|-------------|----------|-------------|-----------|--|----------|
|    | А                                                                                   | В            | с        | D                      | E     |             | G        | н           | I         |  | К        |
| 1  | Yr                                                                                  | SalesRep     | CustAcct | CustomerName           | RegNo | OwningRegNo | CustType | CustSegment | Sales     |  |          |
| 2  | 2022                                                                                | Alberto Hunt | 205478   | Allied Factories       | 1     | 4           | National | Top Tier    | \$156,740 |  | Large    |
| 3  | 2022                                                                                | Alberto Hunt | 249077   | Southern Foods         | 1     | 4           | National | Large       | \$97,871  |  | Medium   |
| 4  | 2022                                                                                | Alberto Hunt | 196519   | Speedway Motor Co.     | 1     | 1           | National | Large       | \$96,275  |  | Small    |
| 5  | 2022                                                                                | Alberto Hunt | 263517   | Bently Foods           | 1     | 1           | National | Large       | \$77,546  |  | Top Tier |
| 6  | 2022                                                                                | Alberto Hunt | 537905   | Fast Track Computers   | 1     | 4           | National | Medium      | \$57,230  |  |          |
| 7  | 2022                                                                                | Alberto Hunt | 629321   | Ironclad Innovations   | 1     | 1           | Regional | Medium      | \$48,521  |  |          |
| 8  | 2022                                                                                | Alberto Hunt | 405328   | Ether Echo             | 1     | 5           | National | Medium      | \$31,785  |  |          |
| 9  | 2022                                                                                | Alberto Hunt | 861673   | Oceanic Orbit Maritime | 1     | 1           | Regional | Small       | \$4,506   |  |          |
| 10 | 2022                                                                                | Paul Martell | 333866   | Zain Financial         | 3     | 3           | National | Top Tier    | \$256,703 |  |          |
| 11 | 2022                                                                                | Paul Martell | 459139   | North West Bank        | 3     | 1           | National | Top Tier    | \$179,827 |  |          |
| 12 | 2022                                                                                | Paul Martell | 205478   | Allied Factories       | 3     | 4           | National | Top Tier    | \$168,323 |  |          |
| 13 | 2022                                                                                | Paul Martell | 782190   | Chandra Technology     | 3     | 2           | National | Top Tier    | \$156,487 |  |          |
| 14 | 2022                                                                                | Paul Martell | 623397   | Industrial Solutions   | 3     | 5           | National | Top Tier    | \$155,773 |  |          |
| 15 | 2022                                                                                | Paul Martell | 499295   | Butler and Sons        | 3     | 4           | National | Large       | \$101,898 |  |          |
| 16 | 2022                                                                                | Paul Martell | 537905   | Fast Track Computers   | 3     | 4           | National | Large       | \$98,515  |  |          |
| 17 | 2022                                                                                | Paul Martell | 107439   | AE Publishing          | 3     | 4           | National | Large       | \$94,771  |  |          |
| 18 | 2022                                                                                | Paul Martell | 984391   | Standard Services      | 3     | 3           | Regional | Large       | \$84,646  |  |          |

Using the same dataset as the UNIQUE example above, we are going to sort the unique values from CustSegment alphabetically with the formula "=SORT(UNIQUE(H2:H18),1,1). The first 1 after the UNIQUE formula indicates to sort based on the first row (which is our only option here). The second 1 tells the formula to sort ascending.

Key Things to Know:

- SORT works dynamically—as your data updates, so does your sorted list.
- It doesn't overwrite the original data—results are spilled into new cells.
- Works great with UNIQUE, FILTER, and SEQUENCE for building dynamic reports and dashboards.
- It can sort columns instead of rows if you set by\_col to TRUE.

Common Business Use Cases:

- Automatically sorting sales data by highest revenue.
- Creating a leaderboard of top-performing employees.
- Organizing a list of products, customers, or regions alphabetically or by value.
- Sorting dates to show the most recent transactions or events.